## **Table of Contents**

| Table of Contents    1                                       |
|--------------------------------------------------------------|
| Getting started5                                             |
| Where do I start?                                            |
| About this user guide                                        |
| Key features                                                 |
| Where do I start?                                            |
| Tasks – step-by-step instructions5                           |
| User interface – reference guide5                            |
| About this user guide                                        |
| Page navigation6                                             |
| Definitions6                                                 |
| Notes7                                                       |
| Key features7                                                |
| Brings together diverse forms of data7                       |
| Sophisticated, deterministic and probabilistic data linkage7 |
| Information governance controls7                             |
| Dataset collection and versioning                            |
| Metadata capture and publishing8                             |
| Data quality measurement8                                    |
| Learn more                                                   |
| Tasks9                                                       |
| Project tasks                                                |

| How to create a Project                                       | 9  |
|---------------------------------------------------------------|----|
| How to edit Project details                                   | 13 |
| How to add a user to a Project or Sub Project                 | 14 |
| How to create or edit Roles                                   | 17 |
| How to set up/review a Project's Permissions and Capabilities | 21 |
| How to change a Project's Settings                            | 23 |
| User tasks                                                    | 25 |
| How to create an account                                      | 25 |
| How to amend user accounts                                    |    |
| How to review a user's effective permissions                  |    |
| How to assign a Role to a user                                |    |
| Data tasks                                                    |    |
| How to create a Dataset                                       |    |
| How to upload data                                            |    |
| How to search for a Dataset                                   | 42 |
| How to amend a Dataset                                        |    |
| How to check Data Import Settings                             | 47 |
| How to check Data Details                                     |    |
| How to upload a supporting file                               | 55 |
| How to check Dataset status                                   | 60 |
| How to create a Share Profile                                 | 62 |
| How to access the Data Quality Report                         | 66 |
| Sharing tasks                                                 | 69 |
| How to create a Share Profile                                 | 69 |

| How to share a Dataset with an internal organisation | 74  |
|------------------------------------------------------|-----|
| Method 1                                             | 74  |
| Method 2                                             | 74  |
| How to share a Dataset with an external organisation | 74  |
| User interface                                       | 77  |
| Home                                                 | 77  |
| Projects & Datasets                                  | 77  |
| Local Data Catalogue                                 | 77  |
| Security                                             | 77  |
| Data Quality Report                                  | 77  |
| Home                                                 | 77  |
| Projects & Datasets                                  | 79  |
| Creating a Project                                   | 81  |
| Creating a Dataset                                   | 81  |
| Editing a Dataset                                    | 82  |
| Dataset Description                                  | 82  |
| Next step                                            | 89  |
| Data Files                                           | 89  |
| Next step                                            | 96  |
| Supporting Files                                     | 96  |
| Next step                                            | 101 |
| Entity Relationship Diagram                          | 101 |
| Next step                                            | 105 |
| Share Settings                                       | 105 |

| Next step108                                              |
|-----------------------------------------------------------|
| Pre-Publish108                                            |
| Checklist item: All Data Files have been validated111     |
| Checklist item: All required Documentation is complete111 |
| Checklist item: Entity Relationship diagram checked111    |
| Start pre-publish112                                      |
| Next step115                                              |
| Local Data Catalogue                                      |
| Security121                                               |
| Projects                                                  |
| Users                                                     |
| Data Quality Report                                       |

## **Getting started**

This user guide relates to RDA: a secure data upload service that replicates the split file process used to upload data in SAIL.

## Where do I start?

Get started with the user guide by following the step-by-step <u>Tasks</u> or by viewing the <u>User interface</u> reference guide.

## About this user guide

Learn about the basic structure of each help page in this user guide.

## Key features

Brief highlights of what the RDA offers.

## Where do I start?

This user guide is split into two main sections:

## Tasks – step-by-step instructions

This section covers common user interface tasks, including creating Projects and uploading Datasets. Each page contains step-by-step instructions for completing a single task.

## **User interface** – reference guide

This section covers all relevant screens and options in the RDA user interface. It acts as a reference that contains definitions of all fields, menus and buttons.

## About this user guide

This user guide relates to the RDA. For more information about the project, see the background pages on the <u>Getting started</u> page.

## **Page navigation**

In addition to the main navigation menu at the top of the screen, a contextsensitive navigation menu appears to the right-hand side of each page. An example of this navigation menu is shown below:

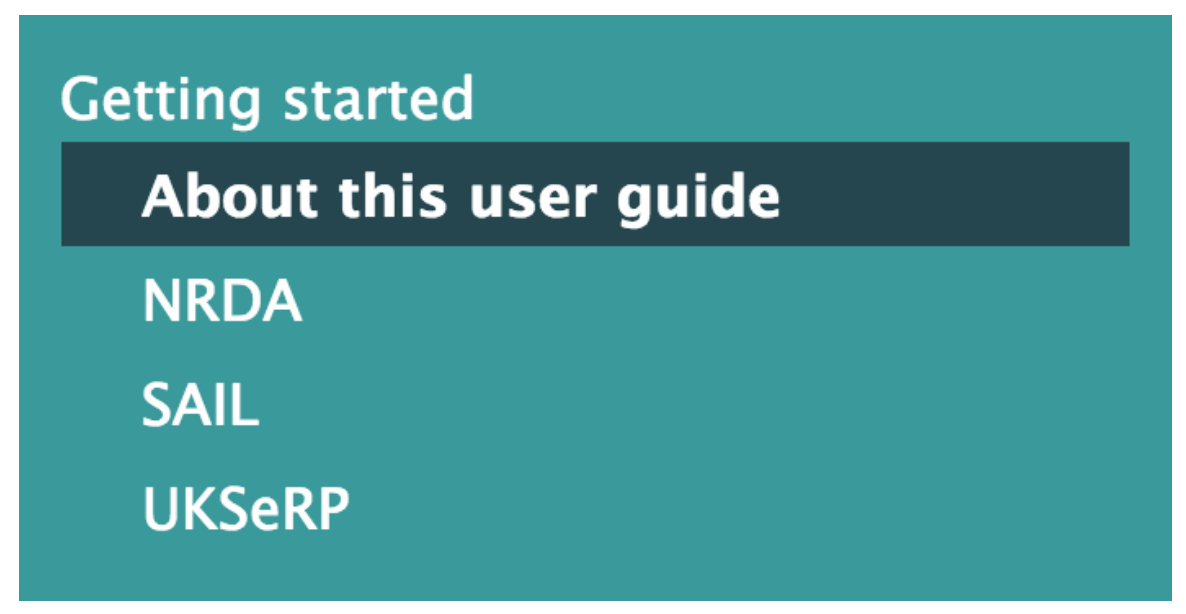

On small screens, this navigation menu is hidden to save space.

## Definitions

The RDA user interface contains a number of elements that are used to display, add, and manipulate data. Definitions of these elements look like the examples shown below:

## **Button**

This is an example definition for a button

## Checkbox

This is an example definition for a checkbox

## Dropdown

This is an example definition for a dropdown menu

### **Field**

This is an example definition for a field

## Radio

This is an example definition for a radio button

## Link

This is an example definition for a link

## Notes

Important points of interest are shown in notes. An example note is shown below:

This is an example note.

## Key features

The **Research Data Appliance (RDA)** is an electronic data catalogue system that allows for Dataset collection, management, documentation and local linkage. It has a range of applications such as audit, performance, benchmarking and commissioning.

## Brings together diverse forms of data

The RDA aims to integrate diverse forms of data stored within multiple records systems, such as those that reside in hospitals. The RDA has also been designed to be as low a unit cost as possible to maximise the potential for RDAs to be used in a much larger number of organisations in future.

## Sophisticated, deterministic and probabilistic data linkage

Integrated matching technologies are incorporated into the RDA, utilising state-ofthe-art solutions such as those from Curtin University in Australia (an existing Farr Institute partner). This approach adds additional assurance to the de-identification process by allowing data owners to 'encrypt' the identifiers supplied as an input to our TTP system before supply, and for the RDA linkage module to perform highquality matching on the hashed data, rather than on the identifiable data as currently happens.

## Information governance controls

The RDA has built-in information governance controls that allow users to define roles, access controls and project permissions. Each RDA is able to interact with other RDAs (where agreement is in place) so that identity matching can occur across RDAs, and therefore across organisational boundaries and geographies, without the need to move sensitive data across. When a Dataset is transferred from one RDA to

another, the Dataset documentation is also transferred, so that when the received data is loaded into the end system it is fully documented.

## **Dataset collection and versioning**

The RDA provides the data-management infrastructure required to efficiently manage a variety of datasets. The RDA makes it easy for users of all abilities to submit Datasets through its simple user interface. It also allows users to publish different versions of a Dataset and to document the variations between each version.

## Metadata capture and publishing

The RDA provides systematically gathered and shared information about the origins of each Dataset. All published Datasets can be viewed in the Local Data Catalogue. This part of the user interface provides a standard way of viewing key Dataset information. It also has links to relevant reference tables to facilitate interoperable studies.

## Data quality measurement

RDA design includes basic automated quality measurement of all Datasets that are loaded by a data supplier. The system also lets users define simple rules about variable validation that will be viable as a marker of quality. The automated data quality validation checks take place during the Dataset publishing process and generates a report outlining the results of the analysis.

## Learn more

For more information **Contact us**.

## Tasks

This page lists common tasks that users perform through the user interface.

- <u>Project tasks</u> instructions on how to perform tasks related to Projects and Sub Projects
- User tasks instructions on how to perform tasks related to user accounts
- Data tasks instructions on how to perform tasks related to Datasets
- Sharing tasks instructions on how to perform tasks related to sharing Datasets

## **Project tasks**

- How to create a Project creating a Project via the Security page
- <u>How to edit Project details</u> adjusting settings for an existing Project via the Security page
- <u>How to add a user to a Project or Sub Project</u> adding a user to a Project or Sub Project via the Security page
- How to create or edit Roles creating and editing Roles via the Security page
- <u>How to set up/review a Project's Permissions and Capabilities</u> creating and editing Permissions and Capabilities via the Security page
- <u>How to change a Project's Settings</u> editing a Project's settings via the Security page

## How to create a Project

All users of RDA will be automatically assigned access to at least one Project, so there is no need to create a new Project before data are uploaded. However, it is possible to create a new Sub Project (a Project inside a larger Project). The following steps show how to create such a Sub Project.

| SAIL Appliance                                           | 🙎 Forename Surname 🖙 Sign Out 🔍 Help                                                                                                    |
|----------------------------------------------------------|----------------------------------------------------------------------------------------------------|
| 🖆 Projects & Datasets 🛛 🗐 Local Data Catalo              | gue 🗐 Security                                                                                                    |
| Projects & Datasets                                      |                                                                                                    |
| Programmes AIL<br>Project UnderTest<br>Project UnderTest | <ul> <li>Welcome to Projects &amp; Datasets page.</li> <li>This is where your journey starts!</li> <li>Please select a project you would like to work with from your project tree on the left hand side.</li> <li>Then the list of datasets of the selected project will be displayed here.</li> <li>Simply select your interested dataset from the list or create a new dataset to the list if you would like to.</li> <li>Need help? Tell us!</li> </ul> |

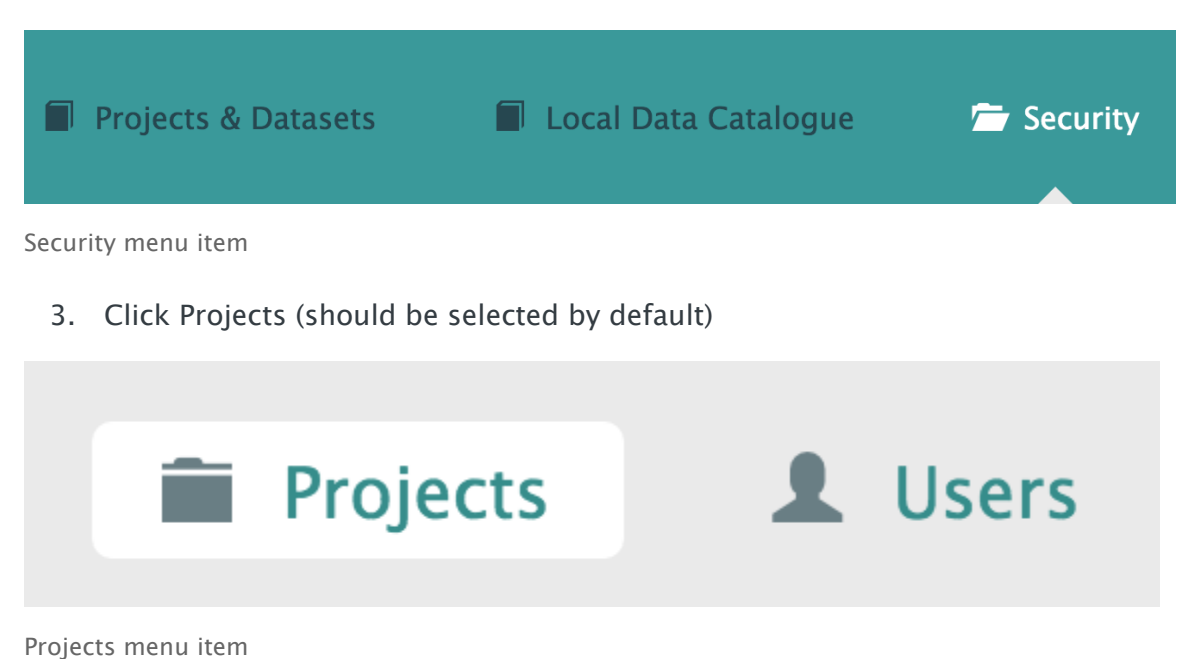

4. Select a Project from the left-hand navigation menu

# Programmes Programme SAIL Project DocumentationTesting Project UnderTest

Left-hand navigation menu showing available Projects

5. Click Create New Sub Project

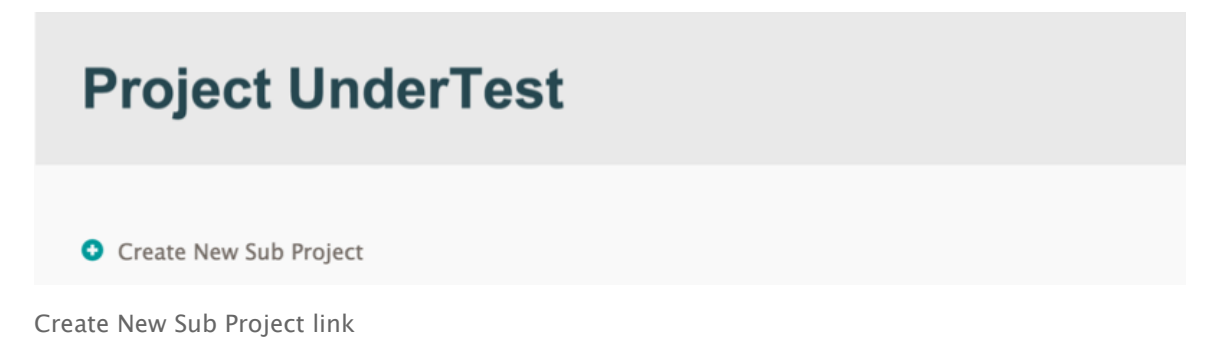

6. Enter the details, and then click Create Project

| Name of Project                                |                  |
|------------------------------------------------|------------------|
| UnderTestSub                                   |                  |
| Project Start Date                             | Project End Date |
| 22/01/2016                                     | 29/02/2016       |
| Description                                    |                  |
| UnderTestSub with more information Description |                  |
|                                                | ~                |
| Create Project Cancel                          |                  |

Create New Sub Project panel

Refresh the page to see the new Sub Project in the left-hand navigation menu:

# Programmes Programme SAIL Project DocumentationTesting Project UnderTest Project UnderTestSub

New Sub Project shown in the left-hand navigation menu

Once the Sub Project has been created, the user must create a Dataset before they can upload data. For more information, see <u>How to create a Dataset</u>.

## How to edit Project details

The following steps show how to edit the details of a Project or Sub Project.

1. Log in to the RDA

| SAIL Appliance                                                                                       | 🧘 Forename Surname 🕒 Sign Out 🔘 Help                                                                                                    |
|----------------------------------------------------------------------------------------------------|----------------------------------------------------------------------------------------------------|
| 🗁 Projects & Datasets 🛛 🗐 Local Data Catalog                                                         | gue 🖬 Security                                                                                                    |
| Projects & Datasets                                                                                  |                                                                                                    |
| <ul> <li>Programmes SAIL</li> <li>Project DocumentationTesting</li> <li>Project UnderTest</li> </ul> | <ul> <li>Welcome to Projects &amp; Datasets page.</li> <li>This is where your journey starts!</li> <li>Please select a project you would like to work with from your project tree on the left hand side.</li> <li>Then the list of datasets of the selected project will be displayed here.</li> <li>Simply select your interested dataset from the list or create a new dataset to the list if you would like to.</li> <li>Need help? Tell us!</li> </ul> |
|                                                                                                    |                                                                                                    |

- Default view of RDA user interface
  - 2. Click Security

| Projects & Datasets | Local Data Catalogue | 👉 Security |
|---------------------|----------------------|------------|
| Security menu item  |                      |            |

3. Click Projects (should be selected by default)

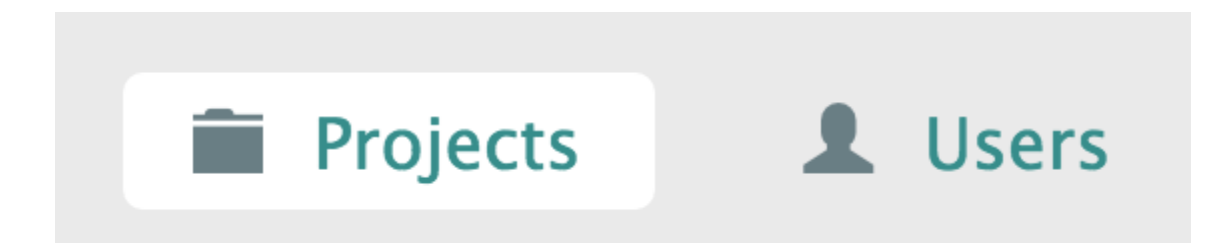

Projects menu item

4. Select a Project from the left-hand navigation menu

# Programmes Programme SAIL Project DocumentationTesting Project UnderTest

Left-hand navigation menu showing available Projects

5. Click and edit each of the sections to the right of the screen as appropriate

For more information, see the following reference pages:

- <u>Basics</u>
- <u>Roles</u>
- Permissions
- <u>Capabilities</u>
- <u>Settings</u>

## How to add a user to a Project or Sub Project

The following steps show how to add a user to a Project or a Sub Project.

| SAIL Appliance                                           | 🙎 Forename Surname 🖙 Sign Out 🔍 Help                                                                                                    |
|----------------------------------------------------------|----------------------------------------------------------------------------------------------------|
| 🖆 Projects & Datasets 🛛 🗐 Local Data Catalo              | gue 🗐 Security                                                                                                    |
| Projects & Datasets                                      |                                                                                                    |
| Programmes AIL<br>Project UnderTest<br>Project UnderTest | <ul> <li>Welcome to Projects &amp; Datasets page.</li> <li>This is where your journey starts!</li> <li>Please select a project you would like to work with from your project tree on the left hand side.</li> <li>Then the list of datasets of the selected project will be displayed here.</li> <li>Simply select your interested dataset from the list or create a new dataset to the list if you would like to.</li> <li>Need help? Tell us!</li> </ul> |

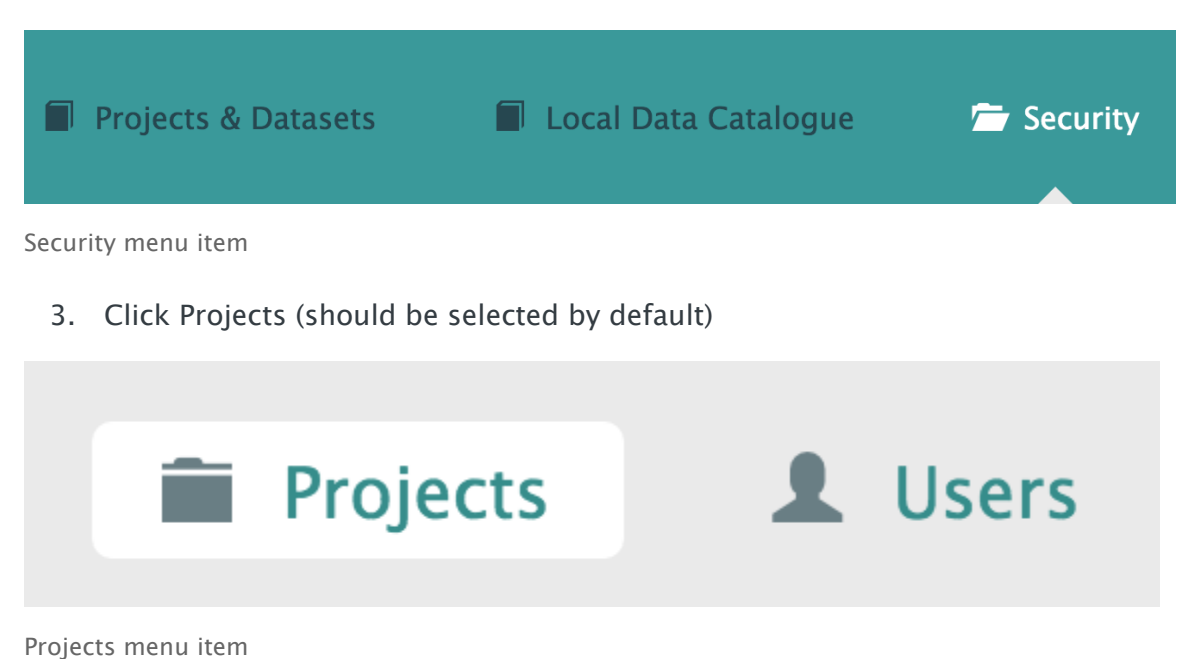

4. Select a Project from the left-hand navigation menu

## Programmes Programme SAIL Project DocumentationTesting Project UnderTest

Left-hand navigation menu showing available Projects

5. Click Roles

An example of the Roles section is shown below:

| Roles             |           | * |
|-------------------|-----------|---|
| • Create New Role |           |   |
| ProjectLead       | 🖋 Analyst |   |

- 6. Click the Role for the user to be assigned to the Project
- 7. In the Members section, click Add User to Role

| <ul> <li>Add User to Role</li> <li>There are currently no direct members of this role.<br/>Virtual Role Members</li> <li>Name Username Start En</li> </ul> |                         |
|----------------------------------------------------------------------------------------------------|-------------------------|
| There are currently no direct members of this role.<br>Virtual Role Members<br>Name Username Start En                                                      |                         |
| Name Username Start En                                                                                                    |                         |
|                                                                                                    | d Virtual<br>Membership |
| There are currently no virtual members of this role.                                                                                                    | Membership              |

Click Add User to Role

- 8. Use the search field to find the user. To create a user account, see <u>How to</u> <u>create an account</u>
- 9. Set a start and end date for membership of the Role
- 10. Click Add

| TestRole Members                         |                     |                     |
|------------------------------------------|---------------------|---------------------|
| • Add User to Role                       |                     |                     |
| Search for a user:                       |                     |                     |
| Forename Surname (test@example.com) [tes | ting1]              | Clear search result |
| Name: Forename Suname                    | Username: testing1  |                     |
| Membership Start Date                    | Membership End Date |                     |
|                                          |                     |                     |
| Add Cancel                               |                     |                     |

Select the user account to add to the Role

Once the user has been added to the Role, they will have access to the Project or Sub Project.

## How to create or edit Roles

The following steps show how to create and edit Roles in a Project or Sub Project.

| SAIL Appliance                                           | 🙎 Forename Surname 🖙 Sign Out 🛛 Help                                                                                                    |
|----------------------------------------------------------|----------------------------------------------------------------------------------------------------|
| 🖆 Projects & Datasets 🛛 🗐 Local Data Catalo              | gue 🗐 Security                                                                                                    |
| Projects & Datasets                                      |                                                                                                    |
| Programmes AIL<br>Project UnderTest<br>Project UnderTest | <ul> <li>Welcome to Projects &amp; Datasets page.</li> <li>This is where your journey starts!</li> <li>Please select a project you would like to work with from your project tree on the left hand side.</li> <li>Then the list of datasets of the selected project will be displayed here.</li> <li>Simply select your interested dataset from the list or create a new dataset to the list if you would like to.</li> <li>Need help? Tell us!</li> </ul> |

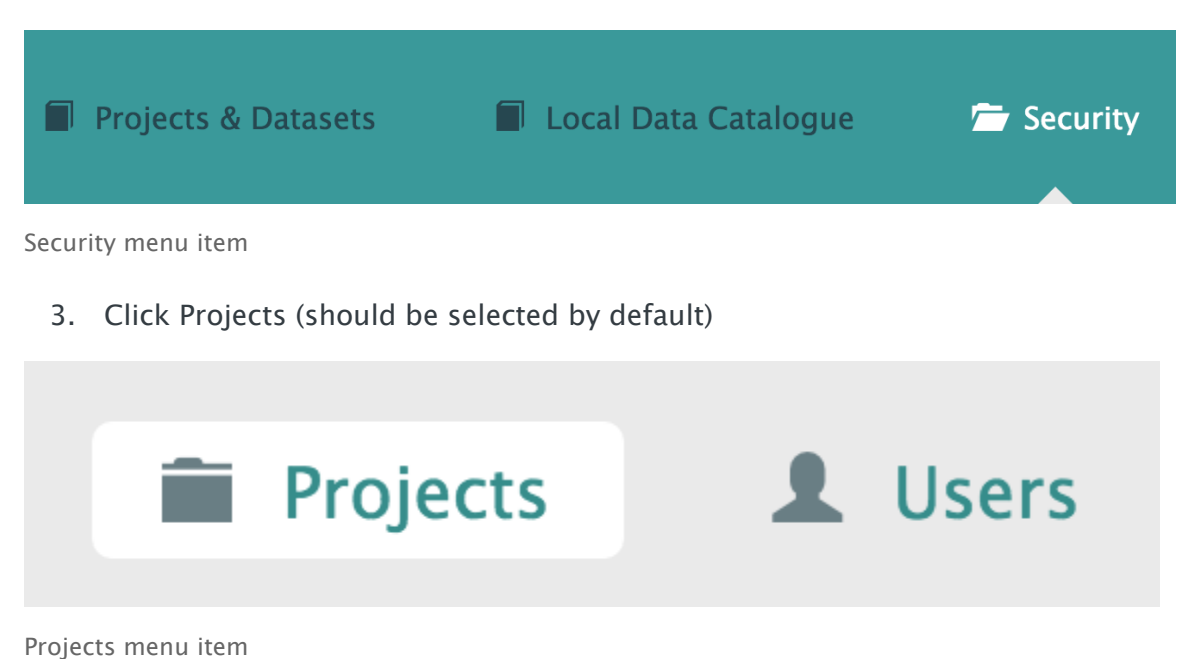

4. Select a Project from the left-hand navigation menu

# Programmes Programme SAIL Project DocumentationTesting Project UnderTest

Left-hand navigation menu showing available Projects

5. Click Roles

An example of the Roles section is shown below:

| Roles             |           |  | * |
|-------------------|-----------|--|---|
| • Create New Role |           |  |   |
| ✓ ProjectLead     | 🖋 Analyst |  |   |

- 6. Click Create New Role
- 7. Enter a name for the new Role

The name must not contain any spaces.

| Roles             | *           |
|-------------------|-------------|
| • Create New Role |             |
| Role Name         | Promote Up? |
| Create Cancel     | Yes         |

8. Click Create

The new Role will be displayed alongside other existing Roles in the Project.

| Roles             |           |          | * |
|-------------------|-----------|----------|---|
| • Create New Role |           |          |   |
| ProjectLead       | 🖍 Analyst | TestRole |   |
|                   |           |          |   |

9. Click the new Role to edit its details

The panel expands to allow new Permissions to be added to the Role, via the Create New Permission link. The panel also allows users to be assigned to the Role, via the Add User to Role link.

| ProjectLead                                                                                             | 🖋 Analyst 📝 T                         | estRole     |                       |
|----------------------------------------------------------------------------------------------------|---------------------------------------|-------------|-----------------------|
|                                                                                                    |                                       | Promote Up? | Update                |
| • Create New Permission                                                                                 | sions                                 | 🌣 Advar     | nced Mode ON OFF      |
| There are currently no perr                                                                             | nissions for this role.               |             |                       |
| <ul> <li>Add User to Role</li> <li>There are currently no dire</li> <li>Virtual Role Members</li> </ul> | <b>rS</b><br>ct members of this role. |             |                       |
| Name Usernar                                                                                            | ne Start                              | End         | Virtual<br>Membership |

Expanded Roles panel

## How to set up/review a Project's Permissions and Capabilities

The following steps show how to set up and review a Project's Permissions and Capabilities.

| SAIL Appliance                                                                                       | 🧘 Forename Surname 🕒 Sign Out 🛛 Help                                                                                                    |
|----------------------------------------------------------------------------------------------------|----------------------------------------------------------------------------------------------------|
| 🗁 Projects & Datasets 🛛 🗐 Local Data Catalog                                                         | ue 📕 Security                                                                                                    |
| Projects & Datasets                                                                                  |                                                                                                    |
| <ul> <li>Programmes SAIL</li> <li>Project DocumentationTesting</li> <li>Project UnderTest</li> </ul> | <ul> <li>Welcome to Projects &amp; Datasets page.</li> <li>This is where your journey starts!</li> <li>Please select a project you would like to work with from your project tree on the left and side.</li> <li>Then the list of datasets of the selected project will be displayed here.</li> <li>Simply select your interested dataset from the list or create a new dataset to the list if you would like to.</li> <li>Med help? Tell us!</li> </ul> |

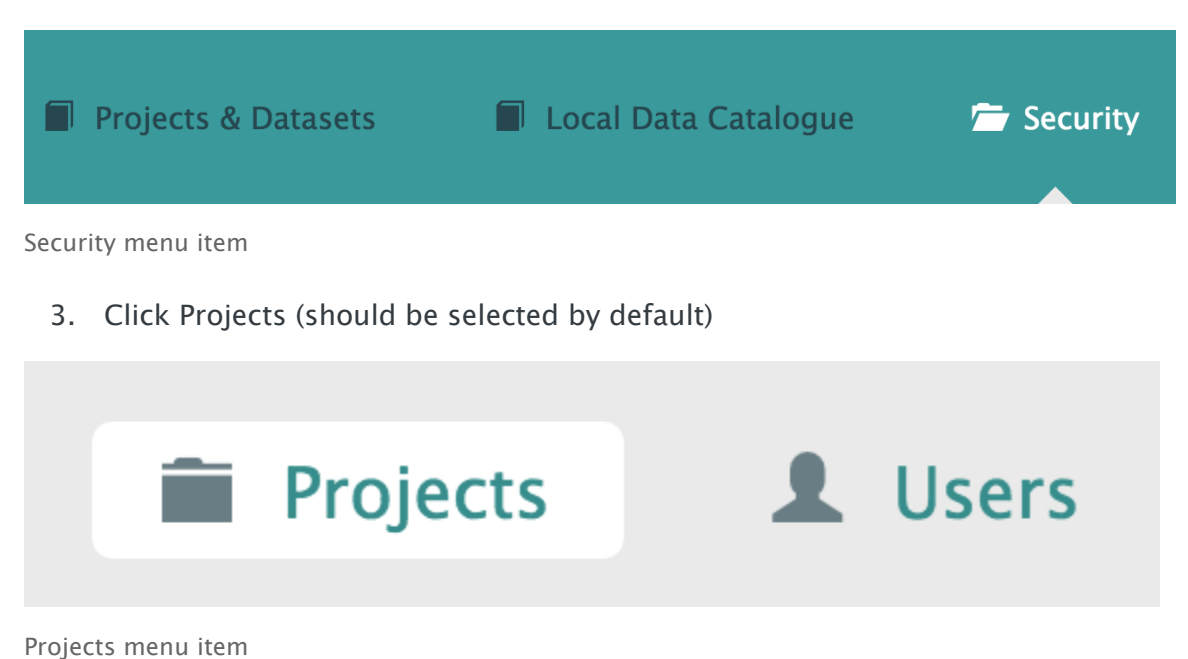

4. Select a Project from the left-hand navigation menu

# Programmes Programme SAIL Project DocumentationTesting Project UnderTest

Left-hand navigation menu showing available Projects

 Click into the Permissions section and the Capabilities section to see the details for the selected Project. For more information, see <u>Permissions</u> and <u>Capabilities</u>

## How to change a Project's Settings

The following steps show how to view and adjust a Project's Settings.

| SAIL Appliance                                           | 🙎 Forename Surname 🖙 Sign Out 🛛 Help                                                                                                    |
|----------------------------------------------------------|----------------------------------------------------------------------------------------------------|
| 🖆 Projects & Datasets 🛛 🗐 Local Data Catalo              | gue 🗐 Security                                                                                                    |
| Projects & Datasets                                      |                                                                                                    |
| Programmes AIL<br>Project UnderTest<br>Project UnderTest | <ul> <li>Welcome to Projects &amp; Datasets page.</li> <li>This is where your journey starts!</li> <li>Please select a project you would like to work with from your project tree on the left hand side.</li> <li>Then the list of datasets of the selected project will be displayed here.</li> <li>Simply select your interested dataset from the list or create a new dataset to the list if you would like to.</li> <li>Need help? Tell us!</li> </ul> |

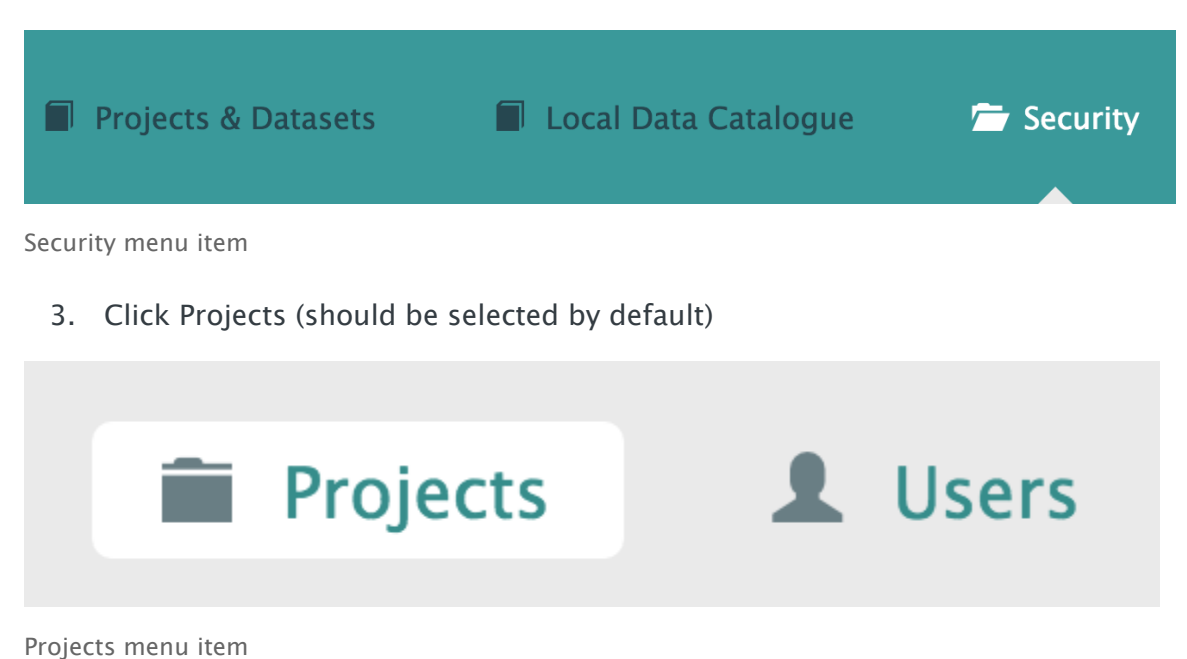

4. Select a Project from the left-hand navigation menu

# Programmes Programme SAIL Project DocumentationTesting Project UnderTest

Left-hand navigation menu showing available Projects

5. Click the Settings section to see the details for the selected Project. For more information, see <u>Settings</u>

## **User tasks**

- How to create an account creating a user account via the Security page
- <u>How to amend user accounts</u> editing existing user accounts via the Security page
- <u>How to review a user's effective permissions</u> reviewing effective permissions via the Security page
- How to assign a Role to a user assigning a Role to a user via the Security page

## How to create an account

The following steps show how to create a user account.

Only administrators are able to create new accounts in the RDA.

| SAIL Appliance                                                                                  | L Forename Surname 🕒 Sign Out 🔮 Help                                                                                                    |
|-------------------------------------------------------------------------------------------------|----------------------------------------------------------------------------------------------------|
| 🗁 Projects & Datasets 🛛 🗐 Local Data Cata                                                       | ogue 🔳 Security                                                                                                    |
| Projects & Datasets                                                                             |                                                                                                    |
| <ul> <li>Programmes</li> <li>Project DocumentationTesting</li> <li>Project UnderTest</li> </ul> | <ul> <li>Welcome to Projects &amp; Datasets page.</li> <li>This is where your journey starts!</li> <li>Please select a project you would like to work with from your project tree on the left hand side.</li> <li>Then the list of datasets of the selected project will be displayed here.</li> <li>Simply select your interested dataset from the list or create a new dataset to the list if you would like to.</li> <li>Meed help? Tell us!</li> </ul> |

2. Click Security

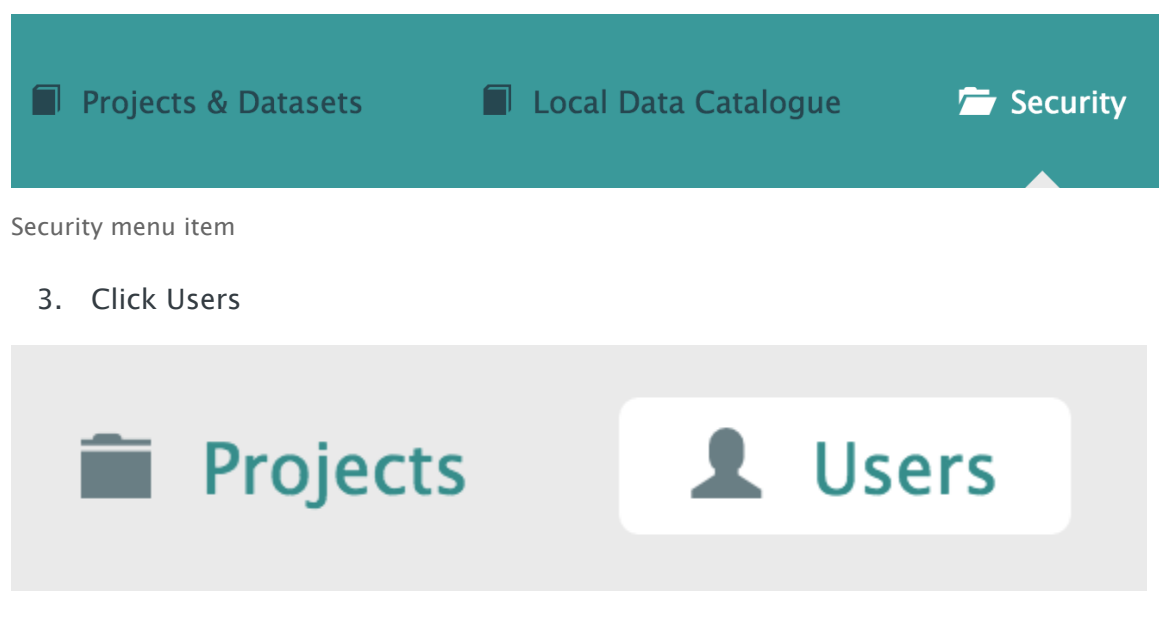

Users menu item

### 4. Click Add User from Active Directory

| • Add User from Active Directory |          |        |           |
|----------------------------------|----------|--------|-----------|
| Users                            |          |        |           |
| Sort by A-Z 🗢                    |          | Search |           |
| Name                             | Username | Status |           |
| Forename Surname                 | testing1 | Active | View/Edit |

Click Add User from Active Directory

5. Search for the user, using Email, Name or User Name filtering

| Add User from Active Directory                                         |    |
|------------------------------------------------------------------------|----|
| Email • Name       User Name         Search for a user:       Forename | ch |
| Search Results                                                         |    |
| Displaying 26 result(s)                                                |    |
| Forename Surname (testing1) - testing1@example.com                     |    |
| Forename Surname (testing2) - testing2@example.com                     |    |
| Forename Surname (testing3) - testing3@example.com                     |    |
| Forename Surname (testing4) - testing4@example.com                     |    |
| Forename Surname (testing5) - testing5@example.com                     |    |
| Forename Surname (testing6) - testing6@example.com                     |    |
| Forename Surname (testing7) - testing7@example.com                     |    |
| Forename Surname (testing8) - testing8@example.com                     |    |
| First Previous 1 2 3 Next Last                                         |    |
| Cancel                                                                 |    |

Search for users, then click Add

6. Click Add

## How to amend user accounts

The following steps show how to view and edit an existing user account.

1. Log in to the RDA

| SAIL Appliance                                                         | 💄 Forename Surname 🕒 Sign Out 🔘 Help                                                                                                    |
|------------------------------------------------------------------------|----------------------------------------------------------------------------------------------------|
| 🗁 Projects & Datasets 🛛 🗐 Local Data Catalo                            | gue 📕 Security                                                                                                    |
| Projects & Datasets                                                    |                                                                                                    |
| Programmes SAIL     Project DocumentationTesting     Project UnderTest | <ul> <li>Welcome to Projects &amp; Datasets page.</li> <li>This is where your journey starts!</li> <li>Pacas select a project you would like to work with from your project tree on the left hand side.</li> <li>Then the list of datasets of the selected project will be displayed here.</li> <li>Simply select your interested dataset from the list or create a new dataset to the list if you would like to.</li> <li>Meed help? Tell us!</li> </ul> |
|                                                                        |                                                                                                    |

Default view of RDA user interface

| Projects & Datasets | Local Data Catalogue | 🗁 Security |
|---------------------|----------------------|------------|
| Security menu item  |                      |            |
| 3. Click Users      |                      |            |

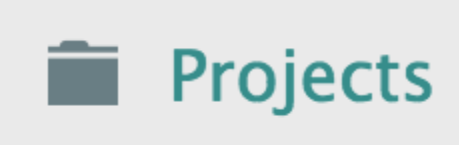

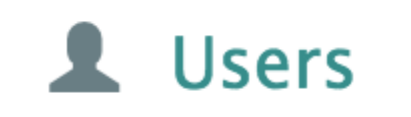

Users menu item

The default view of the Users page is shown below:

| Users            |          |                            |           |
|------------------|----------|----------------------------|-----------|
| Sort by A-Z      | \$       | Search                     |           |
| Name             | Username | Status                     |           |
| Forename Surname | testing1 | <ul> <li>Active</li> </ul> | View/Edit |

Default view of Users page

### Definitions

## Sort by A-Z

Adjust sorting of the list of accounts

## Search

Filter results by the search criteria

### View/Edit

View and edit details of the selected account

- 4. Click View/Edit next to the user account to be edited
- 5. Click Edit
- 6. Edit the details in each of the sections as appropriate (for more information, see <u>Users</u>)

| Forename Surname |                       |                   |  |  |
|------------------|-----------------------|-------------------|--|--|
| Jser Details     |                       |                   |  |  |
| Status           | Username              | Job Title         |  |  |
| Active Inactive  | testing1              |                   |  |  |
| Title            | First Name            | Last Name         |  |  |
|                  | Forename              | Surname           |  |  |
| Email Address    | Telephone             | Mobile            |  |  |
| test@example.com | 23423                 |                   |  |  |
| Is a Director    | Is a Dataout Reviewer | Is a Portal Admin |  |  |
| Yes 💿 No         | Yes 💿 No              | Yes 💿 No          |  |  |

User Details section

7. Click Save to update the user account

## How to review a user's effective permissions

The following steps show how to view a user's effective permissions.

| SAIL Appliance                                                                                  | 🕱 Forename Surname 🕒 Sign Out 🥹 Help                                                                                                    |
|-------------------------------------------------------------------------------------------------|----------------------------------------------------------------------------------------------------|
| 🗁 Projects & Datasets 🛛 🗐 Local Data Cata                                                       | logue 📕 Security                                                                                                    |
| Projects & Datasets                                                                             |                                                                                                    |
| <ul> <li>Programmes</li> <li>Project DocumentationTesting</li> <li>Project UnderTest</li> </ul> | <ul> <li>Welcome to Projects &amp; Datasets page.</li> <li>This is where your journey starts!</li> <li>Please select a project you would like to work with from your project tree on the left hand side.</li> <li>Then the list of datasets of the selected project will be displayed here.</li> <li>Simply select your interested dataset from the list or create a new dataset to the list if you would like to.</li> <li>Meed help? Tell us!</li> </ul> |

2. Click Security

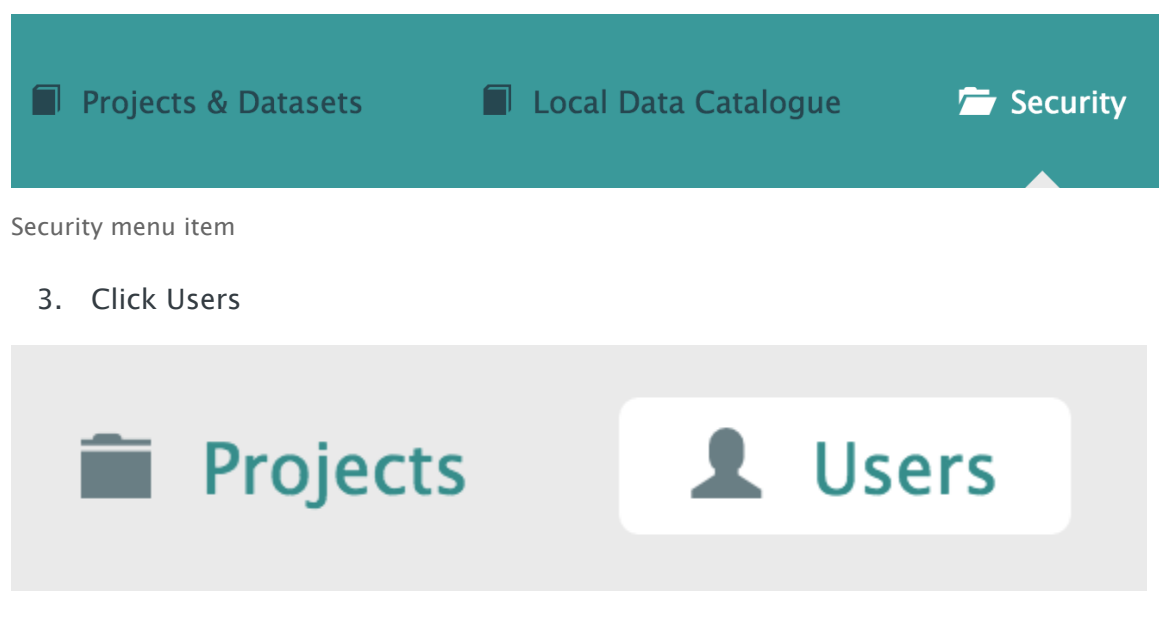

Users menu item

4. Click the Effective Permissions section to view the details for the selected user. For more information, see <u>Effective Permissions</u>

## How to assign a Role to a user

The following steps show how to assign a Role to a user.

1. Log in to the RDA

| SAIL Appliance                                                                                      | L Forename Surname C+ Sign Out 🛛 Help                                                                                                    |
|----------------------------------------------------------------------------------------------------|----------------------------------------------------------------------------------------------------|
| 🚔 Projects & Datasets 🛛 🗐 Local Data Catalog                                                        | ue 🖀 Security                                                                                                    |
| Projects & Datasets                                                                                 |                                                                                                    |
| <ul> <li>Programmes SAL</li> <li>Project DocumentationTesting</li> <li>Project UnderTest</li> </ul> | <ul> <li>Welcome to Projects &amp; Datasets page.</li> <li>This is where your journey starts!</li> <li>Please select a project you would like to work with from your project tree on the left hand side.</li> <li>Then the list of datasets of the selected project will be displayed here.</li> <li>Simply select your interested dataset from the list or create a new dataset to the list if you would like to.</li> <li>Meed help? Tell us!</li> </ul> |

Default view of RDA user interface

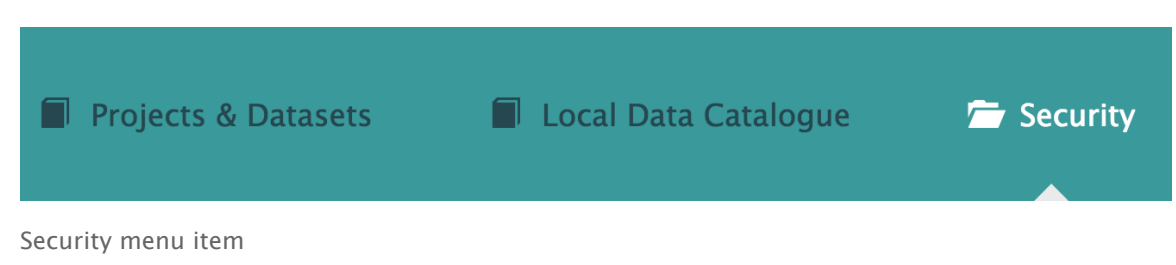

3. Click Projects (should be selected by default)

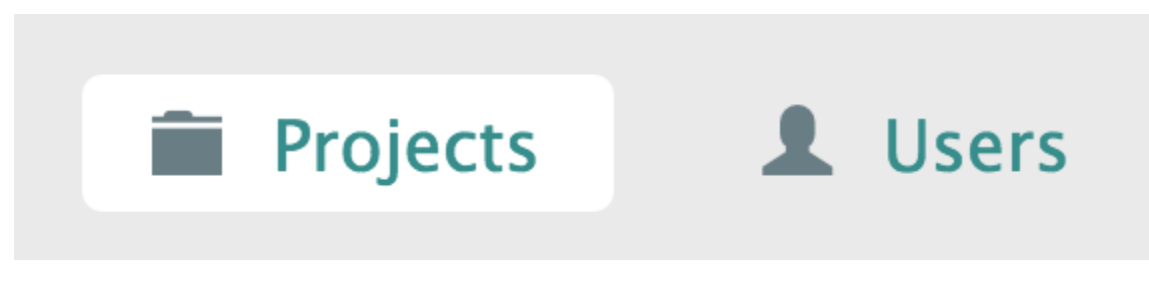

Projects menu item

4. Select a Project from the left-hand navigation menu

# Programmes Programme SAIL Project DocumentationTesting Project UnderTest

Left-hand navigation menu showing available Projects

- 5. Click the Roles section
- 6. Click the Role you wish to assign to the user. To create a Role, see <u>How to</u> <u>create or edit Roles</u>

| Roles                               |         |                    | *      |
|-------------------------------------|---------|--------------------|--------|
| <ul> <li>Create New Role</li> </ul> |         |                    |        |
| ProjectLead                         | Analyst | TestRole           |        |
|                                     |         | Promote Up?<br>YES | Update |

Select a Role

7. In the Members section, click Add User to Role

| TestRole                        | e Members                        |                 |       |                       |
|---------------------------------|----------------------------------|-----------------|-------|-----------------------|
| • Add User to Role              |                                  |                 |       |                       |
| There are cur<br>Virtual Role M | rrently no direct me<br>⁄lembers | mbers of this r | ole.  |                       |
| Name                            | Username                         | Start           | End   | Virtual<br>Membership |
| There are cur                   | rrently no virtual me            | embers of this  | role. |                       |

Click Add User to Role

- 8. Use the search field to find the user. To create a user account, see <u>How to</u> <u>create an account</u>
- 9. Set a start and end date for membership of the Role
- 10. Click Add

| TestRole Members                          |                     |                     |
|-------------------------------------------|---------------------|---------------------|
| • Add User to Role                        |                     |                     |
| Search for a user:                        |                     |                     |
| Forename Surname (test@example.com) [test | ing1]               | Clear search result |
| Name: Forename Suname                     | Username: testing1  |                     |
| Membership Start Date                     | Membership End Date |                     |
|                                           |                     |                     |
| Add Cancel                                |                     |                     |

Select the user account to add to the Role

## Data tasks

• How to create a Dataset - creating a Dataset

- How to upload data uploading data to a Dataset
- How to search for a Dataset finding and viewing the right Dataset
- How to amend a Dataset amending a Dataset by creating a new version
- <u>How to check Data Import Settings</u> checking and adjusting settings after uploading data to a Dataset
- <u>How to check Data Details</u> checking and adjusting settings after uploading data to a Dataset
- How to create a Share Profile creating a Share Profile
- <u>How to upload a supporting file</u> adding a supporting file to provide more information about the main data in the Dataset
- How to check Dataset status viewing the status of each Project
- How to access the Data Quality Report viewing the Data Quality Report

## How to create a Dataset

The following steps show how to create a Dataset.

| SAIL Appliance                                                        | 🎩 Forename Surname C <b>+ Sign Out 🛛 Help</b>                                                                                                    |
|-----------------------------------------------------------------------|----------------------------------------------------------------------------------------------------|
| 🖀 Projects & Datasets 🛛 🔳 Local Data Catalogu                         | ie 📕 Security                                                                                                    |
|                                                                       |                                                                                                    |
| Projects & Datasets                                                   |                                                                                                    |
| Programme SAIL     Project DocumentationTesting     Project UnderTest | <ul> <li>Welcome to Projects &amp; Datasets page.</li> <li>This is where your journey starts!</li> <li>Please select a project you would like to work with from your project tree on the left hand side.</li> <li>Then the list of datasets of the selected project will be displayed here.</li> <li>Simply select your interested dataset from the list or create a new dataset to the list if you would like to.</li> <li>Need help? Tell us!</li> </ul> |
| Default view of RDA user interface                                    |                                                                                                    |

2. Click Projects & Datasets

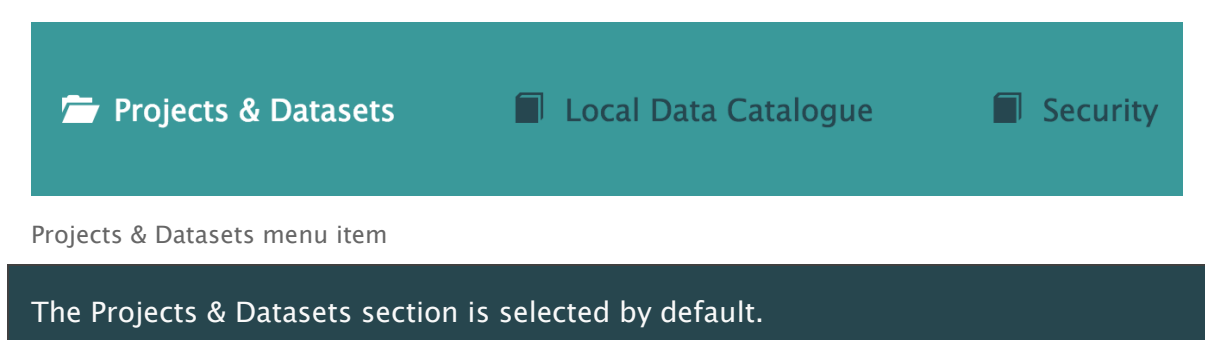

3. Select a Project from the left-hand navigation list
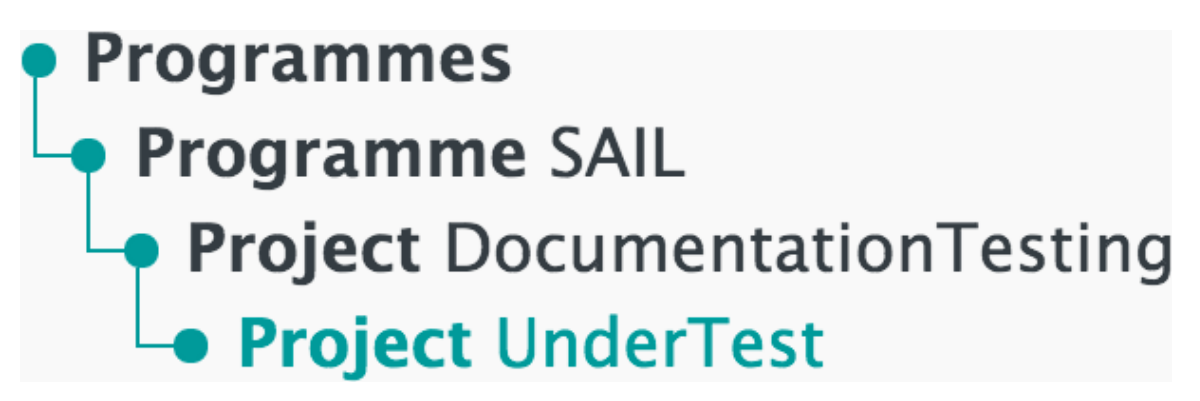

Left-hand navigation menu showing available Projects

4. Click Create New Dataset

| Project UnderTest (0 Dataset) |
|-------------------------------|
| Create New Dataset            |

Project selected with no Datasets

5. Enter a name for the Dataset, and then click Create

| Project UnderTest (0 Dataset) |   |  |  |  |  |  |
|-------------------------------|---|--|--|--|--|--|
| Create New Dataset            |   |  |  |  |  |  |
| Dataset Name NRDATest123      | , |  |  |  |  |  |
| Create Cancel                 |   |  |  |  |  |  |

Creating a new Dataset

#### After creating a Dataset, refresh the page to see it.

A new Dataset appears with the default state as Unpublished - Version 1.

6. Click Edit to upload data and adjust the details of the new Dataset

| NRDATest123 (NEW)              | Theme          |
|--------------------------------|----------------|
| Unpublished – Version 1 (Dr. 🗢 | -<br>Data Type |
|                                | -              |
|                                | Dataset Level  |
|                                | -              |
|                                |                |

New Unpublished Dataset

For more information on editing a Dataset, see the reference pages below:

- Dataset Description
- Data Files
- Supporting Files
- Entity Relationship Diagram
- Share Settings
- Pre-Publish

# How to upload data

The following steps show how to upload a data file to an existing Dataset.

Data must be added to a Dataset before the Dataset is published in the Local Data Catalogue. For information on creating a Dataset, see How to create a Dataset.

1. Log in to the RDA

| SAIL Appliance                                                                                       | 🎩 Forename Surname C <b>+ Sign Out 🛛 Help</b>                                                                                                    |
|----------------------------------------------------------------------------------------------------|----------------------------------------------------------------------------------------------------|
| 🖀 Projects & Datasets 🛛 🔳 Local Data Catalogu                                                        | e 📕 Security                                                                                                    |
|                                                                                                    |                                                                                                    |
| Projects & Datasets                                                                                  |                                                                                                    |
| <ul> <li>Programmes SAIL</li> <li>Project DocumentationTesting</li> <li>Project UnderTest</li> </ul> | <ul> <li>Welcome to Projects &amp; Datasets page.</li> <li>This is where your journey starts!</li> <li>Please select a project you would like to work with from your project tree on the left hand side.</li> <li>Then the list of datasets of the selected project will be displayed here.</li> <li>Simply select your interested dataset from the list or create a new dataset to the list if you would like to.</li> <li>Need help? Tell us!</li> </ul> |
| Default view of RDA user interface                                                                   |                                                                                                    |

2. Click Projects & Datasets

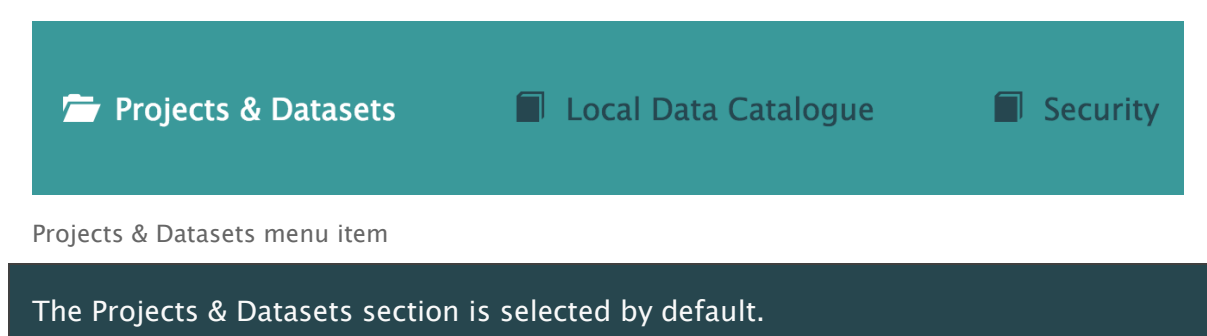

3. Select a Project from the left-hand navigation menu

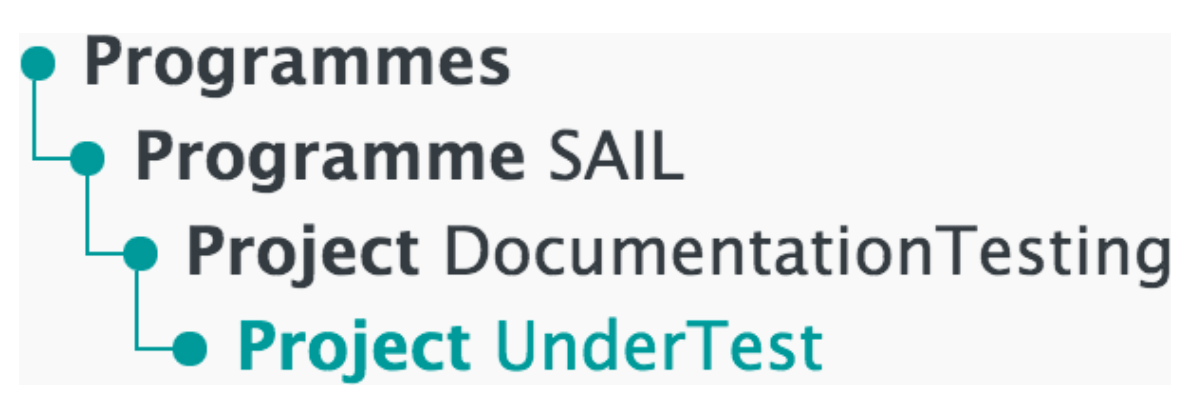

Left-hand navigation menu showing available Projects

4. Click Edit

| NRDATest123 (NEW)                         | Theme                                     |
|-------------------------------------------|-------------------------------------------|
| La Unpublished – Version 1 (Dr: ♦ La Edit | –<br>Data Type<br>–<br>Dataset Level<br>– |

Sample unpublished Dataset

5. Click Data Files

| 1.Dataset Description | 2.Data Files | 3.Supporting Files | 4.Entity Relationship Diagram | 5.Share Settings | 6.Pre-Publish |
|-----------------------|--------------|--------------------|-------------------------------|------------------|---------------|
|                       |              |                    |                               |                  |               |

Data Files menu item

6. Click Upload new data file

| Data | Files o file(s)                                | ▲ Upload new data file |
|------|------------------------------------------------|------------------------|
| A    | There are no data files added to be published. |                        |
|      |                                                |                        |

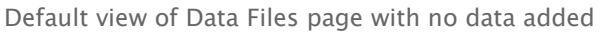

A Dataset cannot be published until all mandatory fields on the Data Files page have been completed. See <u>Pre-Publish</u> for more information.

The Upload Data File panel appears and prompts the user to upload a file or folder.

- 7. Select the relevant options from the File Upload Settings panel
- 8. Click Upload File or Upload Folder to upload the relevant content

|                                                            | ×                                                                                                    |
|------------------------------------------------------------|----------------------------------------------------------------------------------------------------|
|                                                            |                                                                                                    |
| Timestamp Format (Mandatory)                               | 0                                                                                                    |
| dd/MM/yyyy HH:mm:ss                                        | \$                                                                                                    |
| Use Abbreviations                                          | 8                                                                                                    |
|                                                            |                                                                                                    |
| h the same name as an existing document will overwrite it. | ×                                                                                                    |
| ag And Drop your file here                                 |                                                                                                    |
|                                                            |                                                                                                    |
| h                                                          | <ul> <li>Timestamp Format (Mandatory)</li> <li>dd/MM/yyyy HH:mm:ss</li> <li>Use Abbreviations</li> <li>Clean File</li> <li>the same name as an existing document will overwrite it.</li> <li>g And Drop your file here</li> </ul> |

The file must follow a set of formatting requirements. Click below for more information.

#### Formatting requirements

- All dates or timestamps within a column should be in the same format
- If character type columns have commas or other delimiter type characters within text, then the character type column should have text data within it enclosed in quotes
- It is recommended that the number of columns in source data file / tables be less than 500
- Eligible data sources include CSV files
- It is recommended that string (character, varchar, text) type data columns should be enclosed in quotes
- If strings that are quoted have same quote within the data elements, then the quote within data element needs to be escaped with a backslash e.g. 'Simon Mc'Freddie' becomes 'Simon Mc\'Freddie'

After uploading a file or folder, the following panel is displayed:

| A | All included files have not had their schemas validated!     |                                                                                              |
|---|--------------------------------------------------------------|----------------------------------------------------------------------------------------------|
|   | nrda_file1_2test<br>nrda_file1_2test.csv<br>nrda_file1_2test | Origin: Local Upload<br>Last Updated: 15/12/2015 10:39:03<br>Options ¢<br>Include in Publish |
|   | Data Import Settings Data Details                            | Status: Schema Created                                                                       |

To adjust further settings related to the uploaded data, see the following tasks:

- How to check Data Import Settings
- How to check Data Details

# How to search for a Dataset

The following steps show how to search for a Dataset.

1. Log in to the RDA

| SAIL Appliance                                                                                       |                                                                                                    | 🎍 Forename Surname 🕒 Sign Out 🛛 Help                                                                                                    |
|----------------------------------------------------------------------------------------------------|----------------------------------------------------------------------------------------------------|----------------------------------------------------------------------------------------------------|
| 🗁 Projects & Datasets 🛛 🔳 🗆                                                                          | Local Data Catalogue 📓 Security                                                                                                    |                                                                                                    |
|                                                                                                    |                                                                                                    |                                                                                                    |
| Projects & Datas                                                                                     | sets                                                                                                    |                                                                                                    |
| <ul> <li>Programmes SAIL</li> <li>Project DocumentationTesting</li> <li>Project UnderTest</li> </ul> | <ul> <li>Welcome to Projects A</li> <li>This is where your journey starts!</li> <li>Please select a project you woulhand side.</li> <li>Then the list of datasets of the se</li> <li>Simply select your interested data would like to.</li> <li>Need help? Tell us!</li> </ul> | & Datasets page.<br>d like to work with from your project tree on the left<br>lected project will be displayed here.<br>set from the list or create a new dataset to the list if you |

Default view of RDA user interface

2. Click Local Data Catalogue

| Projects & Datasets | 🗁 Local Data Catalogue | Security |
|---------------------|------------------------|----------|
|                     |                        |          |
|                     |                        |          |

Local Data Catalogue menu item

Near the top of the page, a search field and search filters are displayed.

| All Datasets | 💼 My Datasets (0) | * F | avourite Datasets (0) | Search by Dataset nam | e |                    | 0 | Search |
|--------------|-------------------|-----|-----------------------|-----------------------|---|--------------------|---|--------|
|              |                   |     |                       |                       |   |                    |   |        |
|              |                   |     |                       |                       |   |                    |   |        |
| All Themes   |                   | \$  | All Data Types        | ÷                     |   | All Dataset Levels |   | \$     |
|              |                   |     |                       |                       |   |                    |   |        |

Search field and filters

3. Enter the search criteria and click Search, or select a dropdown filter to reduce the number of results

An example of the search results is shown below:

| Patient Epi                                                                             | sode Database for                                        | Wales (PEDW) (1 of 0 Datasets)                                                                                                    |
|-----------------------------------------------------------------------------------------|----------------------------------------------------------|----------------------------------------------------------------------------------------------------|
| All Themes                                                                              |                                                          | All Dataset Levels                                                                                                    |
| Patient Episode                                                                         | Database for Wales ((PEDW)<br>Owned by NWIS              | ) 🗙 Theme<br>Health<br>Data Type                                                                                                    |
| Dataset Description<br>The national repository for<br>Data Providing Organisati<br>NWIS | all episodes of Inpatient and Day-case activity ir<br>on | Administrative Data Returns Dataset Level Individual Person Tags Hospital attendance, Finished consultant <strong>Episode</strong> s, |

Search results

4. Click the hyperlinked title of each search result to view the published content. For more information, see <u>Local Data Catalogue</u>

# How to amend a Dataset

The following steps show how to amend a published Dataset.

A Dataset cannot be directly amended after it has been published. However, a new *version* of a published Dataset *can* be amended.

#### 1. Log in to the RDA

| SAIL Appliance                                                                                       | 💄 Forename Surname 🕞 Sign Out 🛛 Help                                                                                                    |
|----------------------------------------------------------------------------------------------------|----------------------------------------------------------------------------------------------------|
| 🚔 Projects & Datasets 🛛 🗐 Local Data Catalog                                                         | ue 🖀 Security                                                                                                    |
| Projects & Datasets                                                                                  |                                                                                                    |
| <ul> <li>Programmes SAIL</li> <li>Project DocumentationTesting</li> <li>Project UnderTest</li> </ul> | <ul> <li>Welcome to Projects &amp; Datasets page.</li> <li>This is where your journey starts!</li> <li>Please select a project you would like to work with from your project tree on the left hand side.</li> <li>Then the list of datasets of the selected project will be displayed here.</li> <li>Simply select your interested dataset from the list or create a new dataset to the list if you would like to.</li> <li>Med help? Tell us!</li> </ul> |

Default view of RDA user interface

#### 2. Click Projects & Datasets

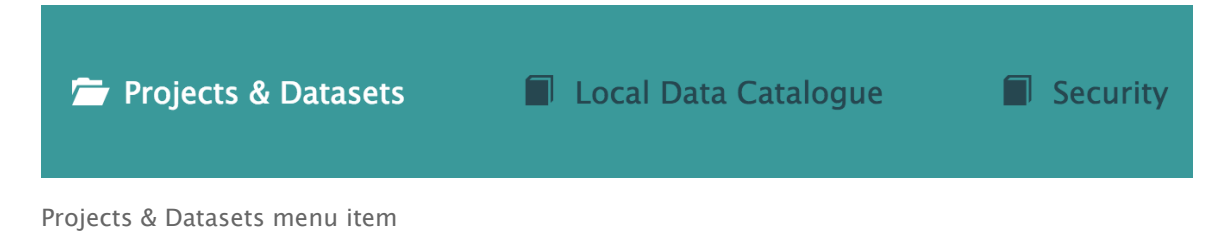

#### The Projects & Datasets section is selected by default.

3. Select a Project from the left-hand navigation menu

# Programmes Programme SAIL Project DocumentationTesting Project UnderTest

Left-hand navigation menu showing available Projects

All Datasets in the Project are displayed.

Unpublished Datasets look like the example shown below:

| NRDATest001 Unpublished - Version 2 (Dr 🕈 🖬 Edit HIG | Theme<br>Education<br>Data Type<br>Administrative Data Returns<br>Dataset Level<br>Individual Person |
|------------------------------------------------------|----------------------------------------------------------------------------------------------------|
|------------------------------------------------------|----------------------------------------------------------------------------------------------------|

Unpublished Dataset

An unpublished Dataset can be amended by clicking the Edit button.

Published Datasets look like the example shown below:

|                              | Education                   |
|------------------------------|-----------------------------|
| Published – Version 1 🗢 View | Data Type                   |
| lIG                          | Administrative Data Returns |
|                              | Dataset Level               |
|                              | Individual Person           |

#### Published Dataset

Published Datasets cannot be amended directly, but clicking the dropdown menu of the published version number allows the selection of a new unpublished version, as shown below:

| Published – Version 1 🗢 View                                                       | Education<br>Data Type                    |
|------------------------------------------------------------------------------------|-------------------------------------------|
| <ul> <li>Unpublished – Version 2 (Draft)</li> <li>Published – Version 1</li> </ul> | Administrative Data Returns Dataset Level |
| lIG                                                                                | Individual Person                         |

Published Dataset

Once this unpublished version has been selected, the Edit button can be used to amend the Dataset.

For more information on editing a Dataset, see the reference pages below:

- Dataset Description
- Data Files
- Supporting Files
- Entity Relationship Diagram
- Share Settings
- <u>Pre-Publish</u>

# How to check Data Import Settings

The following steps show how to check the details of data that have been uploaded to a Dataset.

The Data Import Settings panel is used to view and edit settings for data uploaded via the <u>Data Files</u> page. The settings in the Data Import Settings panel should be checked before the Dataset is published.

1. Log in to the RDA

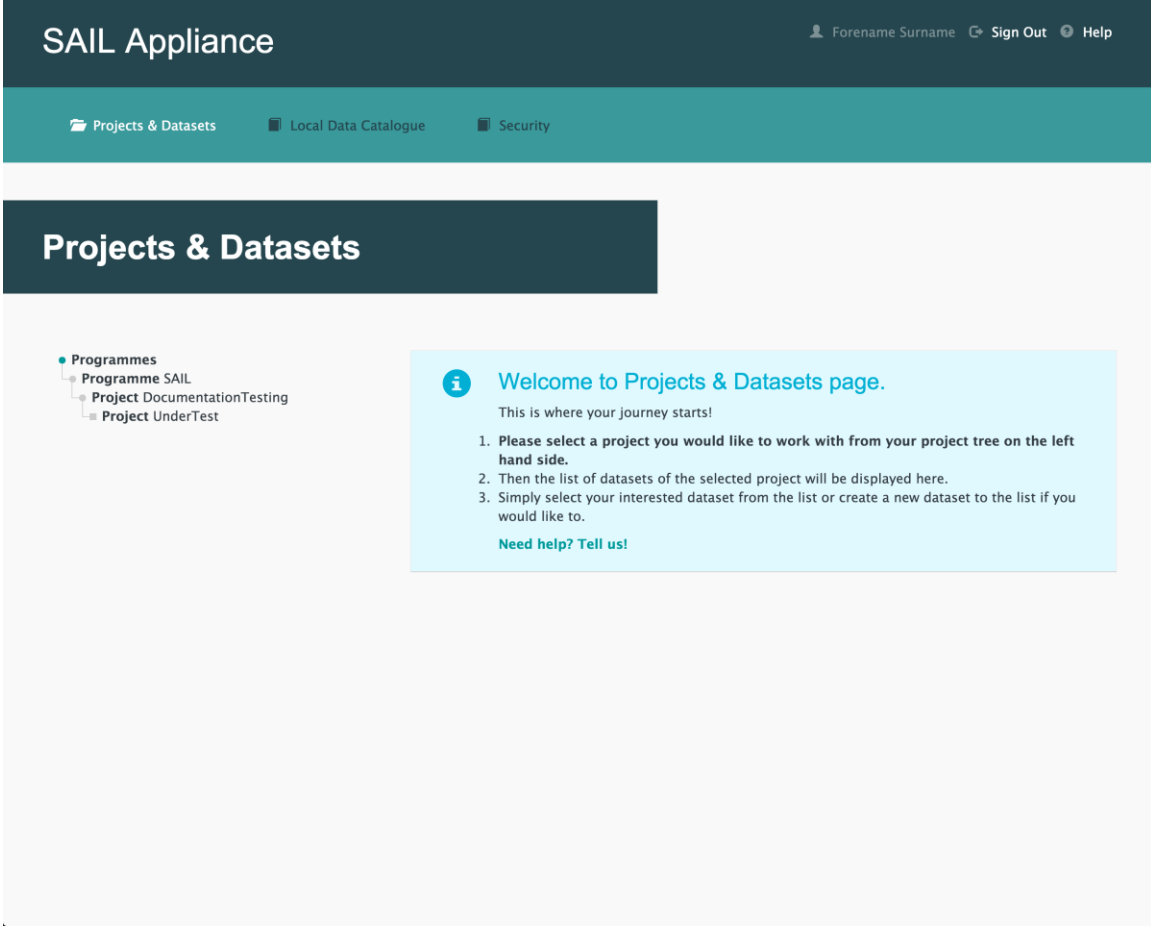

Default view of RDA user interface

2. Click Projects & Datasets

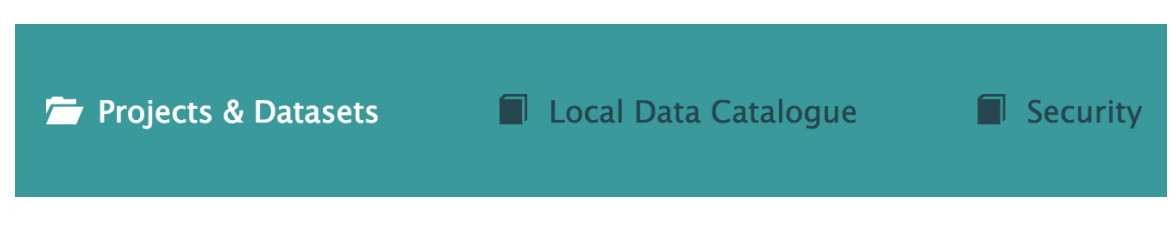

Projects & Datasets menu item

#### The Projects & Datasets section is selected by default.

3. Select a Project from the left-hand navigation menu

# Programmes Programme SAIL Project DocumentationTesting Project UnderTest

Left-hand navigation menu showing available Projects

4. Click Edit

| NRDATest123 (NEW)              | Theme                                     |
|--------------------------------|-------------------------------------------|
| Unpublished – Version 1 (Dr. 🗢 | –<br>Data Type<br>–<br>Dataset Level<br>– |

Sample unpublished Dataset

#### 5. Click Data Files

| 1.Dataset Description | 2.Data Files | 3.Supporting Files | 4.Entity Relationship Diagram | 5.Share Settings | 6.Pre-Publish |
|-----------------------|--------------|--------------------|-------------------------------|------------------|---------------|
|                       |              |                    |                               |                  |               |

Data Files menu item

6. Click Data Import Settings

| A | All included files have not had their schemas validated!                                          |                                                                                                    |
|---|---------------------------------------------------------------------------------------------------|----------------------------------------------------------------------------------------------------|
|   | nrda_file1_2test<br>nrda_file1_2test.csv<br>nrda_file1_2test<br>Data Import Settings Data Details | Origin: Local Upload<br>Last Updated: 15/12/2015 10:39:03<br>Options ¢<br>Include in Publish<br>Status: Schema Created |

Sample data file upload

The Data Import Settings panel is displayed.

7. Edit the settings for each field. For more information about each field, see Data Import Settings

#### **Data Details**

| Friendly Name (Mandatory)               | 0 | Date Format                             | 0          |
|-----------------------------------------|---|-----------------------------------------|------------|
| nrda_file1_2test                        |   | dd/MM/yyyy                              | \$         |
| Schema Name (Mandatory) NRDATest123     | 0 | Time Format<br>HH:mm:ss                 | <b>(</b> ) |
| Table Name (Mandatory) nrda_file1_2test | 3 | Timestamp Format<br>dd/MM/yyyy HH:mm:ss | <b>(</b> ) |
| Description (Mandatory)                 | 3 |                                         |            |
|                                         |   |                                         |            |

Save and close tray

Data Details panel

Definitions

## Friendly Name (Mandatory)

A meaningful name for the data

#### **Date Format**

The date format in which the data is to be supplied. The default format is dd/MM/yyyy

## Schema Name (Mandatory)

The name of the schema

## **Time Format**

The time format in which the data is to be supplied. The default format is HH:mm:ss

## Table Name (Mandatory)

The name of the table

#### Timestamp Format

The date and time format in which the data is to be supplied. The default format is dd/MM/yyyy HH:mm:ss

## **Description (Mandatory)**

A meaningful description of the data

## Save and close tray

Click this button to save the settings and hide the Data Import Settings panel

8. Click Save and close tray

# How to check Data Details

The following steps show how to check the details of data that have been uploaded to a Dataset.

The Data Details panel is used to view and edit settings for data uploaded via the **Data Files** page. The settings in the Data Details panel should be checked before the Dataset is published.

1. Log in to the RDA

| SAIL Appliance                                                                                  | 🎩 Forename Surname 🖙 Sign Out 🛛 Help                                                                                                    |
|-------------------------------------------------------------------------------------------------|----------------------------------------------------------------------------------------------------|
| 🗁 Projects & Datasets 🛛 🗐 Local Data Catalogue                                                  | e 📕 Security                                                                                                    |
|                                                                                                 |                                                                                                    |
| Projects & Datasets                                                                             |                                                                                                    |
| <ul> <li>Programmes</li> <li>Project DocumentationTesting</li> <li>Project UnderTest</li> </ul> | <ul> <li>Welcome to Projects &amp; Datasets page.</li> <li>This is where your journey starts!</li> <li>Please select a project you would like to work with from your project tree on the left hand side.</li> <li>Then the list of datasets of the selected project will be displayed here.</li> <li>Simply select your interested dataset from the list or create a new dataset to the list if you would like to.</li> <li>Need help? Tell us!</li> </ul> |
| Default view of RDA user interface                                                              |                                                                                                    |

2. Click Projects & Datasets

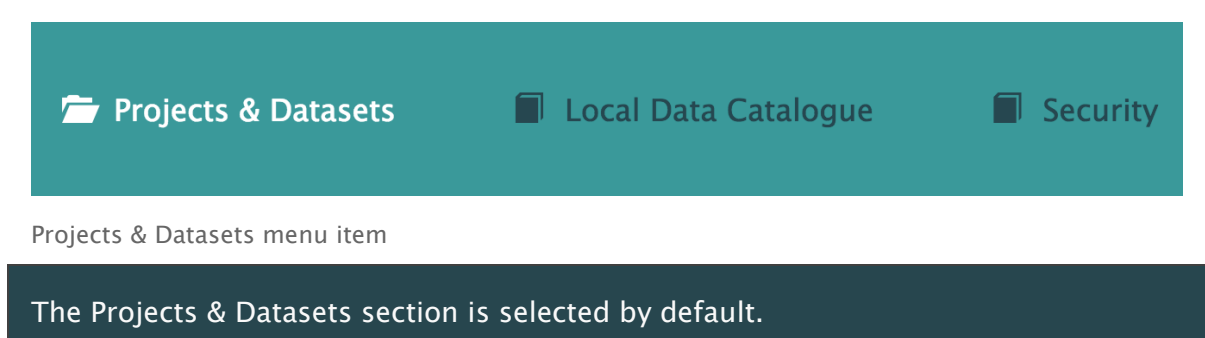

3. Select a Project from the left-hand navigation menu

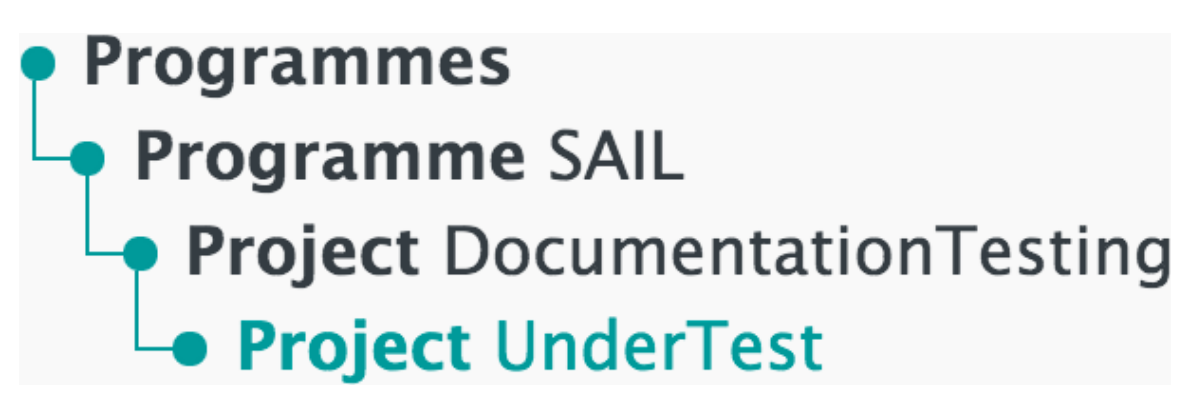

Left-hand navigation menu showing available Projects

4. Click Edit

| NRDATest123 (NEW)                   | Theme                                     |
|-------------------------------------|-------------------------------------------|
| Left Unpublished – Version 1 (Dr. ♦ | –<br>Data Type<br>–<br>Dataset Level<br>– |

Sample unpublished Dataset

5. Click Data Files

| 1.Dataset Description | 2.Data Files | 3.Supporting Files | 4.Entity Relationship Diagram | 5.Share Settings | 6.Pre-Publish |
|-----------------------|--------------|--------------------|-------------------------------|------------------|---------------|
|                       |              |                    |                               |                  |               |

Data Files menu item

6. Click Data Details

| All included files have not had their schemas validated!     |                                                                                              |
|--------------------------------------------------------------|----------------------------------------------------------------------------------------------|
|                                                              |                                                                                              |
| nrda_file1_2test<br>nrda_file1_2test.csv<br>nrda_file1_2test | Origin: Local Upload<br>Last Updated: 15/12/2015 10:39:03<br>Options ÷<br>Include in Publish |
| Data Import Settings Data Details                            | Status: Schema Created                                                                       |

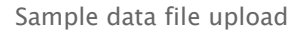

The Data Import Settings panel is displayed.

7. Edit the settings for each field. For more information about each field, see Data Details

| Personal I                                                         | dentifiable Data (PID) Template  🕕 | Distribution Column               |                                   |       |
|--------------------------------------------------------------------|------------------------------------|-----------------------------------|-----------------------------------|-------|
| Nothing                                                            | selected 🗢                         | RecordID 🗢                        |                                   |       |
|                                                                    |                                    |                                   |                                   |       |
|                                                                    |                                    | All Fields                        | • A-Z • Bookmarks                 | - 0   |
| <ul> <li>Field Name</li> <li>Friendly Name</li> </ul>              | RecordID                           | NHSNum                            | Surname                           | Midc  |
| Field Description                                                  |                                    |                                   |                                   |       |
| <ul> <li>Personal Identifiable</li> <li>Data (PID) Type</li> </ul> | NONE                               | NONE                              | NONE                              | NON   |
| Field Type                                                         | CHAR                               | BIGINT                            | CHAR                              | СНА   |
| OQ Validation Rules                                                | NONE                               | NONE                              | NONE                              | NON   |
| Toggle All                                                         | Is Primary Key?                    | Is Primary Key?                   | Is Primary Key?                   | ls Pr |
| Toggle All                                                         | Shown in Data Quality Report?      | Shown in Data Quality Report? 🔷 🗸 | Shown in Data Quality Report? 🔹 🗸 | Shov  |
|                                                                    | Bookmark                           | Bookmark                          | Bookmark                          |       |
|                                                                    |                                    |                                   |                                   |       |

#### **Data Import Settings**

Save your progress, you can come back and make changes later.

Save and Validate

Data Import Settings

#### Definitions

## Personal Identifiable Data (PID) Template

Choose a template that matches the Personal Identifiable Data in the uploaded data

#### **Distribution Column**

This allows data to be split among the partitions when data is uploaded to SAIL. There should be no need to change the default setting

Save and Close

#### **Field Name**

Automatically generated names of fields in the uploaded data. Any spaces in the data are replaced with underscores. The field names can be adjusted, but this should not be necessary

#### **Friendly Name**

A meaningful name for the field, which will be useful to a user who is not familiar with the data

#### **Field Description**

A short description of the data contained within the field

#### Personal Identifiable Data (PID) Type

The type of Personal Identifiable Data (if any) in the field. A Personal Identifiable Data Template must be chosen before this field can be edited

## **Field Type**

An automated assessment of the type of data in the field, e.g. CHAR for alphanumeric data of a defined size

## **DQ Validation Rules**

Add validation rules to confirm that the data is imported correctly **More info** 

- NONE Default if no DQ rule is given
- **Range** If the data should fall between two values, then specify the Min and Max values and this field's data will be validated during publish. Validation errors will be reported in the Data Quality Report. For numeric, date, time and datetime data types only
- Local Lookup validate all the data of selected field against a temporary lookup table. All the valid values for the data field should be added in the local lookup table section. Any value of the field that cannot be found in the table is marked as invalid in the Data Quality Report. This option is recommended for use if a small number of valid values are dedicated to a certain field
- **Reference Table** validate all the data of the selected field against certain values in a database lookup table by specifying the lookup table dataset name, lookup table name, and the lookup column name. Those values from the DB lookup table should contain all the valid values for that data field. Any value of the field that cannot be found in the lookup table is marked as invalid in the Data Quality Report

## **Primary Key**

Tick this box to show that the field contains a unique identifier, e.g. an email address. More than one field may be marked as a Primary Key

# Show in Data Quality Report

Tick this box to include the field in the Data Quality Report. Fields that are not relevant should be excluded

## Bookmark

Tick this box to mark the field as a bookmark

## Save and Validate

Click this button to save the changes and validate the data. The Pre-Publish process cannot proceed until all data has been validated

# Save and Close

Click this button to save the changes and close the Data Details panel without attempting to validate the data

8. Click Save and Validate to validate the data, or click Save and Close to save without validating the data

# How to upload a supporting file

The following steps show how to upload a supporting file to an existing Dataset.

1. Log in to the RDA

| SAIL Appliance                                                                                  | 🎩 Forename Surname 🖙 Sign Out 🛛 Help                                                                                                    |
|-------------------------------------------------------------------------------------------------|----------------------------------------------------------------------------------------------------|
| 🗁 Projects & Datasets 🛛 🗐 Local Data Catalogue                                                  | e 📕 Security                                                                                                    |
|                                                                                                 |                                                                                                    |
| Projects & Datasets                                                                             |                                                                                                    |
| <ul> <li>Programmes</li> <li>Project DocumentationTesting</li> <li>Project UnderTest</li> </ul> | <ul> <li>Welcome to Projects &amp; Datasets page.</li> <li>This is where your journey starts!</li> <li>Please select a project you would like to work with from your project tree on the left hand side.</li> <li>Then the list of datasets of the selected project will be displayed here.</li> <li>Simply select your interested dataset from the list or create a new dataset to the list if you would like to.</li> <li>Need help? Tell us!</li> </ul> |
| Default view of RDA user interface                                                              |                                                                                                    |

2. Click Projects & Datasets

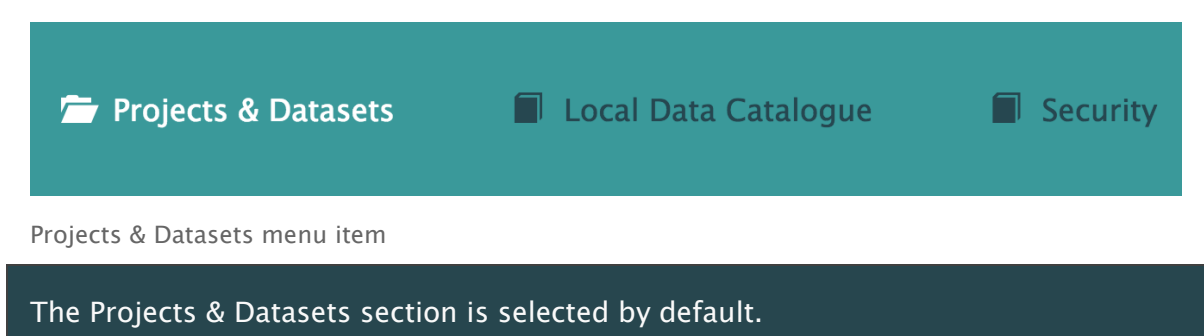

3. Select a Project from the left-hand navigation menu

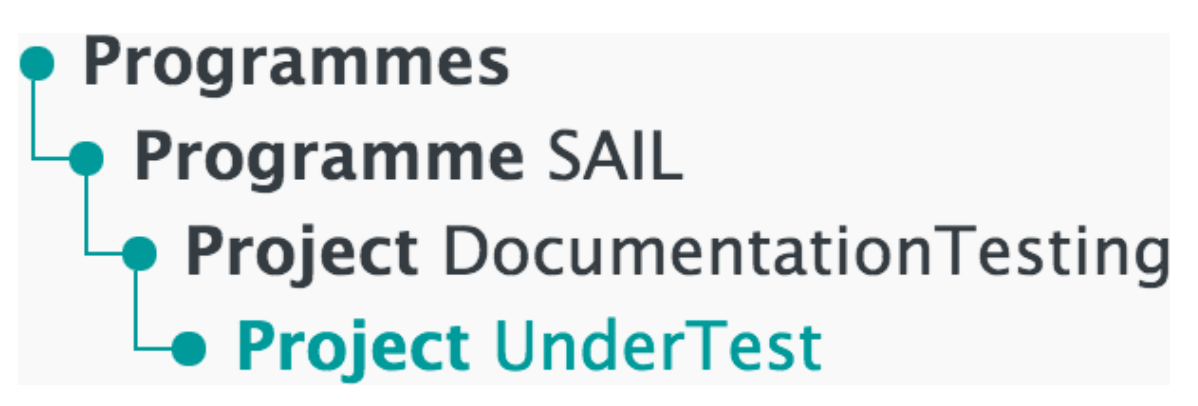

Left-hand navigation menu showing available Projects

4. Click Edit

| NRDATest123 (NEW)                | Theme                                     |
|----------------------------------|-------------------------------------------|
| L Unpublished – Version 1 (Dr. ♦ | –<br>Data Type<br>–<br>Dataset Level<br>– |

New Unpublished Dataset

5. Click Supporting Files

| 1.Dataset Description | 2.Data Files | 3.Supporting Files | 4.Entity Relationship Diagram | 5.Share Settings         | 6.Pre-Publish |
|-----------------------|--------------|--------------------|-------------------------------|--------------------------|---------------|
|                       |              | 5.5 app 5          |                               | s is in a s s s s in g s |               |

Supporting Files menu item

6. Click Upload new supporting file

| Supporting Files o file(s) | ▲ Upload new supporting file |
|----------------------------|------------------------------|
|                            |                              |

Default view of Supporting Files page

The Upload Supporting File panel appears and prompts the user to upload a file or folder.

- 7. Select an option from the Attach To Documentation Field dropdown
- 8. Click Upload File or Upload Folder to upload the relevant content

#### Upload Supporting File

| File Upload Settings                                                                            |    |
|-------------------------------------------------------------------------------------------------|----|
| Attach To Documentation Field                                                                   | 8  |
| None                                                                                            | \$ |
|                                                                                                 |    |
| File Upload                                                                                     |    |
| PLEASE NOTE: Uploading a document with the same name as an existing document will overwrite it. | ×  |
| Upload File Upload Folder OR Drag And Drop your file here                                       |    |
|                                                                                                 |    |
|                                                                                                 |    |

×

Default view of Supporting Files page

#### Definitions

# **Attach To Documentation Field**

The field the supporting file should be associated with

## **Upload File**

Click this button to upload a supporting file. Alternatively, click and drag a file to the File Upload section to directly upload it

## **Upload Folder**

Click this button to upload a supporting folder. Alternatively, click and drag a file to the File Upload section to directly upload it

| Sup | porting Files 2 file(s)                                    | ▲ Upload new supporting file                                                          |
|-----|------------------------------------------------------------|---------------------------------------------------------------------------------------|
|     | SAILUnderTest.Prepublished.Ver1.DQReport                   | Origin:<br>Options<br>Include in Publish<br>Status: Schema Validated                  |
|     | testing<br>testing.txt<br>testing<br>Linked to Description | Origin: Local Upload<br>Options •<br>Include in Publish<br>Status: Uploading Complete |

Default view of Supporting Files page

#### Definitions

#### Description

A description of the content of the supporting file, including a link to any section to which the supporting file has been assigned

#### Origin

The source of the uploaded file or folder, e.g. Local Upload

#### Options...

The following options are available for the selected file or folder:

- Validate Schema check and validate the schema for the data. The Dataset cannot be published until the schema is validated
- Update refresh the uploaded file or folder with new data
- Download download a copy of the file or folder
- **Remove** remove the file or folder from the Dataset

#### Include in Publish

Tick this box to include the data in the published Dataset. Once published, the content will be available in the Local Data Catalogue

#### Status

The status of the file or folder, e.g. Schema Created, Uploading Complete

# How to check Dataset status

The following steps show how to check the status of a Dataset.

1. Log in to the RDA

| SAIL Appliance                                                                                       | L Forename Surname 🕞 Sign Out 🔘 Help                                                                                                    |
|----------------------------------------------------------------------------------------------------|----------------------------------------------------------------------------------------------------|
| 🗁 Projects & Datasets 🛛 🗐 Local Data Catalog                                                         | ue 🖬 Security                                                                                                    |
| Projects & Datasets                                                                                  |                                                                                                    |
| <ul> <li>Programmes SAIL</li> <li>Project DocumentationTesting</li> <li>Project UnderTest</li> </ul> | <ul> <li>Welcome to Projects &amp; Datasets page.</li> <li>This is where your journey starts!</li> <li>Please select a project you would like to work with from your project tree on the left hand side.</li> <li>Then the list of datasets of the selected project will be displayed here.</li> <li>Simply select your interested dataset from the list or create a new dataset to the list if you would like to.</li> <li>Med help? Tell us!</li> </ul> |
| Default view of RDA user interface                                                                   |                                                                                                    |
| 2. Click Projects & Dataset                                                                          | S                                                                                                    |

| 🗁 Projects & Datasets              | Local Data Catalogue   | Security |
|------------------------------------|------------------------|----------|
| Projects & Datasets menu item      |                        |          |
| The Projects & Datasets section is | s selected by default. |          |

3. Select a Project from the left-hand navigation menu

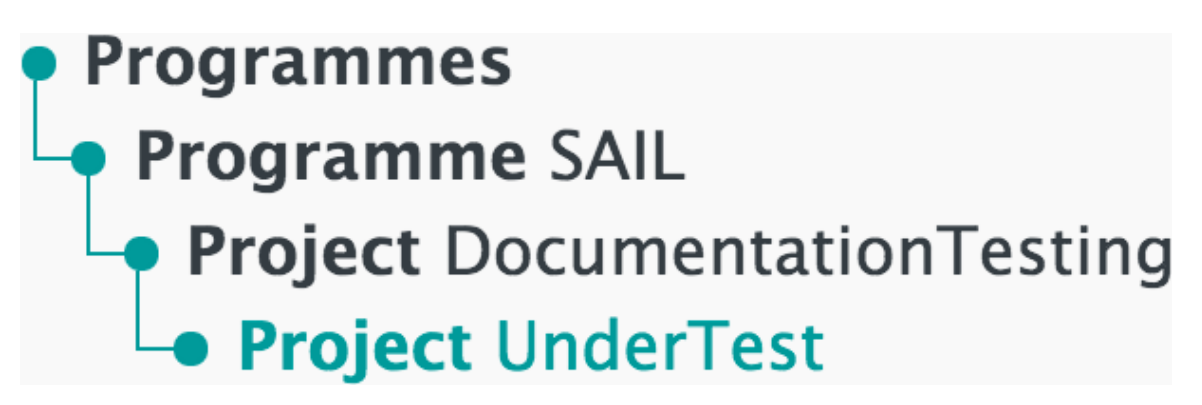

Left-hand navigation menu showing available Projects

All Datasets in the Project are displayed. These Datasets will either be in an unpublished state or a published state.

Unpublished Datasets look like the example shown below:

| NRDATest001 | Theme<br>Education                       |
|-------------|------------------------------------------|
|             | Data Type<br>Administrative Data Returns |
|             | Dataset Level                            |
|             | individual Person                        |

Unpublished Dataset

Published Datasets look like the example shown below:

| NRDATest001 Published - Version 1  View HIG | Theme<br>Education<br>Data Type<br>Administrative Data Returns<br>Dataset Level<br>Individual Person |
|---------------------------------------------|----------------------------------------------------------------------------------------------------|
|---------------------------------------------|----------------------------------------------------------------------------------------------------|

Published Dataset

# How to create a Share Profile

The following steps show how to create a Share Profile.

1. Log in to the RDA

| SAIL Appliance                                                        | 🧘 Forename Surname 🕞 Sign Out 🔘 Help                                                                                                    |
|-----------------------------------------------------------------------|----------------------------------------------------------------------------------------------------|
| 🗁 Projects & Datasets 🛛 🗐 Local Data Catalog                          | ue 📕 Security                                                                                                    |
| Projects & Datasets                                                   |                                                                                                    |
| Programmes AlL     Project DocumentationTesting     Project UnderTest | <ul> <li>Welcome to Projects &amp; Datasets page.</li> <li>This is where your journey starts!</li> <li>Please select a project you would like to work with from your project tree on the left hand side.</li> <li>Then the list of datasets of the selected project will be displayed here.</li> <li>Simply select your interested dataset from the list or create a new dataset to the list if you would like to.</li> <li>Med help? Tell us!</li> </ul> |
| Default view of RDA user interface                                    |                                                                                                    |

2. Click Projects & Datasets

| 🗁 Projects & Datasets           | Local Data Catalogue    | Security |
|---------------------------------|-------------------------|----------|
| Projects & Datasets menu item   |                         |          |
| The Projects & Datasets section | is selected by default. |          |
|                                 |                         |          |

3. Select a Project from the left-hand navigation menu

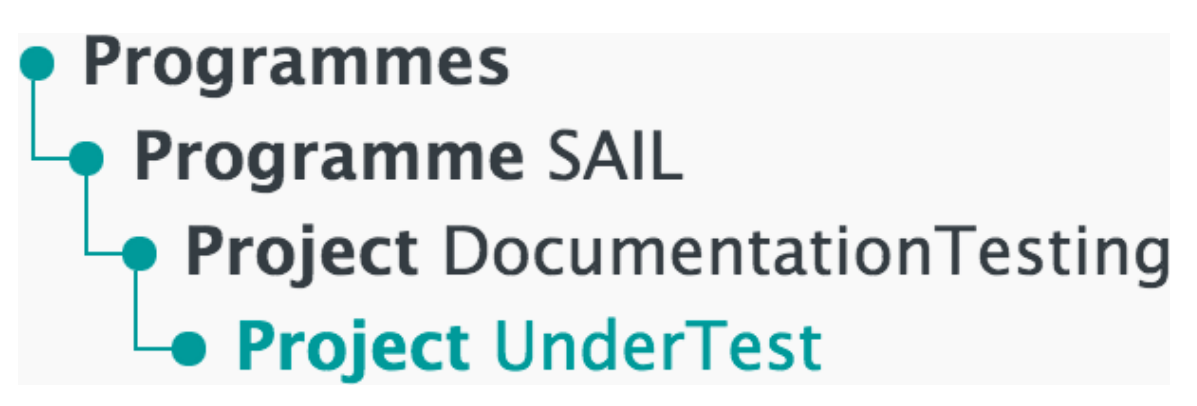

Left-hand navigation menu showing available Projects

4. Click Edit

| NRDATest123 (NEW)              | Theme                                     |
|--------------------------------|-------------------------------------------|
| Unpublished – Version 1 (Dr. 🗢 | -<br>Data Type<br>-<br>Dataset Level<br>- |

Sample unpublished Dataset

5. Click Share Settings

| 1.Dataset Description | 2.Data Files | 3.Supporting Files | 4.Entity Relationship Diagram | 5.Share Settings | 6.Pre-Publish |
|-----------------------|--------------|--------------------|-------------------------------|------------------|---------------|
|-----------------------|--------------|--------------------|-------------------------------|------------------|---------------|

Share Settings menu item

Once data has been uploaded and validated, a Create New Share Profile link appears on the Share Settings page.

6. Click Create New Share Profile

The Create New Share Profile link appears only after some data has been uploaded. For information on uploading data, see <u>How to upload data</u>.

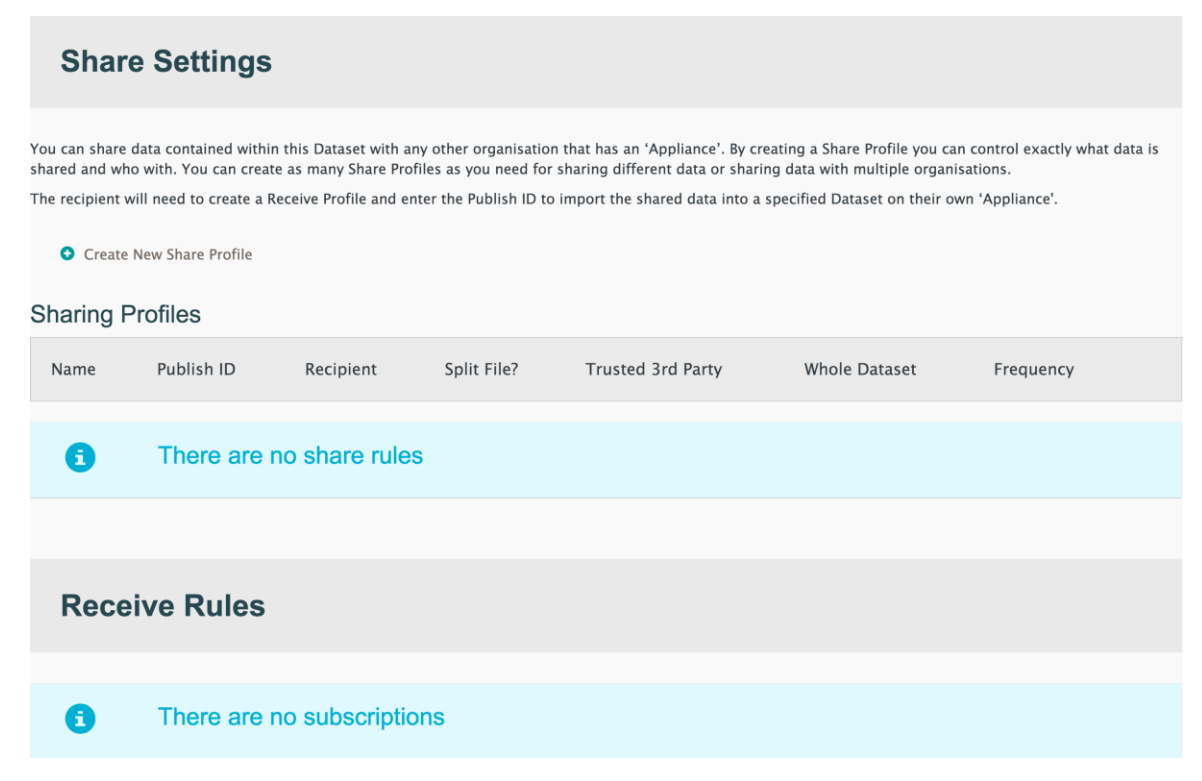

Share Settings page after data has been uploaded and validated

The Create New Share Profile panel appears, as shown below:

#### 7. Complete the fields, and then click Create Profile

| • Create New Share Profile                       |    |                                         |    |
|--------------------------------------------------|----|-----------------------------------------|----|
| Name                                             | 6  | Share Id                                | 6  |
| Profile Name                                     |    | ad0c017d                                |    |
| Frequency                                        | 0  | Recipient of Data File                  | 0  |
| Share once                                       | \$ | Select                                  | \$ |
| Split File Principal?<br>Yes No                  |    |                                         |    |
| Whole or in part?                                | 6  | Include Published Supporting Documents? |    |
| Whole Dataset     Specific Tables and/or Columns |    |                                         |    |
| Create Profile Cancel                            |    |                                         |    |

Create New Share Profile panel

Definitions

#### Name

A name to identify the Share Profile

#### Share Id

An auto-generated string required by the recipient in order for them to access the Dataset in their Appliance

#### Frequency

The number of times to share the data.

- Share once A single share of the Dataset. The recipient will not receive a new version when the Dataset is updated
- Share every publish An ongoing share of the Dataset. The recipient will receive a new version whenever the Dataset is updated

#### **Recipient of Data File**

Name of the Appliance with which the data will be shared

# Split File Principal

Choose whether the data should be split for anonymisation by a trusted third party

## Whole or in part?

Choose whether the whole Dataset is shared. Selecting Specific Tables and/or Columns reveals an extra option to choose the relevant data

| Whole or in part? Whole Dataset Specific Tables and/or Columns | 0 | Include Published S | Supporting Documen | ts?           |
|----------------------------------------------------------------|---|---------------------|--------------------|---------------|
| Name                                                           |   | Whole               | Partial            | Don't Include |
| nrda_file1_2test                                               |   |                     |                    | ۲             |

Select Specific Tables and/or Columns, then choose partial data

## **Include Published Supporting Documents?**

Tick the box to include all published supporting documents with the shared data

## **Create Profile**

Click this button to confirm the creation of the new Share Profile

#### Cancel

Click this button to stop the creation of the new Share Profile

The new Share Profile will appear in the Sharing Profiles section of the page, as shown below:

Sharing Profiles

| Name          | Publish<br>ID | Recipient                | Split<br>File? | Trusted 3rd<br>Party | Whole<br>Dataset | Frequency  |                 |
|---------------|---------------|--------------------------|----------------|----------------------|------------------|------------|-----------------|
| Test<br>share | 5cfe61be      | ClinicalShareDestination | false          |                      | whole            | Share once | 🖍 Edit 🕒 Delete |

Sample Share Profile

8. Click Edit to adjust the settings of the Share Profile

A new panel shows the existing settings with options to adjust the settings, as shown below:

Sharing Profiles

| Name               | Publish<br>ID       | Recipient                   | Split<br>File? | Trus<br>Party | ted 3rd<br>/         | Whole<br>Dataset | Frequency     |        |          |  |
|--------------------|---------------------|-----------------------------|----------------|---------------|----------------------|------------------|---------------|--------|----------|--|
| Test<br>share      | 5cfe61be            | ClinicalShareDestination    | false          |               |                      | whole            | Share once    | 🖍 Edit | O Delete |  |
| Name<br>Test share | e                   |                             |                | 6             | Share Id<br>5cfe61be |                  |               |        | 0        |  |
| Frequenc           | ΞŶ                  |                             |                | 0             | Recipient            | of Data File     |               |        | 0        |  |
| Split File         | Principal?          |                             |                | ÷             | ClinicalSha          | reDestination    |               |        | \$       |  |
| Whole or           | in part?<br>Dataset | Specific Tables and/or Colu | mns            | 0             | Include Pu           | ublished Supp    | orting Docume | nts?   |          |  |
| Save P             | rofile              | Cancel                      |                |               |                      |                  |               |        |          |  |

Editing a Share Profile

Definitions

## **Save Profile**

Save changes to the Share Profile and hide the editing panel

#### Cancel

Cancel changes to the Share Profile and hide the editing panel. Pressing Edit again will also produce the same result

# How to access the Data Quality Report

The following steps show how to access the Data Quality Report.

1. Log in to the RDA

| SAIL Appliance                                                        | 🎩 Forename Surname 🕞 Sign Out 🔍 Help                                                                                                    |
|-----------------------------------------------------------------------|----------------------------------------------------------------------------------------------------|
| 🚔 Projects & Datasets 🛛 🗐 Local Data Catal                            | ogue 📕 Security                                                                                                    |
| Projects & Datasets                                                   |                                                                                                    |
| Programme SAIL     Project DocumentationTesting     Project UnderTest | <ul> <li>Welcome to Projects &amp; Datasets page.</li> <li>This is where your journey starts!</li> <li>Please select a project you would like to work with from your project tree on the left hand side.</li> <li>Then the list of datasets of the selected project will be displayed here.</li> <li>Simply select your interested dataset from the list or create a new dataset to the list if you would like to.</li> <li>Need help? Tell us!</li> </ul> |

Default view of RDA user interface

2. Click Local Data Catalogue

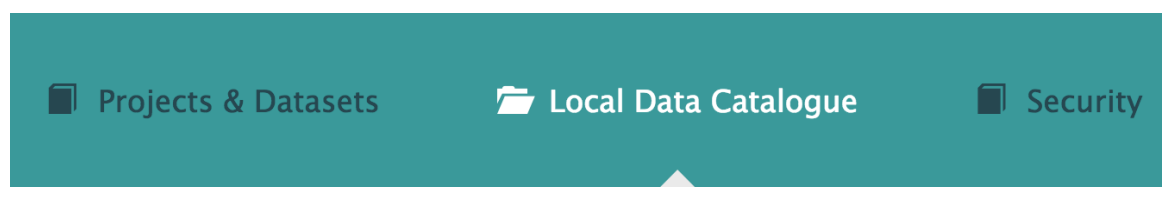

Local Data Catalogue menu item

3. Click the relevant Dataset. For more information, see <u>How to search for a</u> <u>Dataset</u>

| <ul> <li>Projects &amp; Datasets</li> <li>Local Data Catalogue</li> <li>Security</li> <li>All Datasets</li> <li>My Datasets (0)</li> <li>Favourite Datasets (0)</li> <li>Search by Dataset name</li> <li>Search</li> <li>All Datasets</li> <li>All Data</li> <li>Types</li> <li>All Dataset Levels</li> <li>Theme<br/>Health</li> <li>Data Type</li> <li>All Data Type</li> <li>Theme<br/>Health</li> <li>Data Type</li> <li>Administrative Data Returns</li> <li>Dataset Description<br/>The national repository for all episodes of Inpatient and Day-case activity in all NHS Wa</li> <li>Dataset Level<br/>Individual Person</li> <li>Tags<br/>Hospital attendance. Finished consultant</li> </ul>                                                                                                    | SAIL Appliance                                                                                                    | 💄 Forename Surname 🕞 Sign Out 🛛 Help                                                                                                    |
|----------------------------------------------------------------------------------------------------|----------------------------------------------------------------------------------------------------|----------------------------------------------------------------------------------------------------|
| Image: Image: Image | Projects & Datasets Focal Data Catalogue Security                                                                                                    |                                                                                                    |
| All Data Types       All Dataset Levels         Patient Episode Database for Wales (PEDW)       Image: Comparison of the second second se                                            | All Datasets My Datasets (0) ★ Favourite Datasets (0) Search b                                                                                                    | by Dataset name O Search                                                                                                    |
| Patient Episode Database for Wales (PEDW)       Theme         Version 4 - Published       Owned by NWIS         Data Type       Administrative Data Returns         Dataset Description       Dataset Level         The national repository for all episodes of Inpatient and Day-case activity in all NHS Wa       Dataset Level         Data Providing Organisation       Tags         NWIS       Tags                                                                                                    | All Themes                                                                                                    | ¢ All Dataset Levels ¢                                                                                                    |
|                                                                                                    | Patient Episode Database for Wales (PEDW)       ★         Version 4 - Published       Cowned by NWIS         Dataset Description       The national repository for all episodes of Inpatient and Day-case activity in all NHS Wa         Data Providing Organisation       NWIS | Theme<br>Health<br>Data Type<br>Administrative Data Returns<br>Dataset Level<br>Individual Person<br>Tags<br>Hospital attendance. Einished consultant |

Local Data Catalogue page

4. Click Data Quality Report. For more information, see **Data Quality Report** 

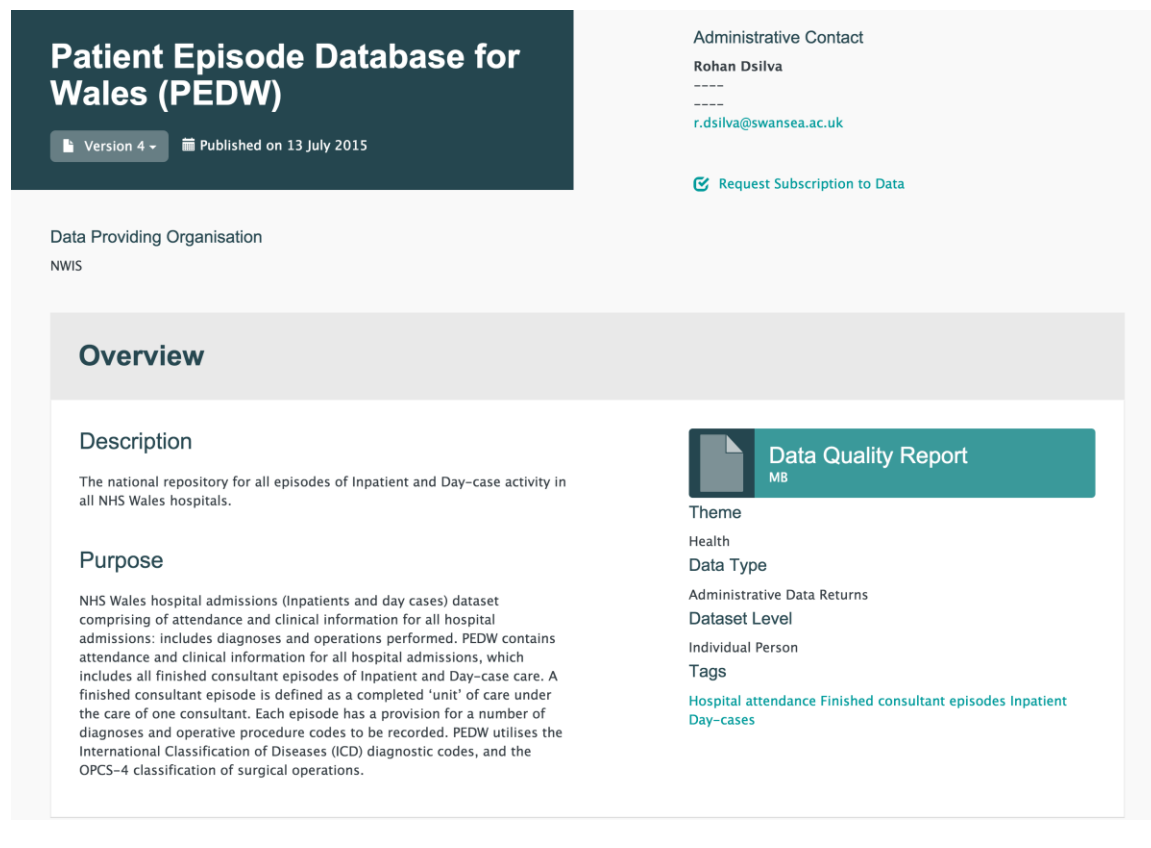

Local Data Catalogue page with Dataset selected - Overview section

# **Sharing tasks**

- How to create a Share Profile creating a Share Profile
- How to share a Dataset with an internal organisation sharing data within your organisation
- How to share a Dataset with an external organisation sharing data outside your organisation

# How to create a Share Profile

The following steps show how to create a Share Profile.

1. Log in to the RDA

| SAIL Appliance                                                      | 🧘 Forename Surname 🕞 Sign Out 🔘 Help                                                                                                    |
|---------------------------------------------------------------------|----------------------------------------------------------------------------------------------------|
| 🗁 Projects & Datasets 🛛 🗐 Local Data Catalog                        | gue 📕 Security                                                                                                    |
|                                                                     |                                                                                                    |
| Projects & Datasets                                                 |                                                                                                    |
| Programme SalL<br>Project DocumentationTesting<br>Project UnderTest | <ul> <li>Welcome to Projects &amp; Datasets page.</li> <li>This is where your journey starts!</li> <li>Please select a project you would like to work with from your project tree on the left hand side.</li> <li>Then the list of datasets of the selected project will be displayed here.</li> <li>Simply select your interested dataset from the list or create a new dataset to the list if you would like to.</li> <li>Meed help? Tell us!</li> </ul> |

Default view of RDA user interface

2. Click Projects & Datasets

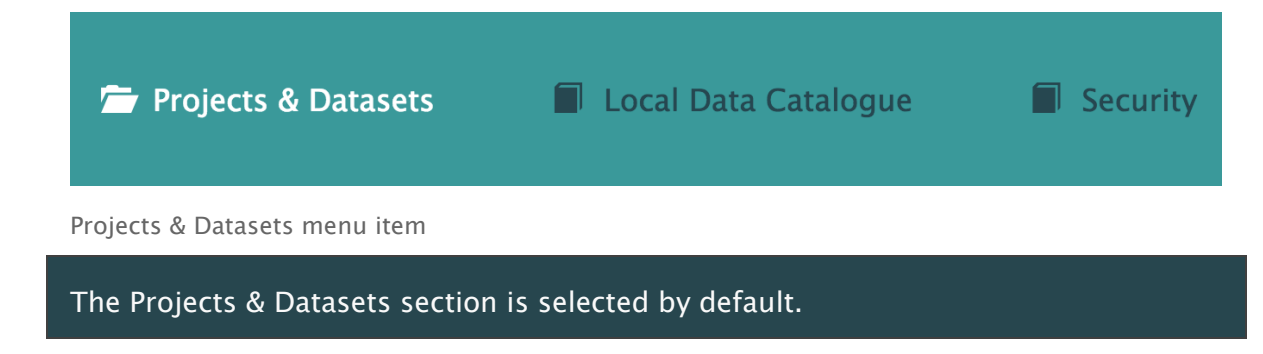

3. Select a Project from the left-hand navigation menu

# Programmes Programme SAIL Project DocumentationTesting Project UnderTest

Left-hand navigation menu showing available Projects

4. Click Edit

| NRDATest123 (NEW)              | Theme                                     |
|--------------------------------|-------------------------------------------|
| Unpublished – Version 1 (Dr. 🗢 | -<br>Data Type<br>-<br>Dataset Level<br>- |

Sample unpublished Dataset

#### 5. Click Share Settings

1.Dataset Description 2.Data Files 3.Supporting Files 4.Entity Relationship Diagram 5.Share Settings 6.Pre-Publish

Share Settings menu item

Once data has been uploaded and validated, a Create New Share Profile link appears on the Share Settings page.

#### 6. Click Create New Share Profile

The Create New Share Profile link appears only after some data has been uploaded. For information on uploading data, see <u>How to upload data</u>.

| Share Settings                                                                                                    |            |                |             |                   |               |           |  |  |  |  |  |  |
|----------------------------------------------------------------------------------------------------|------------|----------------|-------------|-------------------|---------------|-----------|--|--|--|--|--|--|
| You can share data contained within this Dataset with any other organisation that has an 'Appliance'. By creating a Share Profile you can control exactly what data is shared and who with. You can create as many Share Profiles as you need for sharing different data or sharing data with multiple organisations.<br>The recipient will need to create a Receive Profile and enter the Publish ID to import the shared data into a specified Dataset on their own 'Appliance'.<br>Create New Share Profile |            |                |             |                   |               |           |  |  |  |  |  |  |
| Sharing P                                                                                                    | rofiles    |                |             |                   |               |           |  |  |  |  |  |  |
| Name                                                                                                    | Publish ID | Recipient      | Split File? | Trusted 3rd Party | Whole Dataset | Frequency |  |  |  |  |  |  |
| 6                                                                                                    | There are  | no share rule  | S           |                   |               |           |  |  |  |  |  |  |
|                                                                                                    |            |                |             |                   |               |           |  |  |  |  |  |  |
| Receive Rules                                                                                                    |            |                |             |                   |               |           |  |  |  |  |  |  |
|                                                                                                    |            |                |             |                   |               |           |  |  |  |  |  |  |
| 6                                                                                                    | There are  | no subscriptio | ons         |                   |               |           |  |  |  |  |  |  |
|                                                                                                    |            |                |             |                   |               |           |  |  |  |  |  |  |

Share Settings page after data has been uploaded and validated

The Create New Share Profile panel appears, as shown below:

7. Complete the fields, and then click Create Profile

| Create New Share Profile                                                                                                    |    |                                         |    |
|----------------------------------------------------------------------------------------------------|----|-----------------------------------------|----|
| Name                                                                                                    | 0  | Share Id                                | 6  |
| Profile Name                                                                                                    |    | ad0c017d                                |    |
| Frequency                                                                                                    | 0  | Recipient of Data File                  | 0  |
| Share once                                                                                                    | \$ | Select                                  | \$ |
| Split File Principal?         Yes       No         Whole or in part?         Whole Dataset       Specific Tables and/or Columns | 6  | Include Published Supporting Documents? |    |
| Create Profile Cancel                                                                                                    |    |                                         |    |

Create New Share Profile panel

#### Definitions

#### Name

A name to identify the Share Profile

#### Share Id

An auto-generated string required by the recipient in order for them to access the Dataset in their Appliance

#### Frequency

The number of times to share the data.

- Share once A single share of the Dataset. The recipient will not receive a new version when the Dataset is updated
- Share every publish An ongoing share of the Dataset. The recipient will receive a new version whenever the Dataset is updated

## **Recipient of Data File**

Name of the Appliance with which the data will be shared

## **Split File Principal**

Choose whether the data should be split for anonymisation by a trusted third party

## Whole or in part?

Choose whether the whole Dataset is shared. Selecting Specific Tables and/or Columns reveals an extra option to choose the relevant data

| Whole or in part? Whole Dataset Specific Tables and/or Columns | 0 | uments? |         |               |
|----------------------------------------------------------------|---|---------|---------|---------------|
| Name                                                           |   | Whole   | Partial | Don't Include |
| nrda_file1_2test                                               |   |         |         | ۲             |

Select Specific Tables and/or Columns, then choose partial data

# Include Published Supporting Documents?

Tick the box to include all published supporting documents with the shared data

## **Create Profile**

Click this button to confirm the creation of the new Share Profile

## Cancel

Click this button to stop the creation of the new Share Profile

The new Share Profile will appear in the Sharing Profiles section of the page, as shown below:
| Sharing Profiles |               |                          |                |                      |                  |            |                 |
|------------------|---------------|--------------------------|----------------|----------------------|------------------|------------|-----------------|
| Name             | Publish<br>ID | Recipient                | Split<br>File? | Trusted 3rd<br>Party | Whole<br>Dataset | Frequency  |                 |
| Test<br>share    | 5cfe61be      | ClinicalShareDestination | false          |                      | whole            | Share once | 🖍 Edit 🖸 Delete |

Sample Share Profile

8. Click Edit to adjust the settings of the Share Profile

A new panel shows the existing settings with options to adjust the settings, as shown below:

Sharing Profiles

| U                                                 |                                                   |                                         |                |                |                          |                  |               |        |          |
|---------------------------------------------------|---------------------------------------------------|-----------------------------------------|----------------|----------------|--------------------------|------------------|---------------|--------|----------|
| Name                                              | Publish<br>ID                                     | Recipient                               | Split<br>File? | Trust<br>Party | ed 3rd                   | Whole<br>Dataset | Frequency     |        |          |
| Test<br>share                                     | 5cfe61be                                          | ClinicalShareDestination                | false          |                |                          | whole            | Share once    | 🖍 Edit | C Delete |
| Name                                              |                                                   |                                         |                | 0              | Share Id                 |                  |               |        | 6        |
| Test share                                        | e                                                 |                                         |                |                | 5cfe61be                 |                  |               |        |          |
| Frequenc                                          | Y                                                 |                                         |                | 0              | Recipient                | of Data File     |               |        | 0        |
| Please select                                     |                                                   |                                         |                | \$             | ClinicalShareDestination |                  |               |        |          |
| Split File<br>Yes<br>Whole or<br>Whole<br>Save Pr | Principal?<br>No<br>in part?<br>Dataset<br>rofile | ) Specific Tables and/or Colu<br>Cancel | mns            | 8              | Include Pu               | ıblished Suppo   | orting Docume | ents?  |          |
| Save P                                            | rofile                                            | Cancel                                  |                |                |                          |                  |               |        |          |
| Whole or<br>Whole<br>Save Pr                      | in part?<br>Dataset                               | Specific Tables and/or Colu             | mns            | 0              | Include Pu               | ıblished Suppo   | orting Docume | ents?  |          |

Editing a Share Profile

Definitions

#### Save Profile

Save changes to the Share Profile and hide the editing panel

#### Cancel

Cancel changes to the Share Profile and hide the editing panel. Pressing Edit again will also produce the same result

# How to share a Dataset with an internal organisation

The following steps show how to share a Dataset with members of an internal organisation.

## Method 1

Add the user(s) to the relevant Project. See <u>How to add a user to a Project or Sub</u> <u>Project</u>

## Method 2

Follow the steps for sharing with an external organisation, but select the internal organisation instead when creating the Share Profile. For more information, see <u>How</u> to share a Dataset with an external organisation

# How to share a Dataset with an external organisation

The following steps show how to share a Dataset with an external organisation.

1. Add **Clinical Share Destination** and **Demographics Share Destination** Capabilities to the Project

Standard users are not able to add Capabilities to a Project. The above action needs to be performed by an administrator. See <u>Capabilities</u>.

2. Log in to the RDA

| SAIL Appliance                                                                                       | 🎩 Forename Surname 🕞 Sign Out 🔘 Help                                                                                                    |
|----------------------------------------------------------------------------------------------------|----------------------------------------------------------------------------------------------------|
| 🚔 Projects & Datasets 🛛 🗐 Local Data Catalogu                                                        | ie 🗐 Security                                                                                                    |
| Projects & Datasets                                                                                  |                                                                                                    |
| <ul> <li>Programmes SAIL</li> <li>Project DocumentationTesting</li> <li>Project UnderTest</li> </ul> | <ul> <li>Welcome to Projects &amp; Datasets page.</li> <li>This is where your journey starts!</li> <li>Please select a project you would like to work with from your project tree on the left hand side.</li> <li>Then the list of datasets of the selected project will be displayed here.</li> <li>Simply select your interested dataset from the list or create a new dataset to the list if you would like to.</li> <li>Med help? Tell us!</li> </ul> |
| Default view of RDA user interface                                                                   |                                                                                                    |

3. Click Projects & Datasets

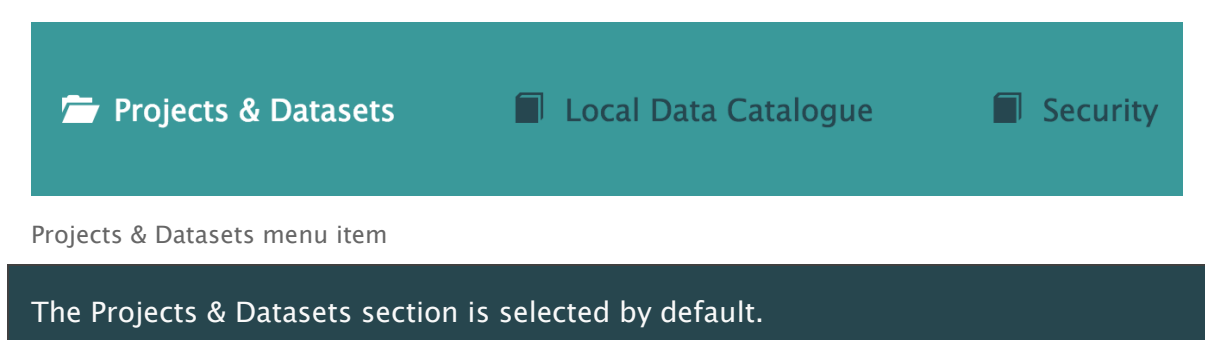

4. Select a Project from the left-hand navigation menu

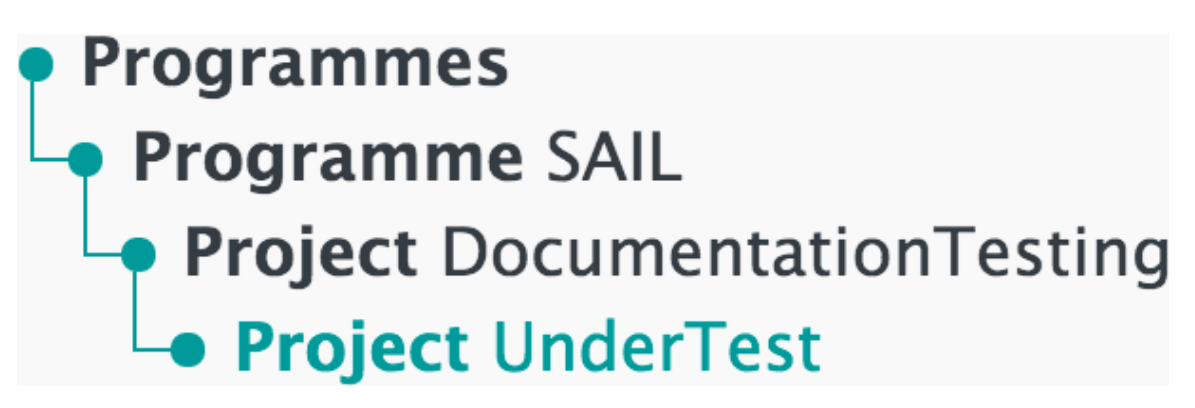

Left-hand navigation menu showing available Projects

5. Click Edit

| NRDATest123 (NEW)                   | Theme                                     |
|-------------------------------------|-------------------------------------------|
| Left Lupublished – Version 1 (Dr. ♦ | -<br>Data Type<br>-<br>Dataset Level<br>- |

Sample unpublished Dataset

6. Click Share Settings

| 1.Dataset Description | 2.Data Files | 3.Supporting Files | 4.Entity Relationship Diagram | 5.Share Settings | 6.Pre-Publish |
|-----------------------|--------------|--------------------|-------------------------------|------------------|---------------|
|                       |              |                    | , , , ,                       |                  |               |

Share Settings menu item

7. Create a Share Profile and select the external organisation with which to share the Dataset. For more information, see <u>How to create a</u>

## **User interface**

The following pages describe the operation of the RDA user interface.

## <u>Home</u>

This section of the user interface allows users to get started and access all available parts of the system.

## Projects & Datasets

This section of the user interface allows users to create Projects within a Programme. A Project may contain its own Projects and Sub Projects.

## Local Data Catalogue

This section of the user interface allows users to view Datasets that have been published via the **Projects & Datasets** page.

## **Security**

This section of the user interface allows administrators (Project Leads) and standard users (Analysts) to create sub Projects within their Programme. Users can also create user accounts based on the organisation's Active Directory.

## Data Quality Report

When a Dataset is uploaded in Projects & Datasets, the system creates a Data Quality Report. This summary of the uploaded data is viewable in the <u>Local Data</u> <u>Catalogue</u>.

## Home

This section of the user interface allows users to get started and access all available parts of the system.

For more information about the user interface, see the following sections of the user guide:

- Projects & Datasets
- Local Data Catalogue

#### • <u>Security</u>

The default view of the RDA user interface is shown below:

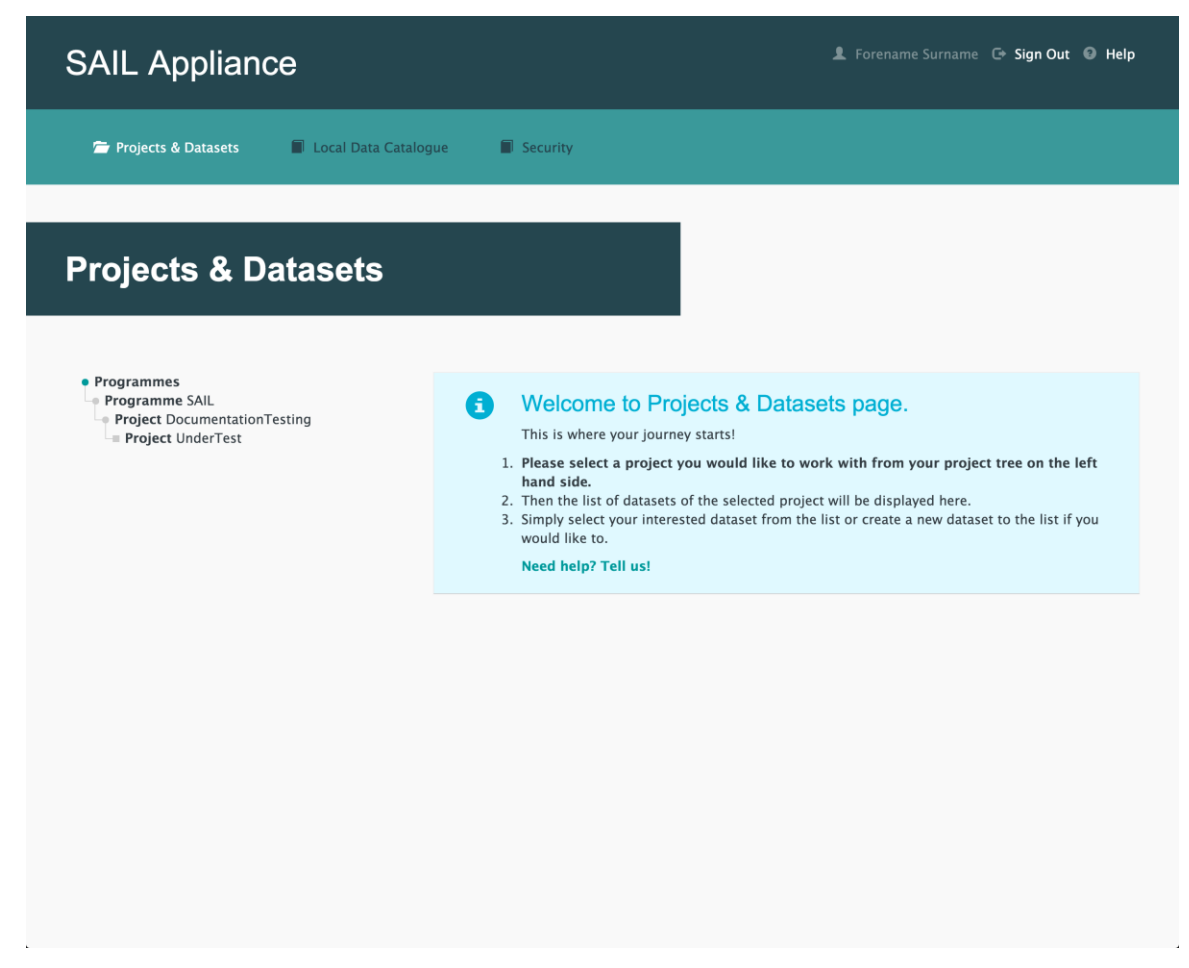

Default view of RDA user interface

Page components

Login information and a help link appears in the top-right corner of the user interface:

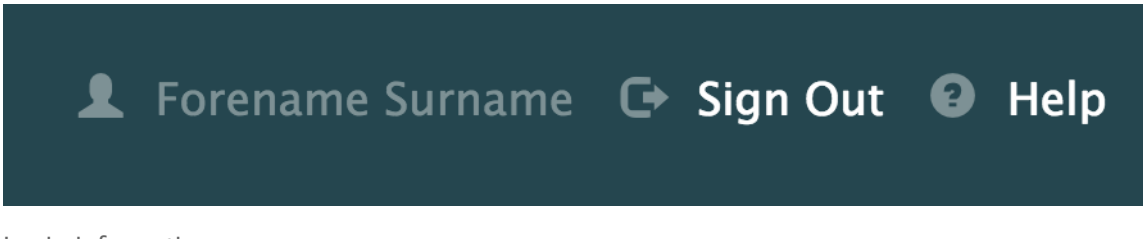

Login information

Subsections of the current page appear in a horizontal list near the top of the user interface:

Section navigation list

Below the navigation list is the current page title:

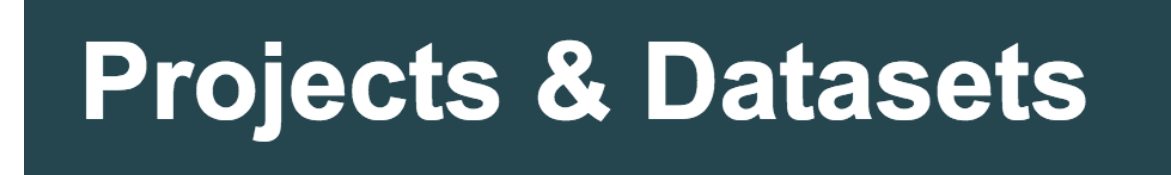

Current page title

The left-hand side of the page includes an expandable list of all Programmes and Projects available to the current user:

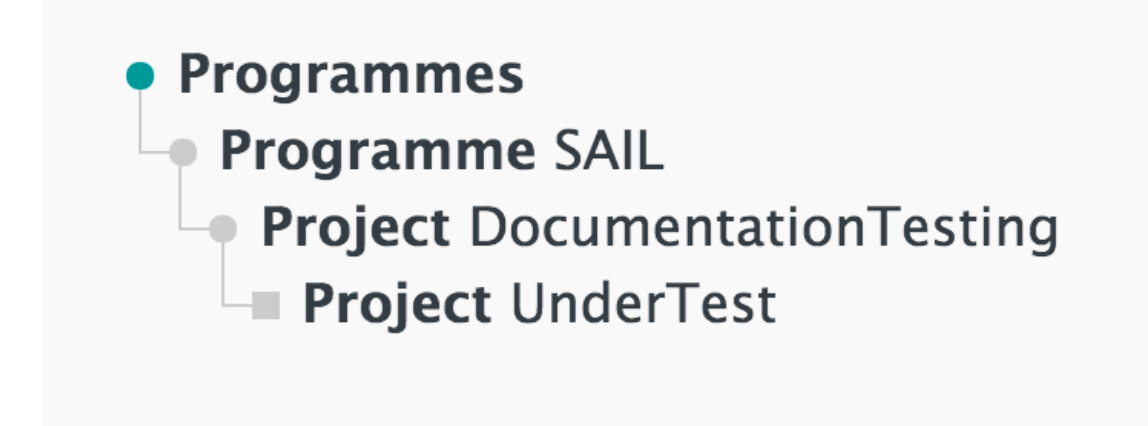

Programmes and Projects available to current user

### **Projects & Datasets**

This section of the user interface allows users to create Projects within a Programme. A Project may contain its own Projects and Sub Projects.

To view this page

1. Log in to the RDA

| SAIL Appliance                                                                    | 1. Forename Surname 🕒 Sign Out 🔘 Help                                                                                                    |
|-----------------------------------------------------------------------------------|----------------------------------------------------------------------------------------------------|
| 🗁 Projects & Datasets 🛛 🗐 Local Data Catalogu                                     | Je 📕 Security                                                                                                    |
| Projecte & Datasets                                                               |                                                                                                    |
| Programmes<br>Programme Sall<br>Project DocumentationTesting<br>Project UnderTest | <ul> <li>Welcome to Projects &amp; Datasets page.</li> <li>This is where your journey starts!</li> <li>Please select a project you would like to work with from your project tree on the left hand side.</li> <li>Then the list of datasets of the selected project will be displayed here.</li> <li>Simply select your interested dataset from the list or create a new dataset to the list if you would like to.</li> <li>Need help? Tell us!</li> </ul> |
| Default view of RDA user interface                                                |                                                                                                    |

2. Click Projects & Datasets

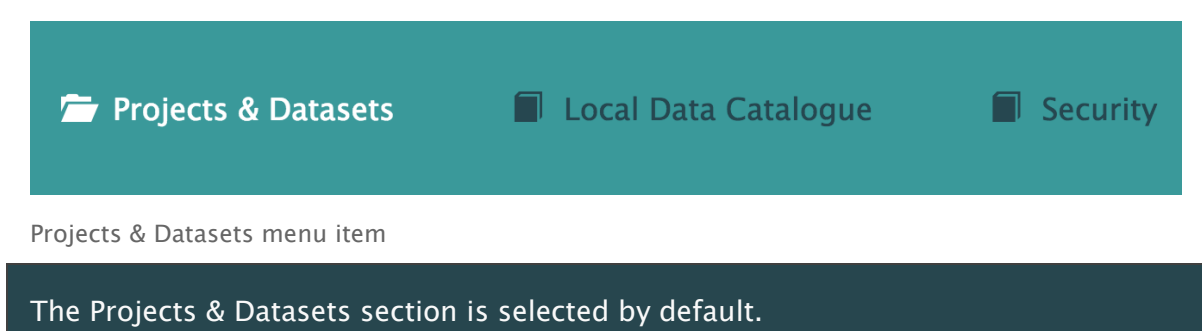

A typical view of the Projects & Datasets page is shown below:

| SAIL Appliance                                                                    |                                                                                    | 🎩 Forename Surname 🕞 Sign Out 💿 Help                                   |
|-----------------------------------------------------------------------------------|------------------------------------------------------------------------------------|------------------------------------------------------------------------|
| 🗁 Projects & Datasets 🛛 🗐 Local Data Catalo                                       | gue 📕 Security                                                                     |                                                                        |
| Projects & Datasets                                                               |                                                                                    |                                                                        |
| Programmes<br>Programme SAIL<br>Project DocumentationTesting<br>Project UnderTest | Project UnderTest (2 Datasets) Create New Dataset                                  |                                                                        |
|                                                                                   | Filter I<br>NRDATest123 (NEW)<br>Unpublished - Version 1 (Dr. $\Rightarrow$ A Edit | by current version Please Select ↓ Theme - Data Type - Dataset Level - |
|                                                                                   | NRDATest (NEW) Unpublished - Version 1 (Dr.  Contemporation 1)                     | Theme<br>-<br>Data Type                                                |

Typical view of Projects & Datasets page

## **Creating a Project**

Before the user can perform any action on the Projects & Datasets page, they need access to an existing Project. Projects are listed in the left-hand navigation menu. The user may see only those Projects that relate to them. Click a Project to view a summary list of the Datasets it contains.

To create a new Project, see How to create a Project.

## **Creating a Dataset**

Projects require data in the form of a Dataset. Existing Datasets are listed in the selected Project. Each Dataset has an Edit button that allows users to adjust the information in preparation for publishing the Dataset to the <u>Local Data Catalogue</u>.

To create a Dataset, see <u>How to create a Dataset</u>.

## **Editing a Dataset**

To edit a Dataset:

- 1. Select a Project from the left-hand navigation menu
- 2. Click the Edit button corresponding to the Dataset to be edited

The user is then able to edit and publish the selected Dataset via the following pages:

- Dataset Description
- Data Files
- <u>Supporting Files</u>
- Entity Relationship Diagram
- Share Settings
- Pre-Publish

## **Dataset Description**

The first part of the data submission process is the Dataset Description section.

To view this page

1. Log in to the RDA

| SAIL Appliance                                                        | 🎩 Forename Surname 🖙 Sign Out 🛛 Help                                                                                                    |
|-----------------------------------------------------------------------|----------------------------------------------------------------------------------------------------|
| 🖀 Projects & Datasets 🛛 🗐 Local Data Catalogue                        | e 📓 Security                                                                                                    |
|                                                                       |                                                                                                    |
| Projects & Datasets                                                   |                                                                                                    |
| Programme SAIL     Project DocumentationTesting     Project UnderTest | <ul> <li>Welcome to Projects &amp; Datasets page.</li> <li>This is where your journey starts!</li> <li>Please select a project you would like to work with from your project tree on the left hand side.</li> <li>Then the list of datasets of the selected project will be displayed here.</li> <li>Simply select your interested dataset from the list or create a new dataset to the list if you would like to.</li> <li>Need help? Tell us!</li> </ul> |
| Default view of RDA user interface                                    |                                                                                                    |

2. Click Projects & Datasets

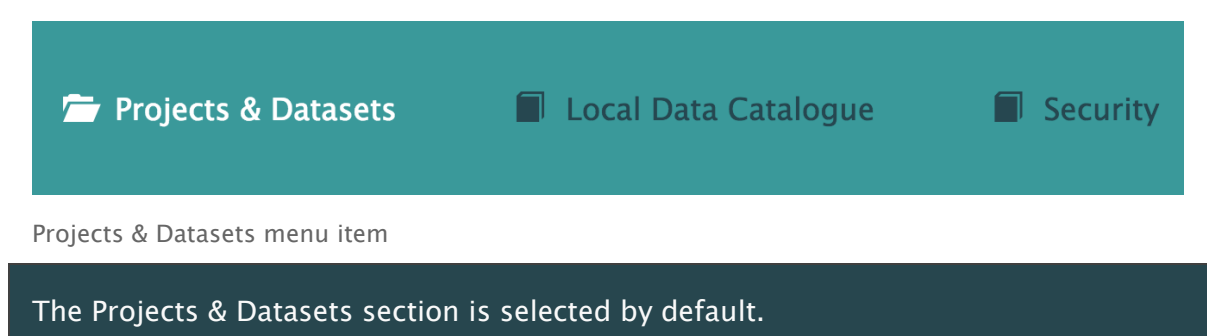

3. Select a Project from the left-hand navigation menu

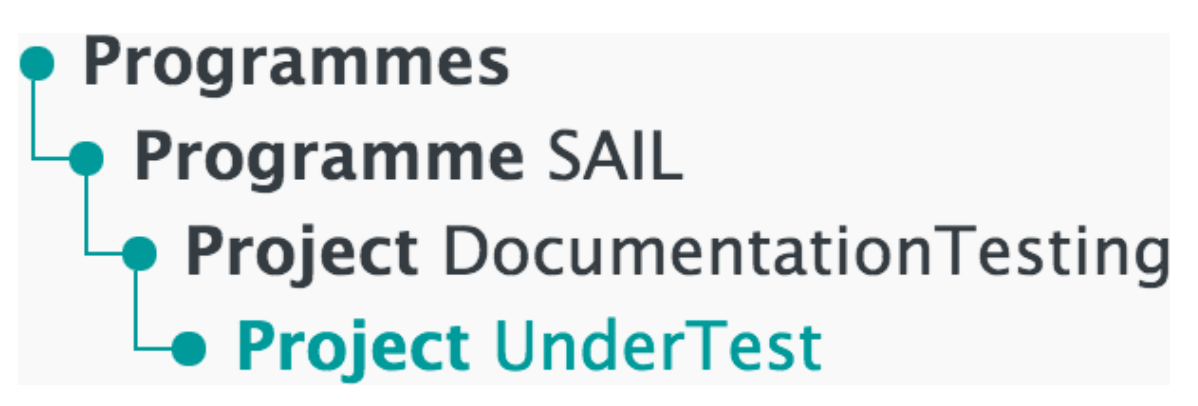

Left-hand navigation menu showing available Projects

4. Click Edit

| NRDATest123 (NEW)              | Theme              |
|--------------------------------|--------------------|
| Unpublished – Version 1 (Dr. 🗢 | –<br>Data Type     |
|                                | –<br>Dataset Level |
|                                | -                  |

Sample unpublished Dataset

5. Click Dataset Description

| 1.Dataset Description | 2.Data Files | 3.Supporting Files                                                                                                    | 4.Entity Relationship Diagram | 5.Share Settings        | 6.Pre-Publish |
|-----------------------|--------------|----------------------------------------------------------------------------------------------------|-------------------------------|-------------------------|---------------|
|                       |              | and all have a set of the set of the set of |                               | s is in a second second |               |

Dataset Description menu item

A Dataset cannot be published until all mandatory fields on the Dataset Description page have been completed. See <u>Pre-Publish</u> for more information.

Overview

#### **Overview**

| Dataset Name (Mandatory)                | Theme (Mandatory)         | 6  |
|-----------------------------------------|---------------------------|----|
| NRDATest123                             | Select a Theme            | \$ |
| Data Providing Organisation (Mandatory) | Type (Mandatory)          | 0  |
|                                         | Select a Data Type        | \$ |
| Description (Mandatory)                 | Dataset Level (Mandatory) | 0  |
|                                         | Select a Data Level       | \$ |
|                                         |                           |    |
|                                         |                           |    |
|                                         |                           |    |
|                                         | 4                         |    |
| Ink a file                              |                           |    |
| Purpose                                 | Tags                      | 0  |
|                                         |                           |    |
|                                         |                           |    |
|                                         |                           |    |
|                                         |                           |    |
|                                         |                           |    |
| <i>Q</i> Link a file                    |                           |    |

Default view of Overview section

Definitions

#### **Dataset Name (Mandatory)**

A descriptive name that is relevant to the data it contains. The Dataset Name will be used throughout the Data Catalogue for users to easily identify this Dataset

#### Theme (Mandatory)

A theme that best describes the majority of the data contained within this Dataset

#### Data Providing Organisation (Mandatory)

The Data Providing Organisation is the organisation that *owns* the data - not necessarily the organisation that is loading the data

#### Type (Mandatory)

The type that best describes the majority of the data contained within this Dataset

#### **Description (Mandatory)**

A meaningful overview of the data being loaded into this Dataset. This description will appear in the Data Catalogue and should help users quickly determine whether this data is relevant to their research

#### Dataset Level

The level related to the majority of the data contained within this Dataset

#### Link a file

Click this button to supply more data

#### Purpose

Explain why this data was originally collected and what it was intended for

#### Tags

Used to help users find relevant data when searching in the Data Catalogue. Add as many useful tags as possible, separating each with a comma

#### Link a file

Click this button to supply more data Coverage

| Coverage                  |   |                            |   |
|---------------------------|---|----------------------------|---|
| Data Coverage (Mandatory) | 3 | Dataset Period (Mandatory) | • |
|                           | 6 |                            |   |
| Ink a file                |   |                            |   |

Default view of Coverage section

#### Definitions

#### Data Coverage (Mandatory)

The geographical region in which this data was collected. Data Coverage might be national, regional, a specific town, or even a single postcode. Multiple regions may be included in the description

#### **Dataset Period (Mandatory)**

Use to indicate when the collection of this data started, when the data collection ended, and whether the data collection is ongoing

#### Inclusion / Exclusion Criteria

Details of any conditions that were applied to the collection process, including explanation of why data was or was not included

#### Link a file

Click this button to supply more data Collection

| Collection             |                   |   |
|------------------------|-------------------|---|
| Data Collection Method | Refresh Frequency | 6 |
|                        |                   |   |
|                        |                   |   |
|                        |                   | 4 |
| Iink a file            | Iink a file       |   |

Default view of Collection section

#### Definitions

#### **Data Collection Method**

Describe how data was collected, e.g. physical questionnaire, online survey, compilation from existing records, combination of various methods

#### **Refresh Frequency**

Indicates how often it is expected for new data to be added to this Dataset. This is useful for data that is collected and uploaded on an ongoing basis

#### Link a file

Click this button to supply more data Highlights and Known Issues

| Highlights and Known Issu | Jes            |     |
|---------------------------|----------------|-----|
| Highlights                | 6 Known Issues | 0   |
|                           |                |     |
|                           |                |     |
|                           |                |     |
| Ink a file                | Link a file    | - E |
|                           |                |     |

Default view of Highlights and Known Issues section

#### Definitions

#### Highlights

Description of any significant events, activities, or findings that can be seen within this data

#### **Known Issues**

Details of any known anomalies, inaccuracies, or concerns relating to any of the data included in this Dataset

Data Administrators

| Data Administrators |   |                   |   |
|---------------------|---|-------------------|---|
| Name (Mandatory)    | 0 | Organisation      | 8 |
| Telephone           | 6 | Email (Mandatory) | 6 |
|                     |   |                   |   |

Default view of Data Administrators section

#### Definitions

#### Name (Mandatory)

Name of the best person to contact with queries relating to this data

#### Organisation

Organisation responsible for administration of this data. This organisation might be different from the Data Providing Organisation

#### Telephone

Telephone number of the administrative contact for this data. This telephone number will be published with this Dataset in the Data Catalogue

#### **Email (Mandatory)**

Email address of the administrative contact for this data. This email address will be published with this Dataset in the Data Catalogue

SAIL Specific

| SAIL Specific    |   |                     |   |
|------------------|---|---------------------|---|
| Dataset Category | 6 | Access Requirements | 0 |
|                  |   |                     |   |

Default view of SAIL Specific section

#### Definitions

#### **Dataset Category**

SAIL-specific field to indicate the category of the Dataset

#### **Access Requirements**

SAIL-specific field to indicate the access requirements for the Dataset

A Save Progress button at the bottom of the page allows all changes to be saved.

## Next step

After entering a description for the Dataset, upload the data itself via Data Files.

## **Data Files**

The Data Files page allows users to upload the data that is the main part of the Dataset. Individual files or entire folders can be uploaded via this page. The data uploaded via this page should be in CSV (comma-separated values) format.

To view this page

1. Log in to the RDA

| SAIL Appliance                                                        | 🎩 Forename Surname 🖙 Sign Out 🛛 Help                                                                                                    |
|-----------------------------------------------------------------------|----------------------------------------------------------------------------------------------------|
| 🖀 Projects & Datasets 🛛 🗐 Local Data Catalogue                        | e 📓 Security                                                                                                    |
|                                                                       |                                                                                                    |
| Projects & Datasets                                                   |                                                                                                    |
| Programme SAIL     Project DocumentationTesting     Project UnderTest | <ul> <li>Welcome to Projects &amp; Datasets page.</li> <li>This is where your journey starts!</li> <li>Please select a project you would like to work with from your project tree on the left hand side.</li> <li>Then the list of datasets of the selected project will be displayed here.</li> <li>Simply select your interested dataset from the list or create a new dataset to the list if you would like to.</li> <li>Need help? Tell us!</li> </ul> |
| Default view of RDA user interface                                    |                                                                                                    |

2. Click Projects & Datasets

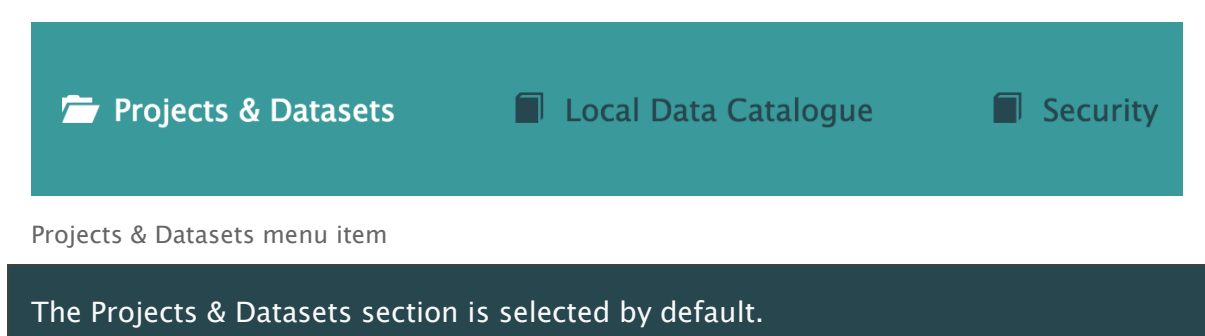

3. Select a Project from the left-hand navigation menu

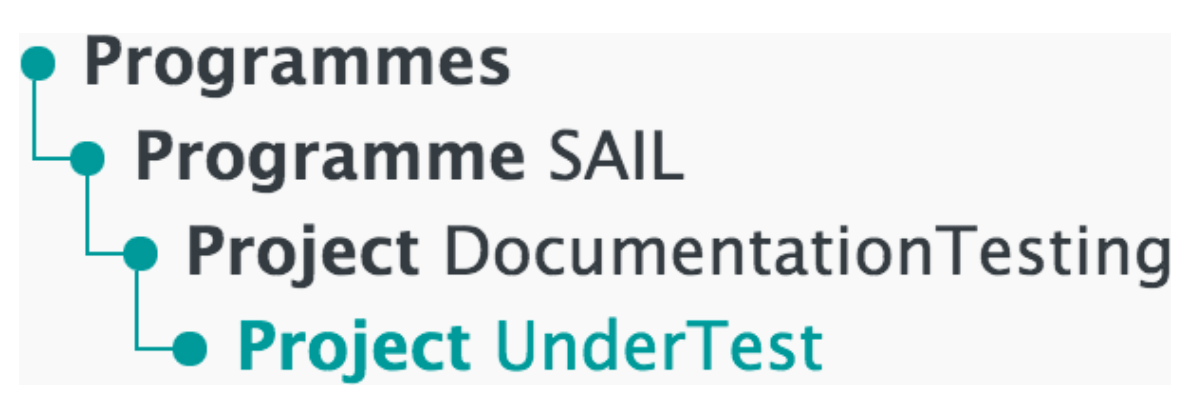

Left-hand navigation menu showing available Projects

4. Click Edit

| NRDATest123 (NEW)                   | Theme                                     |
|-------------------------------------|-------------------------------------------|
| Left Lupublished – Version 1 (Dr. ♦ | –<br>Data Type<br>–<br>Dataset Level<br>– |

Sample unpublished Dataset

#### 5. Click Data Files

| 1.Dataset Description <b>2.Data Files</b> 5.Supporting Files 4.Entity Relationship Diagram 5.Share Settings 6.Pre-Public | 1.Dataset Description | 2.Data Files | 3.Supporting Files | 4.Entity Relationship Diagram | 5.Share Settings | 6.Pre-Publish |
|----------------------------------------------------------------------------------------------------|-----------------------|--------------|--------------------|-------------------------------|------------------|---------------|
|----------------------------------------------------------------------------------------------------|-----------------------|--------------|--------------------|-------------------------------|------------------|---------------|

Data Files menu item

Introduction

The default view of the Data Files page is shown below:

| Data | Files Offile(s)                                | 1 Upload new data file |
|------|------------------------------------------------|------------------------|
| A    | There are no data files added to be published. |                        |
|      |                                                |                        |

Default view of Data Files page with no data added

#### Definitions

#### Upload new data file

This button allows the user to add data to the Dataset

A Dataset cannot be published until all mandatory fields on the Data Files page have been completed. See <u>Pre-Publish</u> for more information.

To upload data to the Dataset, see How to upload data.

Data Import Settings

Once data has been uploaded, clicking the Data Import Settings link opens the Data Details section. This allows the user to provide more information about the data, as shown below:

#### Data Details

| Friendly Name (Mandatory) | 6 | Date Format         | 0  |
|---------------------------|---|---------------------|----|
| nrda_file1_2test          |   | dd/MM/yyyy          | \$ |
| Schema Name (Mandatory)   | 6 | Time Format         | 0  |
| NRDATest123               |   | HH:mm:ss            | \$ |
| Table Name (Mandatory)    | 6 | Timestamp Format    | 0  |
| nrda_file1_2test          |   | dd/MM/yyyy HH:mm:ss | \$ |
| Description (Mandatory)   | 6 |                     |    |
| nrda_file1_2test          |   |                     |    |
|                           |   |                     |    |

Save and close tray

Definitions

#### Friendly Name (Mandatory)

A meaningful name for the data

#### **Date Format**

The date format in which the data is to be supplied. The default format is dd/MM/yyyy

#### Schema Name (Mandatory)

The name of the schema

#### Time Format

The time format in which the data is to be supplied. The default format is HH:mm:ss

#### Table Name (Mandatory)

The name of the table

#### **Timestamp Format**

The date and time format in which the data is to be supplied. The default format is dd/MM/yyyy HH:mm:ss

#### **Description (Mandatory)**

A meaningful description of the data

#### Save and close tray

Click this button to save the settings and hide the Data Import Settings panel Data Details

Once data has been uploaded, clicking the Data Details link opens the Data Import Settings section. This allows the user to provide more information about the data, as shown below:

Click any column to allow editing of any fields within that column. Only one column may be edited at a time.

#### Data Import Settings

| Personal Identifiable Data (PID) Template | 0  | Distribution Column | 0  |
|-------------------------------------------|----|---------------------|----|
| Nothing selected                          | \$ | RecordID            | \$ |

|                                                                                  |                               | All Fields                    | ✓ A-Z ✓ Bookmarks ✓           | •     |
|----------------------------------------------------------------------------------|-------------------------------|-------------------------------|-------------------------------|-------|
| <ul> <li>Field Name</li> <li>Friendly Name</li> <li>Field Description</li> </ul> | RecordID                      | NHSNum                        | Surname                       | Midc  |
| Personal Identifiable<br>Data (PID) Type                                         | NONE                          | NONE                          | NONE                          | NON   |
| Field Type                                                                       | CHAR                          | BIGINT                        | CHAR                          | СНА   |
| DQ Validation Rules                                                              | NONE                          | NONE                          | NONE                          | NON   |
| Toggle All                                                                       | Is Primary Key?               | Is Primary Key?               | Is Primary Key?               | ls Pr |
| Toggle All                                                                       | Shown in Data Quality Report? | Shown in Data Quality Report? | Shown in Data Quality Report? | Shov  |
|                                                                                  | Bookmark                      | Bookmark                      | Bookmark                      |       |
| Sav                                                                              | re and Validate Save          | e and Close                   |                               |       |

Save your progress, you can come back and make changes later.

Data Import Settings

#### Definitions

#### Personal Identifiable Data (PID) Template

Choose a template that matches the Personal Identifiable Data in the uploaded data

#### **Distribution Column**

This allows data to be split among the partitions when data is uploaded to SAIL. There should be no need to change the default setting

#### **Field Name**

Automatically generated names of fields in the uploaded data. Any spaces in the data are replaced with underscores. The field names can be adjusted, but this should not be necessary

#### **Friendly Name**

A meaningful name for the field, which will be useful to a user who is not familiar with the data

#### **Field Description**

A short description of the data contained within the field

#### Personal Identifiable Data (PID) Type

The type of Personal Identifiable Data (if any) in the field. A Personal Identifiable Data Template must be chosen before this field can be edited

#### **Field Type**

An automated assessment of the type of data in the field, e.g. CHAR for alphanumeric data of a defined size

#### **DQ Validation Rules**

Add validation rules to confirm that the data is imported correctly **More info** 

- NONE Default if no DQ rule is given
- **Range** If the data should fall between two values, then specify the Min and Max values and this field's data will be validated during publish. Validation errors will be reported in the Data Quality Report. For numeric, date, time and datetime data types only
- Local Lookup validate all the data of selected field against a temporary lookup table. All the valid values for the data field should be added in the local lookup table section. Any value of the field that cannot be found in the table is marked as invalid in the Data Quality Report. This option is recommended for use if a small number of valid values are dedicated to a certain field
- **Reference Table** validate all the data of the selected field against certain values in a database lookup table by specifying the lookup table dataset name, lookup table name, and the lookup column name. Those values from the DB lookup table should contain all the valid values for that data field. Any value of the field that cannot be found in the lookup table is marked as invalid in the Data Quality Report

#### **Primary Key**

Tick this box to show that the field contains a unique identifier, e.g. an email address. More than one field may be marked as a Primary Key

#### Show in Data Quality Report

Tick this box to include the field in the Data Quality Report. Fields that are not relevant should be excluded

#### Bookmark

Tick this box to mark the field as a bookmark

#### Save and Validate

Click this button to save the changes and validate the data. The Pre-Publish process cannot proceed until all data has been validated

#### Save and Close

Click this button to save the changes and close the Data Details panel without attempting to validate the data

## **Next step**

After uploading and validating the data, add any **<u>Supporting Files</u>**.

## **Supporting Files**

The Supporting Files page is used to upload information that supports the main data in the Dataset. This information can come in the form of text files, Word documents, PDFs, or any other common document format.

To view this page

1. Log in to the RDA

| SAIL Appliance                                                                                  | 🎩 Forename Surname 🖙 Sign Out 🛛 Help                                                                                                    |
|-------------------------------------------------------------------------------------------------|----------------------------------------------------------------------------------------------------|
| 🗁 Projects & Datasets 🛛 🗐 Local Data Catalogue                                                  | e 📕 Security                                                                                                    |
|                                                                                                 |                                                                                                    |
| Projects & Datasets                                                                             |                                                                                                    |
| <ul> <li>Programmes</li> <li>Project DocumentationTesting</li> <li>Project UnderTest</li> </ul> | <ul> <li>Welcome to Projects &amp; Datasets page.</li> <li>This is where your journey starts!</li> <li>Please select a project you would like to work with from your project tree on the left hand side.</li> <li>Then the list of datasets of the selected project will be displayed here.</li> <li>Simply select your interested dataset from the list or create a new dataset to the list if you would like to.</li> <li>Need help? Tell us!</li> </ul> |
| Default view of RDA user interface                                                              |                                                                                                    |

2. Click Projects & Datasets

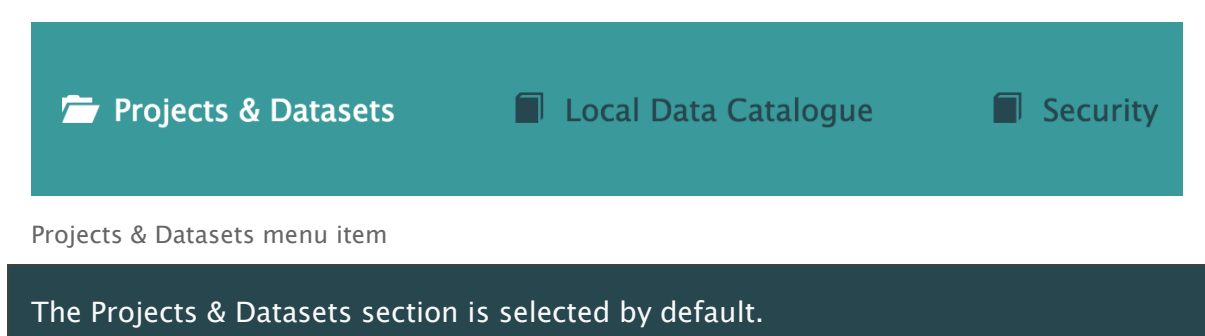

3. Select a Project from the left-hand navigation menu

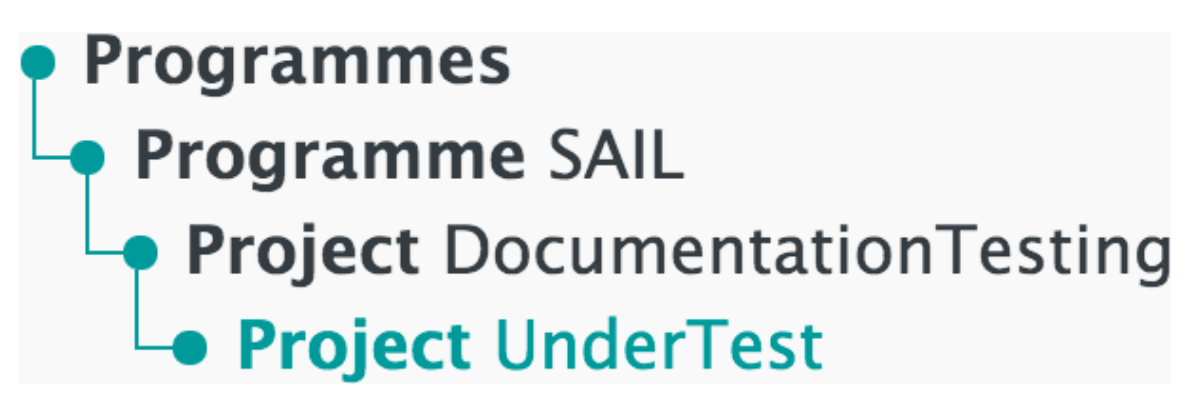

Left-hand navigation menu showing available Projects

4. Click Edit

| NRDATest123 (NEW)                    | Theme                                     |
|--------------------------------------|-------------------------------------------|
| Left Pri Coristan 1 (Dri ♦ Left Edit | –<br>Data Type<br>–<br>Dataset Level<br>– |

Sample unpublished Dataset

#### 5. Click Supporting Files

| 1.Dataset Description | 2.Data Files | 3.Supporting Files | 4.Entity Relationship Diagram | 5.Share Settings | 6.Pre-Publish |
|-----------------------|--------------|--------------------|-------------------------------|------------------|---------------|
| 1.Dataset Description | 2.Data Files | 3.Supporting Files | 4.Entity Relationship Diagram | 5.Share Settings | 6.Pre-Publis  |

Supporting Files menu item

Default view

The default view of the Supporting Files is shown below:

| Supporting Files O file(s) | <b>±</b> | Upload new supporting file |
|----------------------------|----------|----------------------------|
|                            | Ľ        | Upload new supporting file |

Default view of Supporting Files page

Upload Supporting Files panel

The Upload Supporting Files panel allows users to upload supporting files and folders. An example is shown below:

#### Upload Supporting File

| File Upload Settings                                                                            |    |
|-------------------------------------------------------------------------------------------------|----|
| Attach To Documentation Field                                                                   | 6  |
| None                                                                                            | \$ |
|                                                                                                 |    |
| File Upload                                                                                     |    |
| PLEASE NOTE: Uploading a document with the same name as an existing document will overwrite it. | ×  |
| Unload File Unload Folder OR Drag And Drop your file here                                       |    |
| opioad nie opioad rolder ok brag Alid brop your nie nere                                        |    |
|                                                                                                 |    |

×

Default view of Supporting Files page

#### **Attach To Documentation Field**

The field the supporting file should be associated with

#### **Upload File**

Click this button to upload a supporting file. Alternatively, click and drag a file to the File Upload section to directly upload it

#### **Upload Folder**

Click this button to upload a supporting folder. Alternatively, click and drag a file to the File Upload section to directly upload it Supporting Files uploaded

When supporting files have been uploaded, the Supporting Files page looks like the example shown below:

| Sup | porting Files 2 file(s)                                    | ▲ Upload new supporting file                                                          |
|-----|------------------------------------------------------------|---------------------------------------------------------------------------------------|
|     | SAILUnderTest.Prepublished.Ver1.DQReport                   | Origin:<br>Options<br>Include in Publish<br>Status: Schema Validated                  |
|     | testing<br>testing.txt<br>testing<br>Linked to Description | Origin: Local Upload<br>Options +<br>Include in Publish<br>Status: Uploading Complete |

Default view of Supporting Files page

#### Description

A description of the content of the supporting file, including a link to any section to which the supporting file has been assigned

#### Origin

The source of the uploaded file or folder, e.g. Local Upload

#### Options...

The following options are available for the selected file or folder:

- Validate Schema check and validate the schema for the data. The Dataset cannot be published until the schema is validated
- Update refresh the uploaded file or folder with new data
- Download download a copy of the file or folder
- Remove remove the file or folder from the Dataset

#### Include in Publish

Tick this box to include the data in the published Dataset. Once published, the content will be available in the Local Data Catalogue

#### Status

The status of the file or folder, e.g. Schema Created, Uploading Complete

## **Next step**

Once the data files have been uploaded, check the **Entity Relationship Diagram**.

## **Entity Relationship Diagram**

The Entity Relationship Diagram shows a visual representation of the data that is to be published.

The diagram is automatically generated based on the contents of the Dataset added through the Data Files page.

To view this page

1. Log in to the RDA

| SAIL Appliance                                                                                       | 🎩 Forename Surname 🕞 Sign Out 💿 Help                                                                                                    |
|----------------------------------------------------------------------------------------------------|----------------------------------------------------------------------------------------------------|
| 🖆 Projects & Datasets 🛛 🗐 Local Data Catalogu                                                        | e 📕 Security                                                                                                    |
| Projects & Datasets                                                                                  |                                                                                                    |
| <ul> <li>Programmes SAIL</li> <li>Project DocumentationTesting</li> <li>Project UnderTest</li> </ul> | <ul> <li>Welcome to Projects &amp; Datasets page.</li> <li>This is where your journey starts!</li> <li>Please select a project you would like to work with from your project tree on the left hand side.</li> <li>Then the list of datasets of the selected project will be displayed here.</li> <li>Simply select your interested dataset from the list or create a new dataset to the list if you would like to.</li> <li>Meed help? Tell us!</li> </ul> |
| Default view of RDA user interface                                                                   |                                                                                                    |

2. Click Projects & Datasets

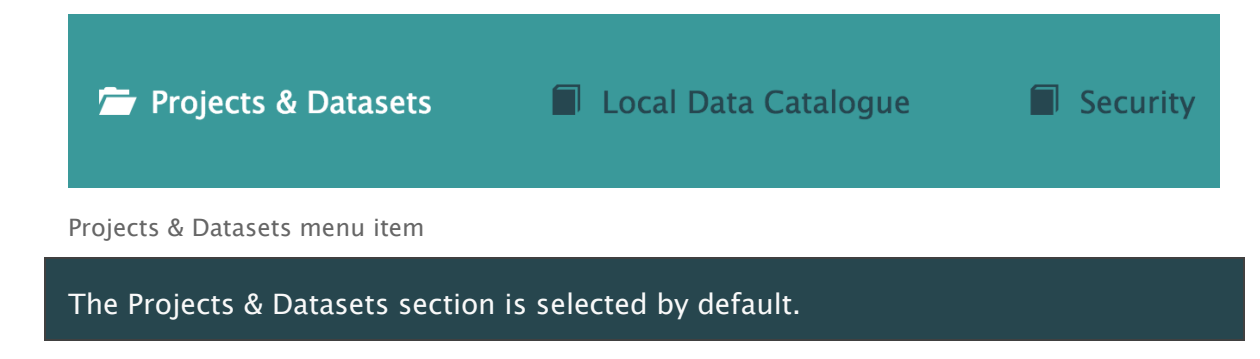

3. Select a Project from the left-hand navigation menu

# Programmes Programme SAIL Project DocumentationTesting Project UnderTest

Left-hand navigation menu showing available Projects

4. Click Edit

| NRDATest123 (NEW)                                                                                                    | Theme                                     |
|----------------------------------------------------------------------------------------------------|-------------------------------------------|
| La Constantion 1 (Dr: ♦ La Constantion 1 (Dr: ♦ La Constantion 1 (Dr: ♦ Constantion 1 (Dr: ♦ | –<br>Data Type<br>–<br>Dataset Level<br>– |

Sample unpublished Dataset

#### 5. Click Entity Relationship Diagram

1.Dataset Description 2.Data Files 3.Supporting Files 4.Entity Relationship Diagram 5.Share Settings 6.Pre-Publish

Entity Relationship Diagram menu item

#### Introduction

A Dataset cannot be published until its Entity Relationship Diagram has been confirmed. See <u>Pre-Publish</u> for more information.

| Entity Relationship Diagram                                                                                                    |
|----------------------------------------------------------------------------------------------------|
|                                                                                                    |
| Tips: Please feel free to drag your entities or the whole area around to form your perfect ERD. You can also zoom in or out to add or reduce space by performing Ctrl+MouseScrolling. Once you are satisfied by the visual result, please don't forget to hit the 'Confirm' button to save your ERD. |
| Entity Relationship Diagram                                                                                                    |
|                                                                                                    |
|                                                                                                    |
|                                                                                                    |
|                                                                                                    |
|                                                                                                    |
|                                                                                                    |
|                                                                                                    |
| Re-Draw Confirm                                                                                                    |

Empty Entity Relationship Diagram (no data uploaded)

#### Definitions

#### **Re-Draw**

Adjust the Entity Relationship Diagram

#### Confirm

Confirm that the Entity Relationship Diagram is accurate

An example of an Entity Relationship Diagram is shown below:

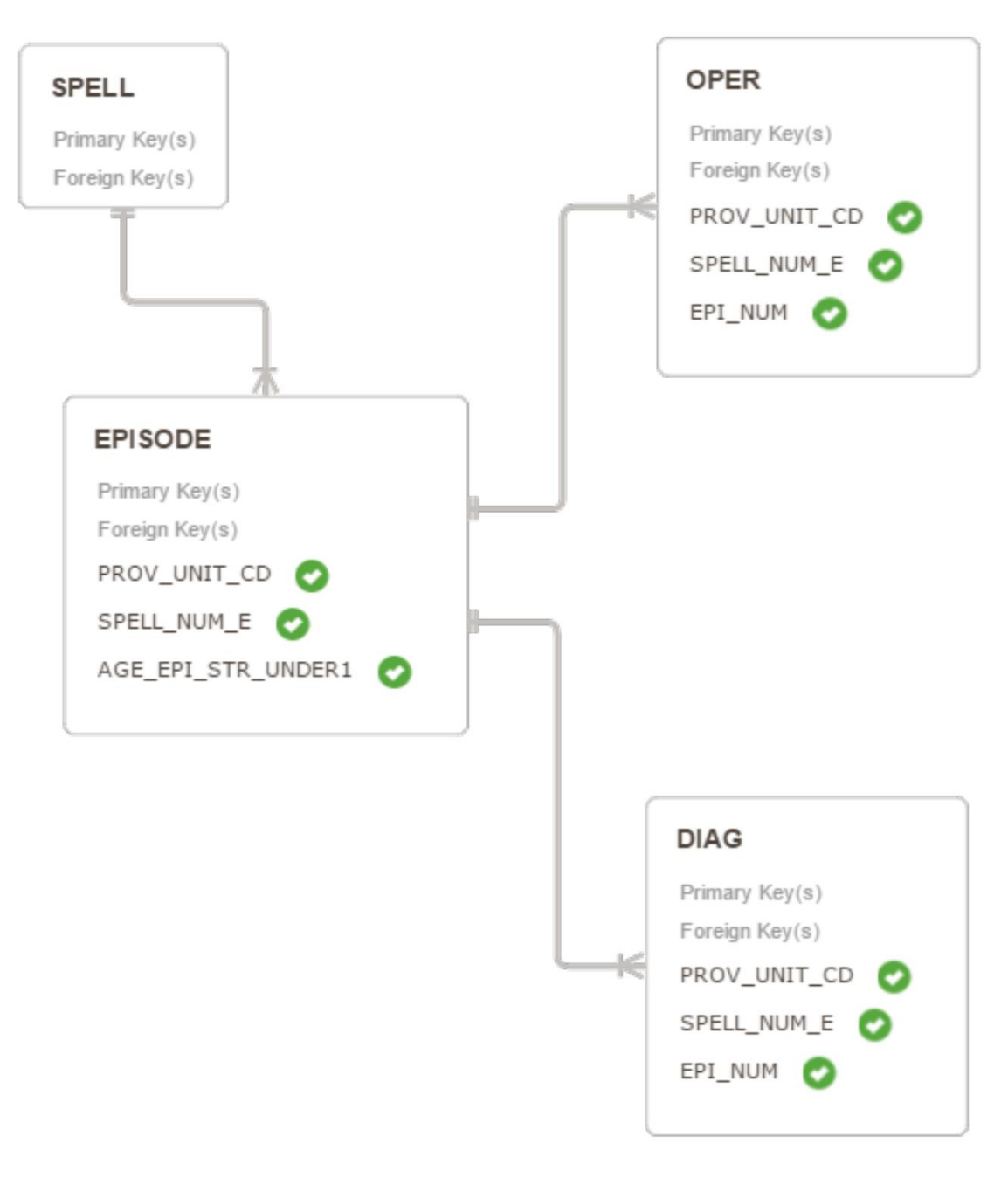

Sample Entity Relationship Diagram

If the diagram appears correct, click Confirm. The button will disappear once clicked.

To make changes, click Re-Draw, adjust the diagram, and then click Confirm.

## Next step

Once the Entity Relationship Diagram has been confirmed, check the <u>Share</u> <u>Settings</u>.

## **Share Settings**

The Share Settings page allows users to create Share Profiles.

A Share Profile defines which parts of the data are shared and which organisations have access to it. Users can create multiple Share Profiles to control exactly what is shared with each organisation.

When a Dataset is published, the RDA creates a unique Publish ID. To access the published data, the recipient needs the following:

- An Appliance
- A Receive Profile
- The Publish ID of the desired Dataset

A Share Profile can be created only after data has been uploaded and validated.

To view this page

1. Log in to the RDA

| SAIL Appliance                                                        | 🎩 Forename Surname 🖙 Sign Out 🛛 Help                                                                                                    |
|-----------------------------------------------------------------------|----------------------------------------------------------------------------------------------------|
| 🖀 Projects & Datasets 🛛 🗐 Local Data Catalogue                        | e 📓 Security                                                                                                    |
|                                                                       |                                                                                                    |
| Projects & Datasets                                                   |                                                                                                    |
| Programme SAIL     Project DocumentationTesting     Project UnderTest | <ul> <li>Welcome to Projects &amp; Datasets page.</li> <li>This is where your journey starts!</li> <li>Please select a project you would like to work with from your project tree on the left hand side.</li> <li>Then the list of datasets of the selected project will be displayed here.</li> <li>Simply select your interested dataset from the list or create a new dataset to the list if you would like to.</li> <li>Need help? Tell us!</li> </ul> |
| Default view of RDA user interface                                    |                                                                                                    |

2. Click Projects & Datasets

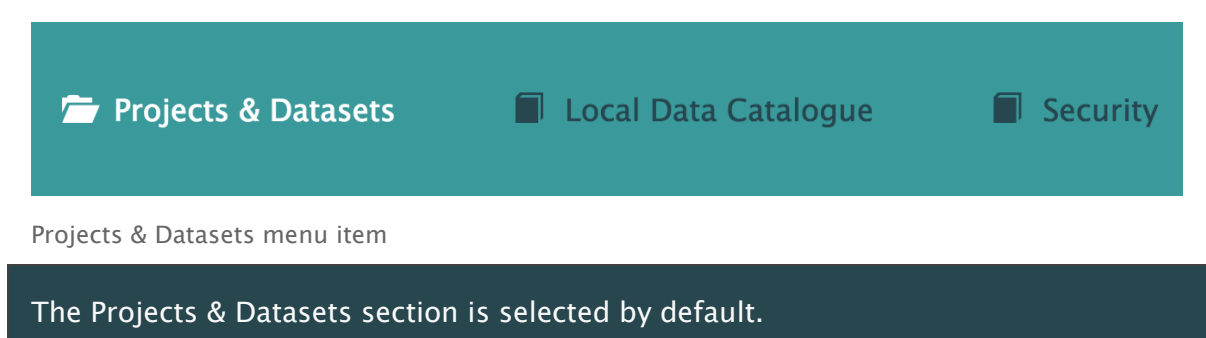

3. Select a Project from the left-hand navigation menu

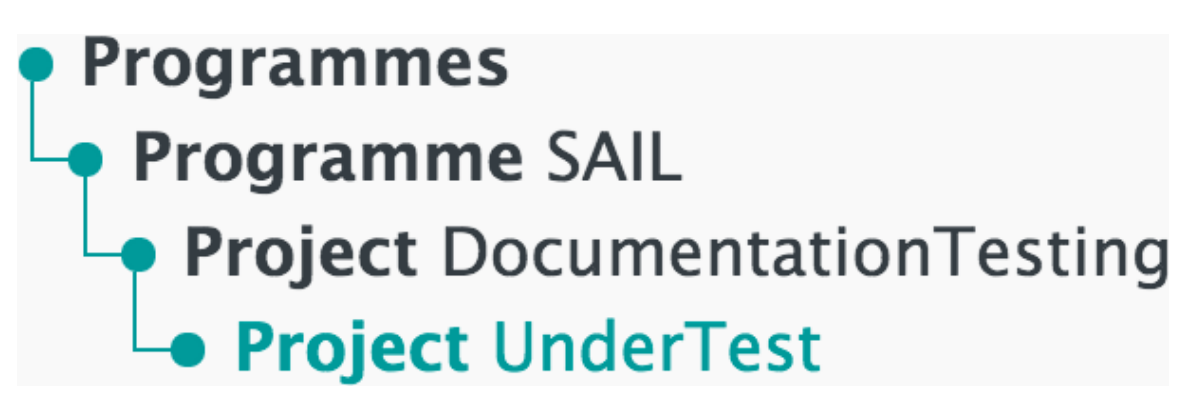

Left-hand navigation menu showing available Projects

4. Click Edit

| NRDATest123 (NEW)              | Theme              |
|--------------------------------|--------------------|
| Unpublished – Version 1 (Dr. 🗢 | –<br>Data Type     |
|                                | –<br>Dataset Level |
|                                | -                  |

Sample unpublished Dataset

#### 5. Click Share Settings

| 1.Dataset Description | 2.Data Files | 3.Supporting Files | 4.Entity Relationship Diagram | 5.Share Settings  | 6.Pre-Publish |
|-----------------------|--------------|--------------------|-------------------------------|-------------------|---------------|
| ributubet bescription | Libuta inco  | sisupporting rites | mentery networkship blagram   | Sistiane Sectings | on re rubhon  |

Share Settings menu item

An example of the default Share Settings page is shown below:

#### **Share Settings**

-

You can share data contained within this Dataset with any other organisation that has an 'Appliance'. By creating a Share Profile you can control exactly what data is shared and who with. You can create as many Share Profiles as you need for sharing different data or sharing data with multiple organisations. The recipient will need to create a Receive Profile and enter the Publish ID to import the shared data into a specified Dataset on their own 'Appliance'.

i ne recipient will need to create a Receive Profile and enter the Publish ID to import the shared data into a specified Dataset on their own Appliance

You may not create a share rule until you have uploaded and validated a data file. Please click on the Data Files tab to do this.

| Sharing P | rofiles     |               |             |                   |               |           |
|-----------|-------------|---------------|-------------|-------------------|---------------|-----------|
| Name      | Publish ID  | Recipient     | Split File? | Trusted 3rd Party | Whole Dataset | Frequency |
| 0         | There are n | o share rules | i           |                   |               |           |
|           |             |               |             |                   |               |           |
| Recei     | ive Rules   |               |             |                   |               |           |
|           |             |               |             |                   |               |           |
| 0         | There are n | o subscriptio | ns          |                   |               |           |
|           |             |               |             |                   |               |           |

Default Share Settings page

## Next step

Once the Share Settings have been checked, move on to <u>Pre-Publish</u>. This is the last step before the Dataset is published to the <u>Local Data Catalogue</u>.

## **Pre-Publish**

The Pre-Publish page shows the readiness of the Dataset for publishing.

To view this page

1. Log in to the RDA
| SAIL Appliance                                                        | 🎩 Forename Surname 🖙 Sign Out 🛛 Help                                                                                                    |
|-----------------------------------------------------------------------|----------------------------------------------------------------------------------------------------|
| 🖀 Projects & Datasets 🛛 🗐 Local Data Catalogue                        | e 📓 Security                                                                                                    |
|                                                                       |                                                                                                    |
| Projects & Datasets                                                   |                                                                                                    |
| Programme SAIL     Project DocumentationTesting     Project UnderTest | <ul> <li>Welcome to Projects &amp; Datasets page.</li> <li>This is where your journey starts!</li> <li>Please select a project you would like to work with from your project tree on the left hand side.</li> <li>Then the list of datasets of the selected project will be displayed here.</li> <li>Simply select your interested dataset from the list or create a new dataset to the list if you would like to.</li> <li>Need help? Tell us!</li> </ul> |
| Default view of RDA user interface                                    |                                                                                                    |

2. Click Projects & Datasets

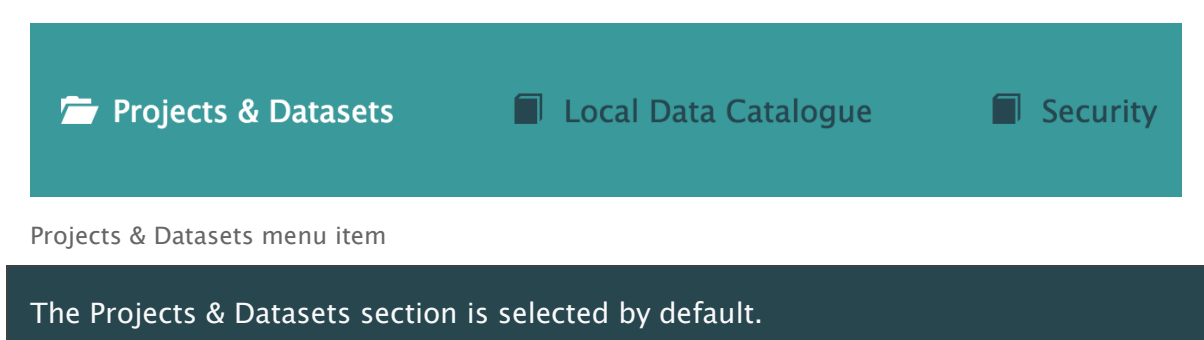

3. Select a Project from the left-hand navigation menu

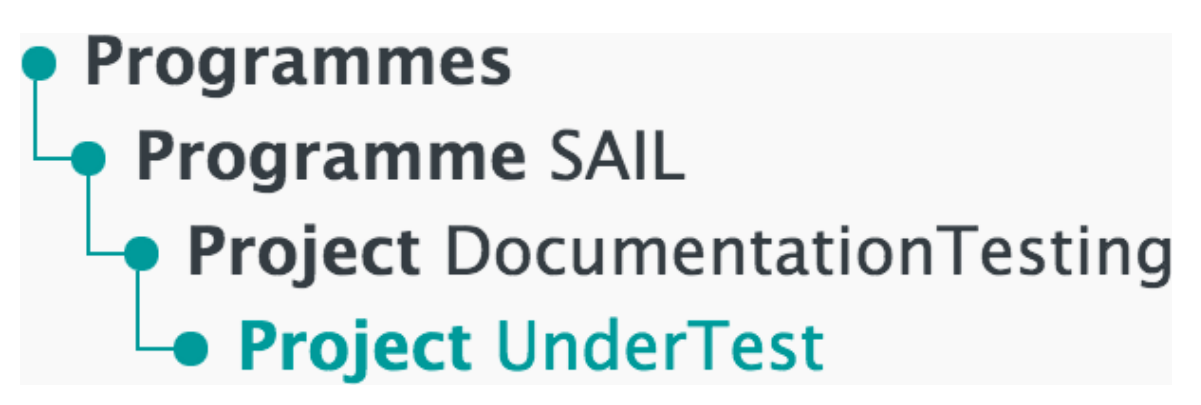

Left-hand navigation menu showing available Projects

4. Click Edit

| NRDATest123 (NEW)                   | Theme                                     |
|-------------------------------------|-------------------------------------------|
| Left Unpublished – Version 1 (Dr. ♦ | -<br>Data Type<br>-<br>Dataset Level<br>- |

Sample unpublished Dataset

5. Click Pre-Publish

| 1.Dataset Description           | 2.Data Files        | 3.Supporting Files                         | 4.Entity Relationship Diagram | 5.Share Settings | 6.Pre-Publish |
|---------------------------------|---------------------|--------------------------------------------|-------------------------------|------------------|---------------|
| Pre-Publish menu                | item                |                                            |                               |                  |               |
| Pre-Publish                     |                     |                                            |                               |                  |               |
| Pre-publish Checkli             | st                  |                                            |                               |                  |               |
| All Data Files have been valid  | ated                | A Errors detected, click                   | here to fix these.            |                  |               |
| All required Documentation is   | s complete          | A Errors detected, click                   | here to fix these.            |                  |               |
| Entity Relationship diagram c   | hecked              | Errors detected, click                     | here to fix these.            |                  |               |
| All items on the checklist must | t be completed befo | re you can publish.<br>cal data catalogue) |                               |                  |               |
| Re-check Start P                | re-publish          |                                            |                               |                  |               |

Default view of Pre-Publish page

Definitions

# **Dataset Is Private**

Tick this box to exclude the Dataset from the Local Data Catalogue

# **Re-check**

Click this button to check the data

# Start Pre-publish

Click this button to start the pre-publishing process. The button cannot be clicked until all pre-publishing checks have been successfully completed Further confirmation is required before any data is published.

Click Start Pre-publish to start the pre-publishing process.

#### Checklist item: All Data Files have been validated

To check this item:

- 1. Go to the **Data Files** page
- 2. Confirm that the data is correct
- 3. Click Save and Validate

#### Checklist item: All required Documentation is complete

To check this item:

- 1. Go to the **Dataset Description** page
- 2. Confirm that the data is correct and that all mandatory fields have been completed
- 3. Click Save Progress

#### Checklist item: Entity Relationship diagram checked

To check this item:

- 1. Go to the Entity Relationship Diagram page
- 2. Confirm that the diagram is correct
- 3. Click Confirm

# Start pre-publish

The Dataset can be published as soon as all data has been uploaded and successfully checked.

Click Start Pre-publish to begin the process.

| Pre-Publish                                                                                                    |                                                             |  |
|----------------------------------------------------------------------------------------------------|-------------------------------------------------------------|--|
| Pre-publish Checklist                                                                                                    |                                                             |  |
| All Data Files have been validated                                                                                            | ×                                                           |  |
| All required Documentation is complete                                                                                        | *                                                           |  |
| Entity Relationship diagram checked                                                                                           | *                                                           |  |
| All items on the checklist must be completed be<br>Dataset Is Private (and will not show in the<br>Re-check Start Pre-publish | <mark>fore you can publish.</mark><br>local data catalogue) |  |

All checklist items are ticked and the pre-publish process can proceed

The Projects & Datasets page is shown and an animated Progress button is displayed next to the current Project.

| NRDATest123                 | Theme             |
|-----------------------------|-------------------|
|                             | Health            |
| Prepublishing – Version 1 🗢 | Data Type         |
| Test                        | Reference Data    |
|                             | Dataset Level     |
|                             | Individual Person |
|                             |                   |
|                             |                   |

Pre-publish in progress

Click Progress to see details about the pre-publishing process. A progress bar and series of job steps is shown.

#### Publishing Progress

|                                              |                         | O Elapsed Time: 0 hour       |   |
|----------------------------------------------|-------------------------|------------------------------|---|
| 16%                                          |                         |                              |   |
| ob Step:                                     |                         | Status:                      |   |
| .1.1 Parallel processing jobs for each Dat   | tafile                  | CreateJob – Started          | Ð |
| .1.1.1 Prepublish Steps for Table NRDAT      | est123.nrda_file1_2test | CreateJob – Started          | Ð |
| 1.1.1.1.1 Load data file into Table:nrda_fil | e1_2test on SQL.        | LoadDataSqlServer - Complete | ~ |
| 1.1.1.1.2 Run Data Quality                   |                         | DoDataQuality - Started      | Ð |
| 1.1.1.1.2.1 Compute Metrics for loaded da    | ata                     | ComputeMetrics - Started     | Ð |
| .1.1.1.2.2 Run validation for loaded data    |                         | ValidateData - Waiting       |   |
| .1.1.1.2.3 Data Quality Cleanup              |                         | CleanupDataQuality - Waiting |   |
| 1.1.1.1.3 Clean DB table from SQL            |                         | CleanDataSqlServer - Waiting |   |
| 1.1.2 Generate the DQ report for the whol    | e dataset.              | GenerateDQReport – Waiting   |   |

Pre-publishing progress details

When the pre-publishing process is complete, the Progress button will change to Check DQ.

| NRDATest123              |          | Theme             |
|--------------------------|----------|-------------------|
| Prepublished – Version 1 | Check DO | Health            |
|                          |          | Data Type         |
| Test                     |          | Reference Data    |
|                          |          | Dataset Level     |
|                          |          | Individual Person |
|                          |          |                   |
|                          |          |                   |

Pre-publishing process complete

Click Check DQ to view the Data Quality Report.

The Data Quality Report appears in the Check Prepublish Result section of the Check Data Quality Report page, as shown below:

Check Data Quality Report

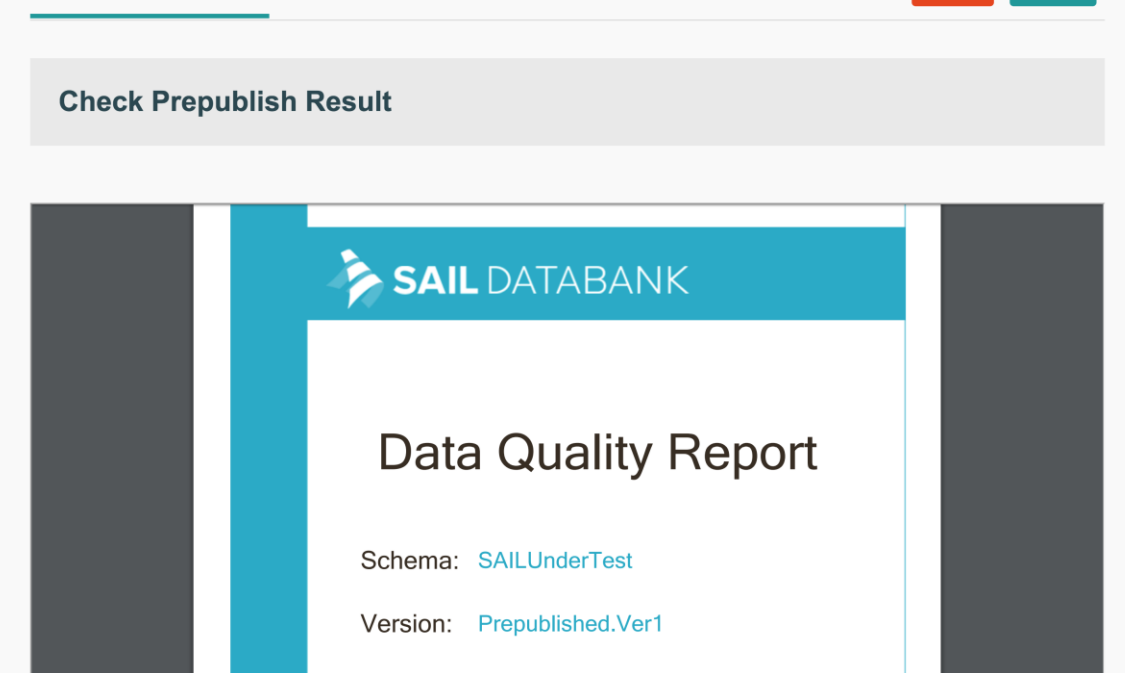

Publish

Data Quality Report

#### Definitions

The Check Data Quality Report page contains the following buttons:

# Cancel

Clicking the Cancel button displays a warning to confirm that cancelling will return the Dataset to the Unpublished state.

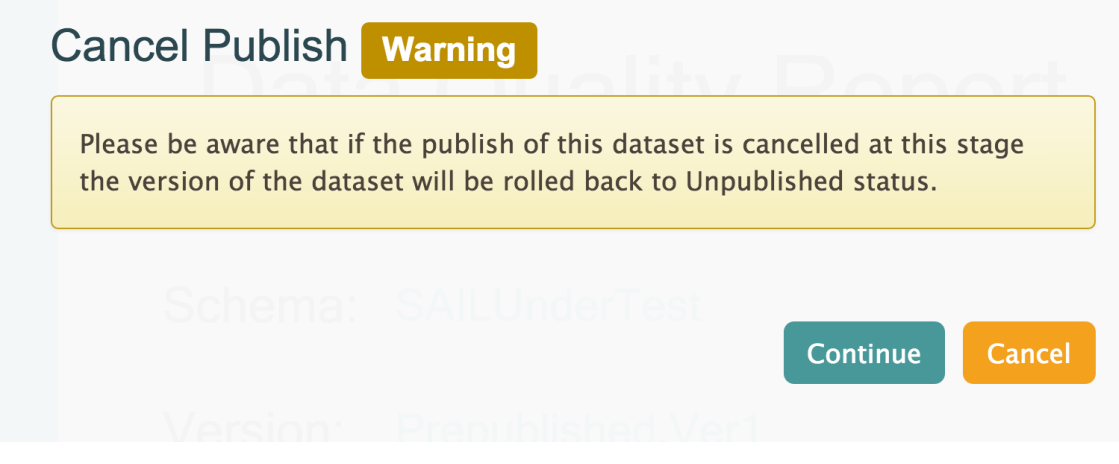

Click Continue to return the Dataset to the Unpublished state

Click Continue to return the Dataset to the Unpublished state or click Cancel again to leave the Dataset ready to be published.

# Publish

Complete the publishing process and add the Dataset to the Local Data Catalogue

# **Next step**

Once the Pre-Publish process is complete, the Dataset can be viewed in the Local Data Catalogue.

# Local Data Catalogue

This section of the user interface allows users to view Datasets that have been published via the **Projects & Datasets** page.

To view this page

1. Log in to the RDA

| SAIL Appliance                                                                                      | 🧘 Forename Surname 🕞 Sign Out 💿 Help                                                                                                    |
|----------------------------------------------------------------------------------------------------|----------------------------------------------------------------------------------------------------|
| 🗁 Projects & Datasets 🛛 🗐 Local Data Catalog                                                        | ue 🖬 Security                                                                                                    |
| Projects & Datasets                                                                                 |                                                                                                    |
| <ul> <li>Programmes SAL</li> <li>Project DocumentationTesting</li> <li>Project UnderTest</li> </ul> | <ul> <li>Welcome to Projects &amp; Datasets page.</li> <li>This is where your journey starts!</li> <li>Please select a project you would like to work with from your project tree on the left hand side.</li> <li>Then the list of datasets of the selected project will be displayed here.</li> <li>Simply select your interested dataset from the list or create a new dataset to the list if you would like to.</li> <li>Meed help? Tell us!</li> </ul> |

Default view of RDA user interface

2. Click Local Data Catalogue

| Projects & Datasets | 👉 Local Data Catalogue | Security |
|---------------------|------------------------|----------|
|                     |                        |          |

Local Data Catalogue menu item

#### Introduction

The page view can be filtered based on the types of Dataset.

| SAIL Appliance                                                                                                    | 🧘 Forename Surname 🕞 Sign Out 🛛 Help                                                                                           |
|----------------------------------------------------------------------------------------------------|----------------------------------------------------------------------------------------------------|
| 🗐 Projects & Datasets 🛛 🚔 Local Data Catalogue 📓 Security                                                                                                    |                                                                                                    |
| All Datasets My Datasets (0) ★ Favourite Datasets (0)                                                                                                    | Search by Dataset name O Search                                                                                                |
| All Themes   All Data Types                                                                                                    | <ul> <li>All Dataset Levels </li> </ul>                                                                                        |
| Patient Episode Database for Wales (PEDW)       ★         Version 4 - Published       ① Owned by NWIS         Dataset Description       The national repository for all episodes of Inpatient and Day-case activity in all NHD         Data Providing Organisation       NWIS | IS Wa Dataset Level<br>Individual Person<br>Tags<br>Hospital attendance, Finished consultant<br>episodes, Inpatient, Day-cases |

Local Data Catalogue page

#### Definitions

#### **All Datasets**

Display all Datasets that the user has permission to view

#### **My Datasets**

Display only the user's own Datasets

# **Favourite Datasets**

Display only the Datasets that the user has previously marked as favourites. The star symbol to the right of each entry in the Local Data Catalogue is used to mark

that entry as a favourite:

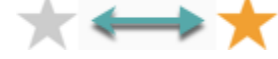

All Themes

Filter by the theme of the Dataset, e.g. Housing

# All Data Types

Filter by the type of Dataset, e.g. Administrative Data Returns

# **All Dataset Levels**

Filter by the level of the Dataset, e.g. Individual Person

Click the title of any entry to view more information about it. An example entry is shown below.

Overview

This section contains text to describe the purpose of the Dataset. It also contains a button to download the Data Quality Report.

This section also confirms the Theme, Data Type, Dataset Level, and Tags for the Dataset.

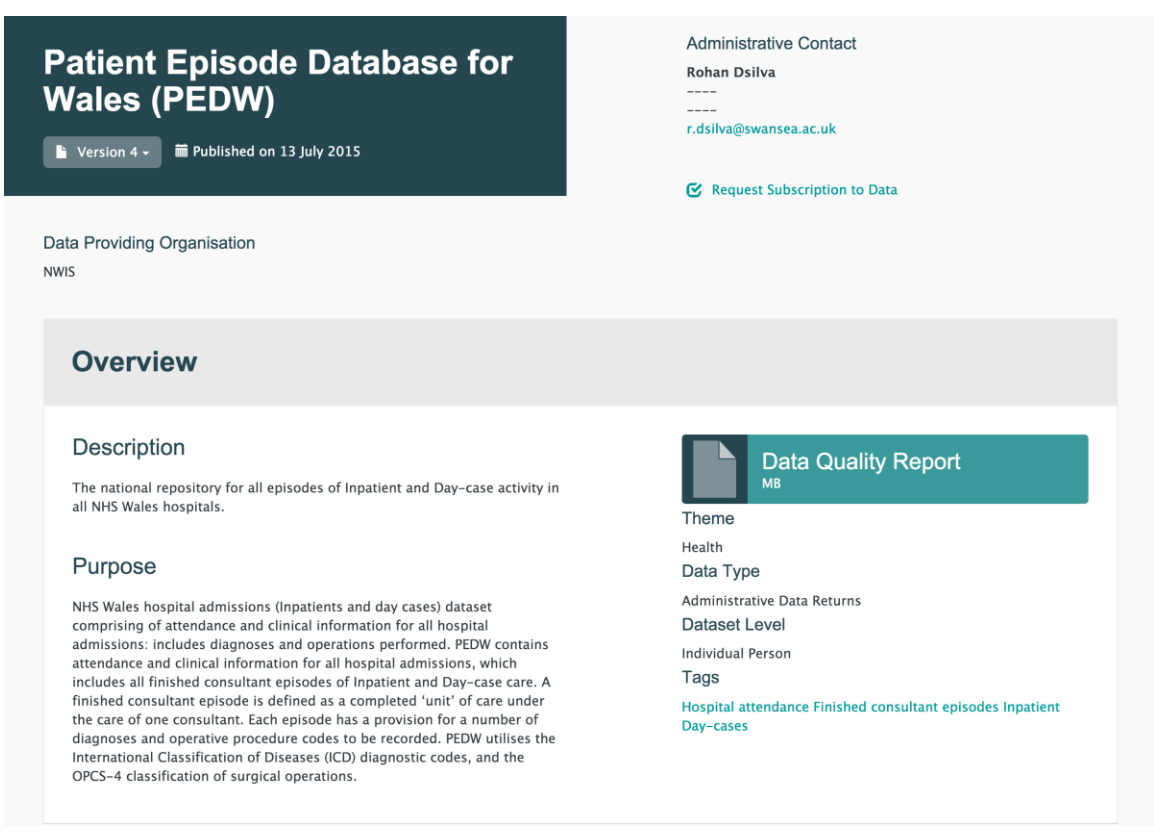

Local Data Catalogue page with Dataset selected - Overview section

#### Definitions

# **Entry Title**

The title of the current Dataset

# **Version number**

The version of the current Dataset

# Publication date

The date on which the current version of the Dataset was published

# Administrative contact

Contact details of the responsible party

# **Request Subscription to Data**

This link allows the user to subscribe and be notified about updates to the data in the selected Dataset

# **Data Providing Organisation**

The organisation that owns the data in the Dataset

# Data Quality Report

Download a PDF of the information associated with the selected Dataset. For more information, see <u>Data Quality Report</u>

Coverage

This section contains the following data:

- Data Coverage the scope of the data
- Dataset Period the start and end dates relevant to the Dataset
- Inclusion / Exclusion Criteria the factors that determine whether data are included or excluded from the Dataset

| Coverage                                                                                                    |                                  |
|----------------------------------------------------------------------------------------------------|----------------------------------|
| Data Coverage<br>Wales, as well as hospital admissions for Welsh residents receiving care in<br>England.<br>Inclusion / Exclusion Criteria | Dataset Period<br>1998 – Present |

Local Data Catalogue page with Dataset selected - Coverage section

Collection

This section contains the following data:

• Data Collection Method - a description of how the data was collected

• **Refresh Frequency** – the time period in which the data is refreshed (weekly, monthly, etc.)

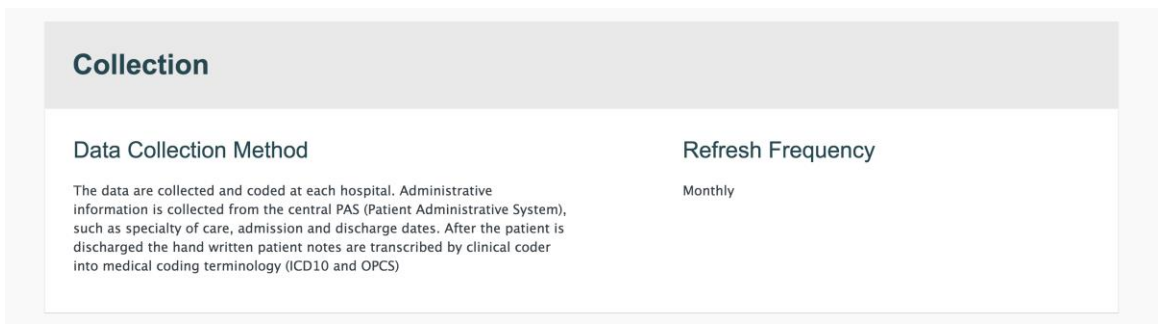

Local Data Catalogue page with Dataset selected - Collection section

Highlights & Known Issues

This section contains the following data:

- Data Highlights a summary description of the data, including notes on usefulness of the data and guidance on how access to the data should be requested
- Known Issues a summary of any problems associated with the data

| Data Highlights                                                                                                    | Known Issues |  |
|----------------------------------------------------------------------------------------------------|--------------|--|
| The data held in PEDW is of interest to public health services since it can<br>provide information regarding both health service utilisation and also the<br>incidence and prevalence of disease. However, since PEDW was created to<br>track hospital activity from the point of view of payments for services, rather<br>than epidemiological analysis, the use of PEDW for public health work is not<br>straightforward. For example: - Counts will vary depending on the number<br>of diagnosis fields used e.g. primary only, all fields; - There are a number of<br>different things that can be counted in PEDW e.g. individual episodes of<br>care, admissions, discharges, periods of continuous care (group of<br>episodes), patients or procedures When looking at diagnosis or<br>procedures the number will vary depending on whether you look at only in<br>the primary diagnosis / procedure field or if the secondary fields are also<br>included. Coding practices vary. In particular, coding practices for recording<br>secondary diagnoses is likely to vary for different hospitals. This makes<br>regional variations more difficult to interpret. The validation process led by<br>the Corporate Health Improvement Programme and implemented by NWIS is<br>aiming to address some of these inconsistencies. Due to the complexity and<br>pitfalls of PEDW it is recommended that any PEDW requests for public health<br>purposes are discussed with a member of the SAIL team. In turn the SAIL will<br>seek advice from NWIS if required. |              |  |

Local Data Catalogue page with Dataset selected - Highlights & Known Issues section

Project Information

This section contains the following data:

- Name of Project the title of the Project
- Project Start Date the date the Project started

- Description a summary description of the Project
- Full Name the full name of the Project
- Project End Date the date the Project ended

| Project Information |                  |
|---------------------|------------------|
| Name of Project     | Full Name        |
| Project Start Date  | Project End Date |
| Description         |                  |
|                     | ↑ Back to Top    |

Local Data Catalogue page with Dataset selected - Project Information section

Data Files and Supporting Files

This section contains the following data:

- Data Tables the tables of data that are part of the Dataset
- Supporting Files the files uploaded via the Supporting Files page

| Data Files                                               | Supporting Files                                                                         |
|----------------------------------------------------------|------------------------------------------------------------------------------------------|
| Data Tables (4/4) OPER OPER Records: 26539729 Fields: 11 | Supporting Files (1/1) Patient Episode Database for Wales (PEDW).Published.Ver4.DQReport |
| EPISODE<br>EPISODE<br>Records: 19480619<br>Fields: 31    |                                                                                          |
| DIAG<br>DIAGNOSIS<br>Records: 60825653<br>Fields: 10     |                                                                                          |
| SPELL<br>SPELL<br>Records: 17395958<br>Fields: 44        |                                                                                          |

Local Data Catalogue page with Dataset selected - Data Files and Supporting Files section

# Security

This section of the user interface allows administrators (Project Leads) and standard users (Analysts) to create sub Projects within their Programme. Users can also create user accounts based on the organisation's Active Directory.

To view this page

1. Log in to the RDA

| SAIL Appliance                                                                                  | 🎩 Forename Surname 🗔 Sign Out 🛛 Help                                                                                                    |
|-------------------------------------------------------------------------------------------------|----------------------------------------------------------------------------------------------------|
| 🗁 Projects & Datasets 🛛 🗐 Local Data Catalog                                                    | ue 📕 Security                                                                                                    |
| Projects & Datasets                                                                             |                                                                                                    |
| <ul> <li>Programmes</li> <li>Project DocumentationTesting</li> <li>Project UnderTest</li> </ul> | <ul> <li>Welcome to Projects &amp; Datasets page.</li> <li>This is where your journey starts!</li> <li>Please select a project you would like to work with from your project tree on the left hand side.</li> <li>Then the list of datasets of the selected project will be displayed here.</li> <li>Simply select your interested dataset from the list or create a new dataset to the list if you would like to.</li> <li>Need help? Tell us!</li> </ul> |

Default view of RDA user interface

2. Click Security

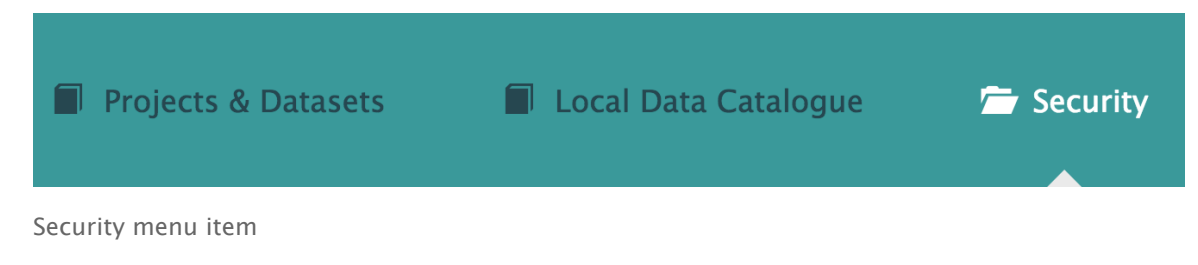

#### Introduction

This page is split up into the following parts:

- <u>Projects</u>
- <u>Users</u>

The default view of the Security page (Projects) is shown below:

| SAIL Appliance                                                                       | 🌲 Forename Surname 🕞 Sign Out 💿 Help                                                                                                    |  |
|--------------------------------------------------------------------------------------|----------------------------------------------------------------------------------------------------|--|
| 🗐 Projects & Datasets 🛛 📓 Local Data Catalogu                                        | e 🖻 Security                                                                                                    |  |
| Projects 💄 Users                                                                     |                                                                                                    |  |
| Security Dashboard                                                                   |                                                                                                    |  |
| Programmes     Programme SAIL     Project DocumentationTesting     Project UnderTest | Programme Security                                                                                                    |  |
|                                                                                      | <ul> <li>Welcome to Security Dashboard page.<br/>This is where you journey starts!</li> <li>Please select a project you would like to work with from your project tree on the left<br/>hand side.</li> <li>Once the security information of the selected project is ready, it will presented in<br/>Permissions, Roles, Settings, and Capabilities sections below. Then you can make a<br/>change to the information if you want.</li> <li>Also you can add sub-project to your selected project/program if it is needed. After the<br/>sub-project is created the default security settings will be applied.<br/>Need help? Tell us!</li> </ul> |  |
|                                                                                      | Basics >                                                                                                    |  |

Default view of Security page - the Projects tab

# **Projects**

The Projects page is used to define and update security settings for each Project.

To view this page

1. Log in to the RDA

| SAIL Appliance                                                      | 💄 Forename Surname 🖙 Sign Out 🔍 Help                                                                                                    |
|---------------------------------------------------------------------|----------------------------------------------------------------------------------------------------|
| 🖀 Projects & Datasets 🛛 🗐 Local Data Catalo                         | gue 🗐 Security                                                                                                    |
|                                                                     |                                                                                                    |
| Projects & Datasets                                                 |                                                                                                    |
| Programmes All<br>Project DocumentationTesting<br>Project UnderTest | <ul> <li>Welcome to Projects &amp; Datasets page.</li> <li>This is where your journey starts!</li> <li>Please select a project you would like to work with from your project tree on the left hand side.</li> <li>Then the list of datasets of the selected project will be displayed here.</li> <li>Simply select your interested dataset from the list or create a new dataset to the list if you would like to.</li> <li>Need help? Tell us!</li> </ul> |

Default view of RDA user interface

2. Click Security

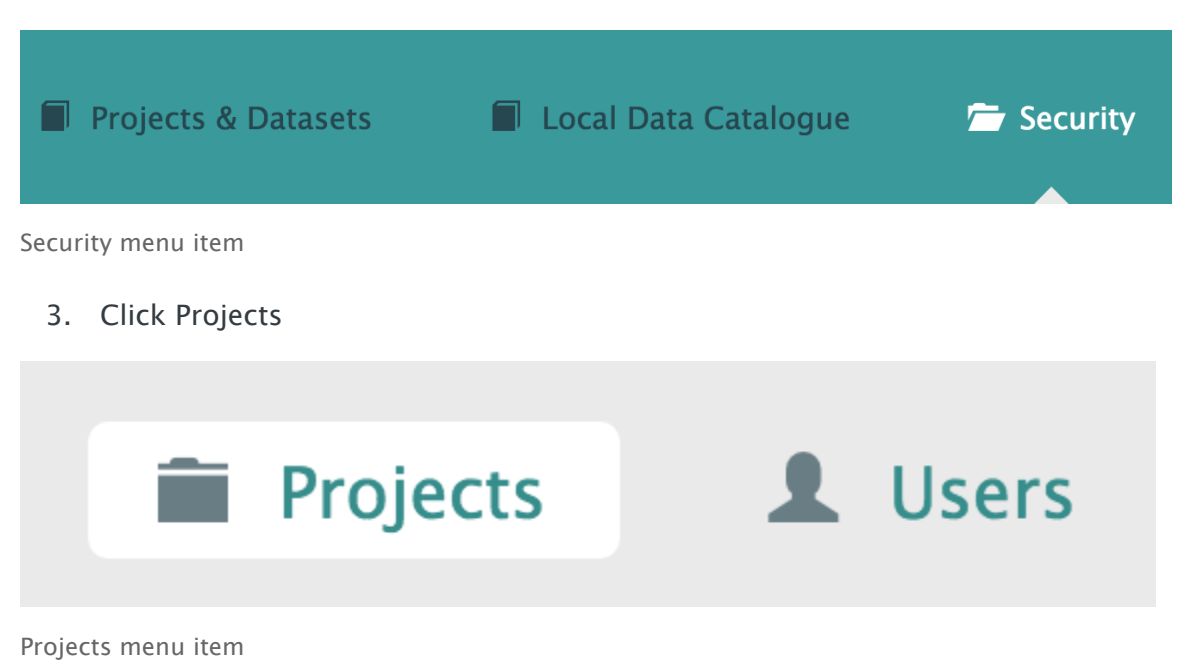

4. Select a Project from the left-hand navigation menu

# Programmes Programme SAIL Project DocumentationTesting Project UnderTest

Left-hand navigation menu showing available Projects

To define and update security settings for a Project:

1. Click a Project name from the left-hand navigation list

| SAIL Appliance                                                                                  | 🧘 Forename Surname 🕞 Sign Out 🔍 Help                                                                                                    |
|-------------------------------------------------------------------------------------------------|----------------------------------------------------------------------------------------------------|
| Projects & Datasets Local Data Catalogu                                                         | ie 🗁 Security                                                                                                    |
| Projects L Users                                                                                |                                                                                                    |
| Security Dashboard                                                                              |                                                                                                    |
| <ul> <li>Programmes</li> <li>Project DocumentationTesting</li> <li>Project UnderTest</li> </ul> | Programme Security                                                                                                    |
|                                                                                                 | <ul> <li>Welcome to Security Dashboard page.<br/>This is where you journey starts!</li> <li>Please select a project you would like to work with from your project tree on the left hand side.</li> <li>Once the security information of the selected project is ready, it will presented in Permissions, Roles, Settings, and Capabilities sections below. Then you can make a change to the information if you want.</li> <li>Also you can add sub-project to your selected project/program if it is needed. After the sub-project is created the default security settings will be applied.</li> <li>Need help? Tell us!</li> </ul> |
|                                                                                                 | Basics >                                                                                                    |

Security page | Projects

An example of the navigation menu to the left of the page is shown below:

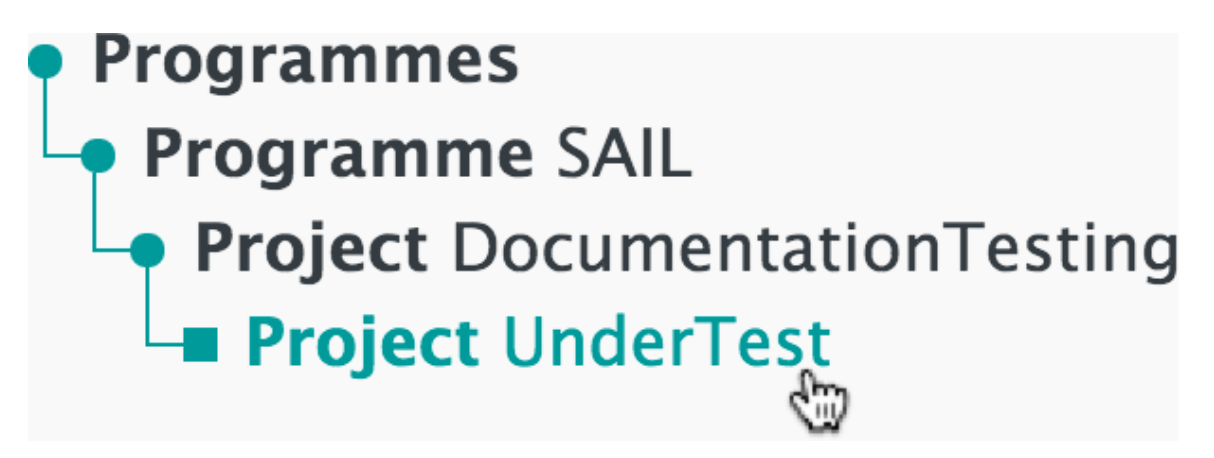

Left-hand navigation menu - select a Project

2. Click into the section titles in the main part of the page to view and edit the relevant settings

Basics

| Project UnderTest                                              |                               |
|----------------------------------------------------------------|-------------------------------|
| Create New Sub Project                                         |                               |
| Basics Name of Project UnderTest Project Start Date 01/12/2015 | ► Project End Date 17/12/2015 |
| Test project Description Test description Update               |                               |

Security page | Basics section

Definitions

# **Create New Sub Project**

Create a new Sub Project within the current Project

# Name of Project

The name of the current Project

# **Project Start Date**

The start date of the Project. Click to reveal a calendar panel to choose the date

# **Project End Date**

The end date of the Project. Click to reveal a calendar panel to choose the date

# Full Name of Project

The long name of the Project

# Description

A meaningful description of the Project

# Update

Confirm any changes to the settings in this panel Roles

This section defines the types of user that have access to the user interface. For the purposes of this user guide, the available Roles are:

- ProjectLead for administrators
- Analyst for standard users

| Roles               | * |
|---------------------|---|
| • Create New Role   |   |
| ProjectLead Analyst |   |
|                     |   |

Default view of Roles section

Click a Role type to see an expanded view of the Roles section, as shown below:

| Roles   • Create New Role   • ProjectLead   • Analyst   ProjectLead Permissions • Create New Permission • Create New Permission NRDA Permission Aspect Admin Website Permission NRDA ProjectLead Members • Add User to Role There are currently no direct members of this role.                                                                                                    | Promote Up?<br>YES | Update             |
|----------------------------------------------------------------------------------------------------|--------------------|--------------------|
| <ul> <li>Create New Role</li> <li>ProjectLead</li> <li>Industion</li> <li>Industion</li> <li>ProjectLead Permissions</li> <li>Create New Permission</li> <li>Create New Permission</li> <li>Aspect</li> <li>Admin Website Permission</li> <li>NRDA</li> <li>NRDA</li> <li>ProjectLead Members</li> <li>Add User to Role</li> <li>There are currently no direct members of this role.</li> <li>Virtual Role Members</li> </ul> | Promote Up?<br>YES | Update             |
| ProjectLead   ProjectLead Permissions   • Create New Permission   Permission   Admin Website Permission   NRDA   ProjectLead Members • Add User to Role There are currently no direct members of this role. Virtual Role Members                                                                                                    | Promote Up?<br>YES | Update             |
| ProjectLead Permissions         Image: Create New Permission         Permission       Aspect         Admin Website Permission       NRDA         ProjectLead Members         Image: Add User to Role         There are currently no direct members of this role.         Virtual Role Members                                                                                                    | Promote Up?<br>YES | Update             |
| ProjectLead Permissions         Image: Create New Permission         Permission       Aspect         Admin Website Permission       NRDA         ProjectLead Members       Image: Create New Permission         Image: Add User to Role       There are currently no direct members of this role. Wirtual Role Members                                                                                                    |                    |                    |
| <ul> <li>Create New Permission</li> <li>Permission Aspect</li> <li>Admin Website Permission NRDA</li> <li>ProjectLead Members</li> <li>Add User to Role</li> <li>There are currently no direct members of this role. Virtual Role Members</li> </ul>                                                                                                    | the Andrews        |                    |
| Permission       Aspect         Admin Website Permission       NRDA         ProjectLead Members       • Add User to Role         There are currently no direct members of this role. Virtual Role Members                                                                                                    | the Ardenson       |                    |
| Permission       Aspect         Admin Website Permission       NRDA         ProjectLead Members       Section (Construction)         • Add User to Role       There are currently no direct members of this role.         Virtual Role Members       Section (Construction)                                                                                                    | 🗣 Advanc           | ed Mode ON OFF     |
| Admin Website Permission       NRDA         ProjectLead Members         Add User to Role         There are currently no direct members of this role.         Virtual Role Members                                                                                                    | Гуре               |                    |
| <ul> <li>ProjectLead Members</li> <li>Add User to Role</li> <li>There are currently no direct members of this role.</li> <li>Virtual Role Members</li> </ul>                                                                                                    | security           | 💉 Edit 😑 Delete    |
|                                                                                                    |                    |                    |
| Name Username Start F                                                                                                    |                    |                    |
| Forename testing1 01/12/2015 1<br>Surname                                                                                                    | nd                 | Virtual Membership |

Expanded view of Roles section with ProjectLead details

All users in the selected Role are shown in the Members section at the bottom of this panel.

Definitions

**Create New Role** 

Create a new Role within the current Project

# **Promote Up?**

Any Role for a Project that appears higher up in the tree and has the same name will also have the permissions of the Role promoting up. This setting is always enabled and cannot be changed by users

# Update

Confirm any changes to the settings in this panel

#### **Create New Permission**

Add a new permission

## **Advanced Mode**

On/off toggle to switch between a standard and advanced view of the panel

# Add User to Role

Add a user to the selected Role Permissions

This section defines permissions for the current Project. Permissions are used to define which users have access to the Project areas on the servers (DB2, SQL server, etc.).

Permissions in the RDA are similar to file permissions in computing: files can be read-only (r), read and write (rw), and execute (x). These permissions are attributed to a Project and are inherited by all Sub Projects.

Permissions created in this section are visible in the <u>Effective Permissions</u> section of the <u>Users</u> page.

Standard users do not have access to the Permissions panel.

| Permissions                                          | ~                    |
|------------------------------------------------------|----------------------|
| • Create New Permission                              |                      |
|                                                      | Advanced Mode ON OFF |
| There are currently no permissions for this Project. |                      |
|                                                      |                      |

Default view of the Permissions section

# **Create New Permission**

Create a new permission item within the current Project

# **Advanced Mode**

On/off toggle to switch between a standard and advanced view of the panel Capabilities

This section lists the resources available for the RDA to use. Some Capabilities define whether users can create permissions for a server. Capabilities also define the type of server into which data is loaded. Other Capabilities include database loading, Dataset sharing, and destination sharing.

Users are not able to create Capabilities. Users can turn off Capabilities if they wish to restrict the ability to set permissions in Sub Projects

For a Dataset to be a shared with an external organisation, the following Capabilities must be enabled for the Project:

- Clinical Share Destination
- Demographics Share Destination

| Capabilities                                                                    | ~     |
|---------------------------------------------------------------------------------|-------|
| There are currently no capabilities for this Project.<br>Inherited Capabilities |       |
| Туре                                                                            | Value |
| Load_DB                                                                         | SQL   |
| Data_Quality                                                                    | SQL   |
| Load_DB                                                                         | DB2   |
| Data_Quality                                                                    | DB2   |
| Pre_Data_Quality                                                                | SQL   |
| SVB                                                                             | Yes   |
| SVN                                                                             | Yes   |

Security page | Capabilities section section

Settings

This section lists the Capabilities that are enabled in the current Project.

| уре              | Value | Enabled? |
|------------------|-------|----------|
| .oad_DB          | SQL   |          |
| Data_Quality     | SQL   |          |
| Load_DB          | DB2   |          |
| Data_Quality     | DB2   |          |
| Pre_Data_Quality | SQL   |          |
| SVB              | Yes   |          |
| SVN              | Yes   | ~        |

Security page | Settings section

# **Enabled**?

Confirms whether a setting is on or off in the current Project

# Users

The Users page displays a list of all users in the system.

To view this page

1. Log in to the RDA

| SAIL Appliance                                                                                  | 🕱 Forename Surname 🕒 Sign Out 🥹 Help                                                                                                    |
|-------------------------------------------------------------------------------------------------|----------------------------------------------------------------------------------------------------|
| 🗁 Projects & Datasets 🛛 🗐 Local Data Cata                                                       | logue 📕 Security                                                                                                    |
| Projects & Datasets                                                                             |                                                                                                    |
| <ul> <li>Programmes</li> <li>Project DocumentationTesting</li> <li>Project UnderTest</li> </ul> | <ul> <li>Welcome to Projects &amp; Datasets page.</li> <li>This is where your journey starts!</li> <li>Please select a project you would like to work with from your project tree on the left hand side.</li> <li>Then the list of datasets of the selected project will be displayed here.</li> <li>Simply select your interested dataset from the list or create a new dataset to the list if you would like to.</li> <li>Meed help? Tell us!</li> </ul> |

Default view of RDA user interface

2. Click Security

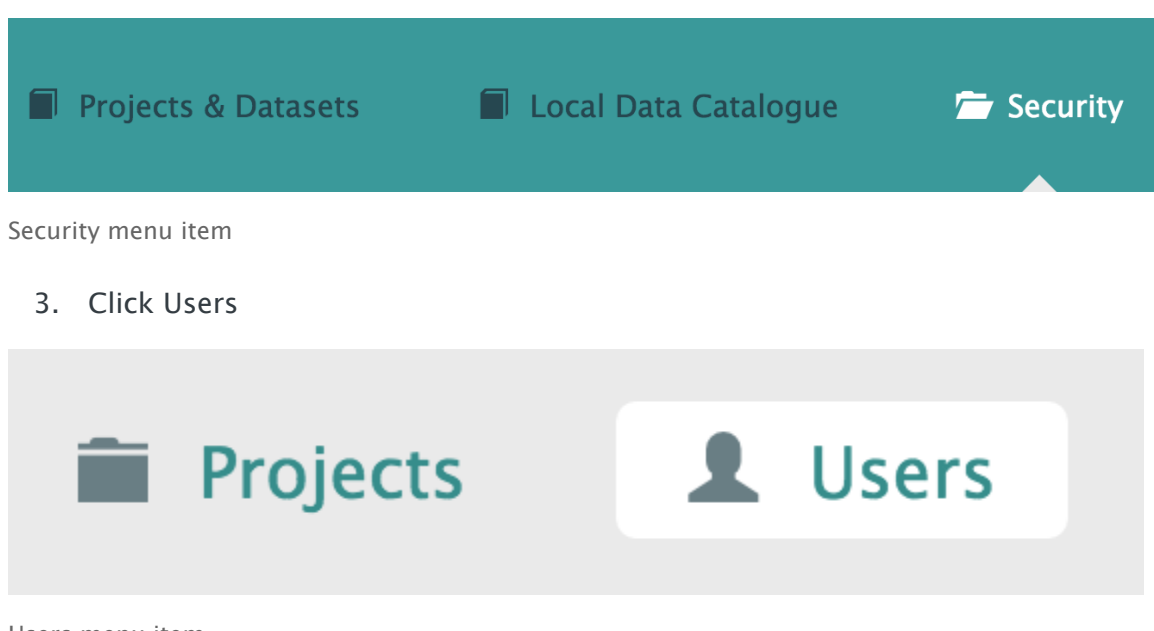

Users menu item

#### Introduction

The default view of the Users page is shown below:

#### Users

| Sort by A-Z      |          | Search |           |
|------------------|----------|--------|-----------|
| Name             | Username | Status |           |
| Forename Surname | testing1 | Active | View/Edit |

Default view of Users page

#### Definitions

# Sort by A-Z

Adjust sorting of the list of accounts

# Search

Filter results by the search criteria

# View/Edit

View and edit details of the selected account

The details of the selected user account are shown in the following sections:

- User Details
- Organisation Details
- Application Details
- Gateway Access
- Line Manager Details
- <u>Effective Permissions</u>

To edit any of these sections, click Edit and then click the relevant section to expand it.

| SAIL Appliance                                    | 💄 Forename Surname 🛛 Ge Sign Out 🛛 Help |
|---------------------------------------------------|-----------------------------------------|
| Projects & Datasets Local Data Catalogue Security |                                         |
| Projects L Users                                  |                                         |
| User                                              |                                         |
| Back to User List                                 |                                         |
| Forename Surname                                  |                                         |
| User Details                                      | >                                       |
| Organisation Details                              | >                                       |
| Application Details                               | >                                       |
| Gateway Access                                    | >                                       |
| Line Manager Details                              | >                                       |
| Edit                                              |                                         |

User account in view mode

User Details

# **Forename Surname**

| Jser Details     |                       |                   |
|------------------|-----------------------|-------------------|
| Status           | Username              | Job Title         |
| Active Inactive  | testing1              |                   |
| Title            | First Name            | Last Name         |
|                  | Forename              | Surname           |
| Email Address    | Telephone             | Mobile            |
| test@example.com | 23423                 |                   |
| Is a Director    | Is a Dataout Reviewer | Is a Portal Admin |
| Yes No           | Yes No                | Yes No            |

User Details section

## Status

The status of the account. Only Active users can log in to the system

#### Username

The username of the account

# Job Title

The user's job title

# Title

The user's common title (Mr, Mrs, etc.)

#### First Name

The user's forename

#### Last Name

The user's surname

# **Email Address**

The user's email address

# Telephone

The user's landline telephone number

#### Mobile

The user's mobile telephone number

#### Is a Director

Indicates whether the user is a Director of the portal

# Is a Dataout Reviewer

Indicates whether the user can review research output for extraction from the secure environment

# Is a Portal Admin

Indicates whether the user is an administrator of the portal

Organisation Details

| Organisation Deta | ails      |           | ~ |
|-------------------|-----------|-----------|---|
| Organisation      | Address 1 | Address 2 |   |
| City              | Postcode  | Country   |   |
|                   |           |           |   |

Organisation Details section

# Organisation

The organisation the user represents

# Address 1

The first line of the postal contact address

# Address 2

The second line of the postal contact address

# City

The city of the postal contact address

# Postcode

The postcode of the postal contact address

# Country

The country of the postal contact address Application Details

| ′ubiKey Id<br>                                      | Application Approval Status<br>Pending | Application Approval Date |
|-----------------------------------------------------|----------------------------------------|---------------------------|
| OAA Form Approval Status  Pending Rejected Approved | DAA Form Approval Date                 | DAA Form Version          |
| Director Approval Status<br><sup>Pending</sup>      | Director Approval Date                 |                           |
| CV Filename                                         | CV Uploaded Date                       |                           |
| Fraining Course Attended Date                       | Password Changed Date                  |                           |

Application Details section

# YubiKey Id

Encrypted security key that enables two-factor identification

# **Application Approval Status**

Refers to the Information Governance Review Panel application. Projects submit this application that summarises the Project they want to undertake on SAIL to the IGRP. The application has to be approved before the Project can go ahead

# **Application Approval Date**

The date the Project application was approved

# **DAA Form Approval Status**

DAA is the Data Access Agreement that users have to signed to become approved users. Only approved users can undertake a Project using SAIL

# **DAA Form Approval Date**

Description

# **DAA Form Version**

Description

# **Director Approval Status**

The Director reviews and approves the DAA, Gateway account form and the CV of the user

# **Director Approval Date**

The date on which the Director approved the DAA

# **CV Filename**

Description

# **CV Uploaded Date**

Description

# **Training Course Attended Date**

Date on which the user took an approved training course to become an approved SAIL user

# **Password Changed Date**

The last date of an account password change Gateway Access

| Gateway Access  |               |                          | * |
|-----------------|---------------|--------------------------|---|
| Gateway Access? | Gateway Types | Gateway Access Locations |   |
|                 |               |                          |   |

Gateway Access section

# **Gateway Access?**

Tick this box to grant the user access to the gateway

# **Gateway Types**

A list of gateway types

# **Gateway Access Locations**

A list of gateway access locations Line Manager Details

| Line Manager's Name          | Line Manager's Job Title | Line Manager's Organisation |
|------------------------------|--------------------------|-----------------------------|
| Line Manager's Email Address | Line Manager's Telephone |                             |
| Line Manager's Email Address | Line Manager's Telephone |                             |

Line Manager Details section

# Line Manager's Name

The line manager's name

# Line Manager's Job Title

The line manager's job title

# Line Manager's Organisation

The line manager's organisation

# Line Manager's Email Address

The line manager's email address

# Line Manager's Telephone

The line manager's contact telephone number Effective Permissions

The final section of the page displays the permissions and aspects associated with the selected user account. These settings are defined via the <u>Permissions</u> section of

#### the **<u>Projects</u>** page.

#### **Effective Permissions**

| Project / Role                                        | Permission | Aspect | (Calc)Group                              |
|-------------------------------------------------------|------------|--------|------------------------------------------|
| Project:<br>DocumentationTesting<br>Role: ProjectLead | security   | NRDA   | SAIL.DocumentationTesting.NRDA.security  |
| Project: UnderTest<br>Role: ProjectLead               | security   | NRDA   | SAIL.UnderTest.NRDA.security             |
| Project: NRDATest<br>Role: ProjectLead                | security   | NRDA   | SAIL.UnderTest_NRDATest.NRDA.security    |
| Project: NRDATest123<br>Role: ProjectLead             | security   | NRDA   | SAIL.UnderTest_NRDATest123.NRDA.security |
| Project: NRDATest456<br>Role: ProjectLead             | security   | NRDA   | SAIL.UnderTest_NRDATest456.NRDA.security |
| Project: UnderTestSub<br>Role: ProjectLead            | security   | NRDA   | SAIL.UnderTestSub.NRDA.security          |

Effective Permissions section

# **Data Quality Report**

When a Dataset is uploaded in Projects & Datasets, the system creates a Data Quality Report. This summary of the uploaded data is viewable in the <u>Local Data</u> <u>Catalogue</u>.

To view this page

1. Log in to the RDA

- 2. Click Local Data Catalogue
- 3. Click a Project from the list
- 4. Click Data Quality Report

Introduction

The Data Quality Report is displayed as a PDF. Your browser should download the file automatically. You may need to install a PDF reader in order to view the Data Quality Report.

Tables analysed

The first section of the Data Quality Report shows a list of all tables analysed as part of the report, as shown below:

| TABSCHEMA | TABNAME | <b># of Records</b> | # of Fields |
|-----------|---------|---------------------|-------------|
| SAILPEDWV | DIAG    | 60,825,653          | 10          |
| SAILPEDWV | EPISODE | 19,480,619          | 31          |
| SAILPEDWV | OPER    | 26,539,729          | 11          |
| SAILPEDWV | SPELL   | 17,395,958          | 44          |

Summary of all tables analysed in the Data Quality Report

- TABSCHEMA the schema controlling the table
- TABNAME the table name
- # of Records the number of records (rows) in the table
- # of Fields the number of fields (columns) in the table

Results of analysis

The results of the analysis of each table are displayed in accordance with the following keys:

# Legend(Data Type):

Numeric Character Date Datetime Time

Data Type key

Definitions

- Numeric contains numeric data
- Character contains text data
- Date contains a date stamp
- Datetime contains a date and time stamp

• Time - contains a time stamp

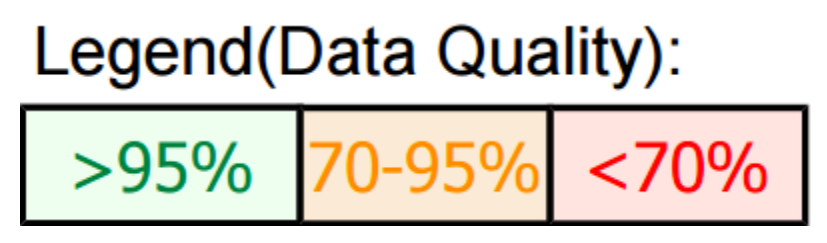

Data Quality key

#### Definitions

- >95% data quality is good
- 70-95% data quality is moderate
- <70% data quality is poor

#### Table sample

A sample table is shown below:

| COLNAME     | COLLABEL                                                                                                    | VALID | INVALID | MISSING | OUTLIER | MIN | MAX | MEAN | MEDIAN | STD | COMMENT |
|-------------|----------------------------------------------------------------------------------------------------|-------|---------|---------|---------|-----|-----|------|--------|-----|---------|
| SPELL_NUM_E | "A number (alphanumeric) to provide a unique<br>identifier for each hospital provider spell for a<br>health care provider.<br>For more information see<br>http://www.datadictionary.wales.nhs.uk/WordD<br>ocuments/hospitalproviderspellnumber1.htm"                                                                                                    | 100   | 0       | 0       | 0       |     |     |      |        |     |         |
| DIAG_NUM    | <sup>1</sup> A number used to identify the position of<br>diagnosis assigned to a patient.<br>Value 1 relates to the primary ICD Diagnostic<br>Code (for more details see<br>http://www.datadictionary.wales.nhs.uk/WordD<br>ocuments/primaryicddiagnosticcode1.htm)<br>Values > 1 relate to secondary ICD diagnositic<br>codes (for more information see<br>http://www.datadictionary.wales.nhs.uk/WordD<br>ocuments/secondaryicddiagnosticcode1.htm) | 100   | 0       | 0       | 0       | 1   | 14  | 3.27 |        |     |         |

Sample table in the Data Quality Report

#### Data Validation Overview

This section of the Data Quality Report summarises the analysis of all tables, as shown below:

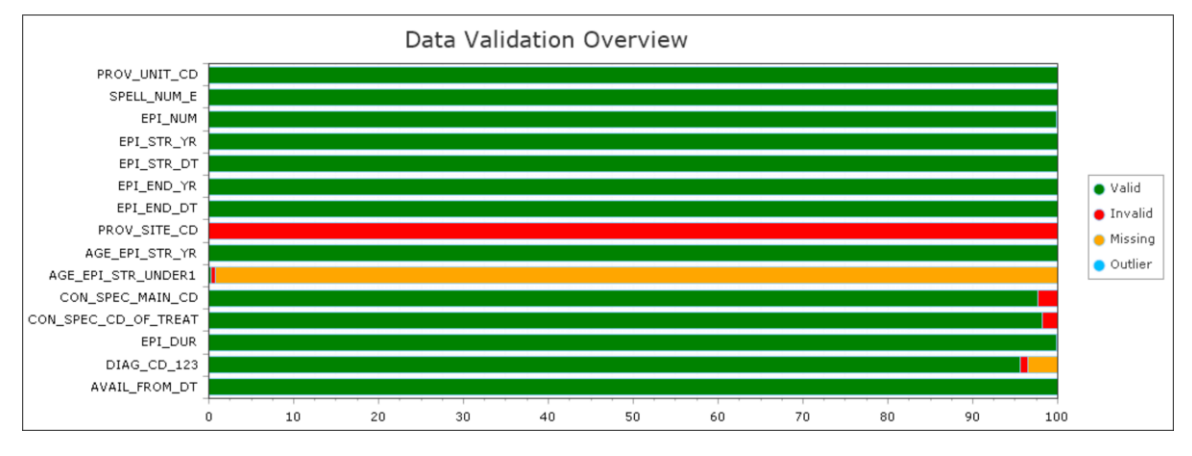

Summary analysis of all tables in the Data Quality Report

This key is used to categorise the data.

- Valid data is present and valid
- Invalid data is present but invalid
- Missing data is missing
- Outlier data is not within normal range of expected content

#### Entity Relationship Diagram

An example of the Entity Relationship Diagram included at the end of the Data Quality Report is shown below:

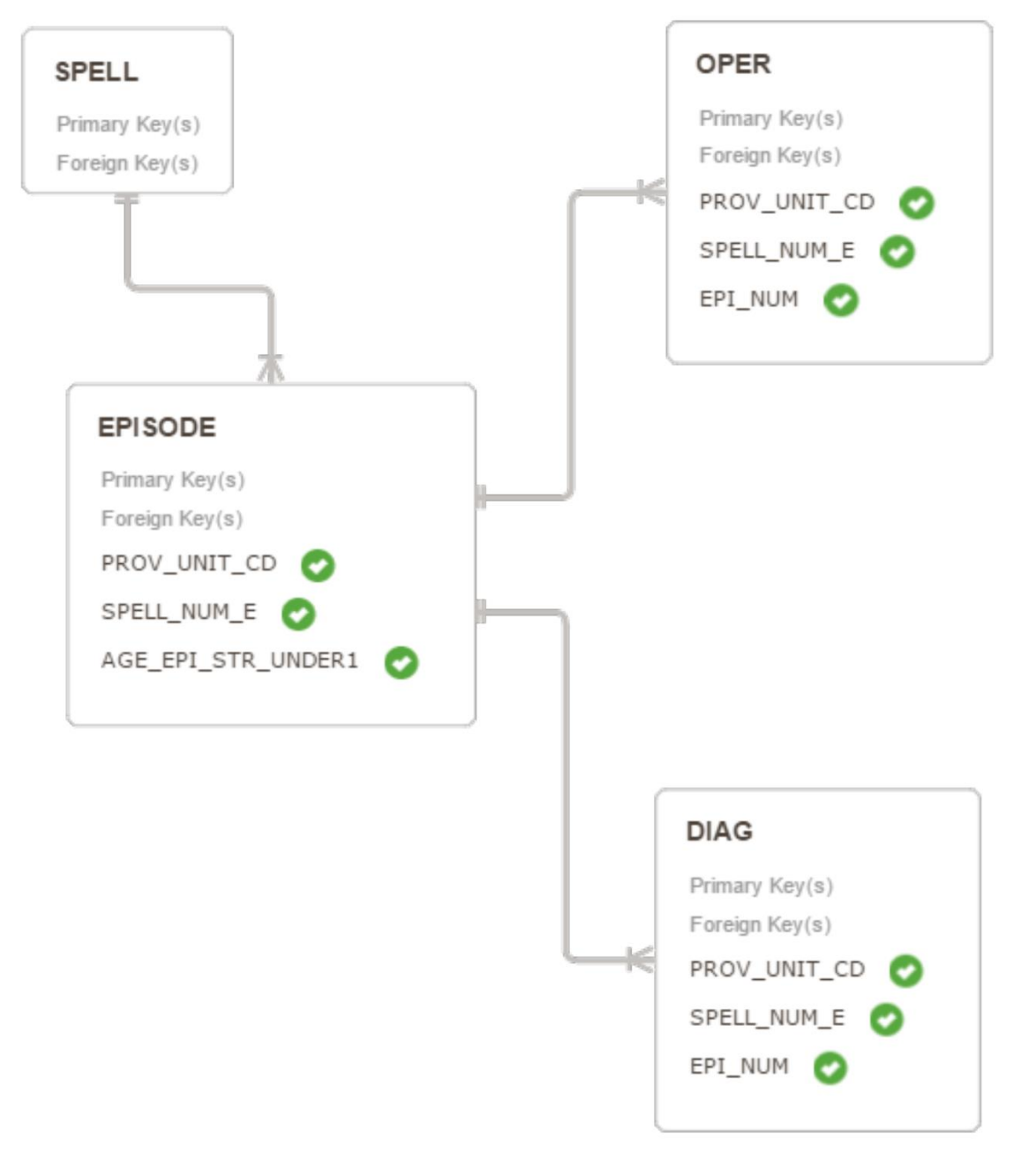

Sample Entity Relationship Diagram

For more information, see Entity Relationship Diagram.